# **TRANSCEIVER IC-7100**

# Instrukcja Obsługi

Należy używać razem z oryginalną instrukcją

Tłumaczenie ICOM Polska, Sopot 2013

# Str.i

# <u>WSTĘP</u>

Dziękujemy za zakup produktu Icom. Transceiver HF/VHF/UHF IC-7100 zaprojektowany został z wykorzystaniem najnowocześniejszej technologii, łącząc tradycyjną technologię analogową z nową technologią cyfrową D-STAR.

Przy właściwym użytkowaniu, radiotelefon powinien pracować bez usterek przez długie lata. Wiele godzin pracy badawczo rozwojowej spędzono nad projektem IC-7100, kierując się filozofią firmy Icom: "przede wszystkim technologia"

# **GŁÓWNE FUNKCJE**

- Funkcje IF DSP
- Możliwość pracy wszystkimi emisjami na 160-2m i 70cm (zależnie od wersji)
- Kompaktowy, z odłączanym panelem przednim
- Wysoka stabilność częstotliwości ±0.5ppm
- Demodulator RTTY oparty na kodzie Baudot
- Funkcja prostego analizatora widma
- Możliwość wyboru szerokości pasma transmisji SBB (dla USB i LSB)
- Syntezator fonii/zapis fonii w standardzie
- Szczelina na kartę SD do zapisu danych
- Tryb DV (cyfrowa fonia+wolna transmisja danych)
  - o Wiadomość tekstowa i wymiana znaku wywoławczego
  - o Transmisja danych dotyczących pozycji
- Tryb DR (praca z przemiennikiem D-STAR) i lista przemienników, ułatwiająca korzystanie z trybu

Sygnały niepożądane mogą być odbierane w pobliżu niektórych częstotliwości. Tworzą się one w obwodzie wewnętrznym i nie wskazują na nieprawidłowości w pracy transceivera.

# <u>KATEGORYCZNE OSTRZEŻENIA</u>

| SŁOWO       | WYJAŚNIENIE                            |
|-------------|----------------------------------------|
| WARNING     | Ostrzeżenie przed uszkodzeniem ciała,  |
| OSTRZEŻENIE | niebezpieczeństwem pożaru, możliwością |
|             | porażenia prądem                       |
| CAUTION     | Ostrzeżenie przed zniszczeniem         |
| OSTROŻNIE   | urządzenia                             |
| NOTE        | Ewentualna niedogodność. Nie ma        |
| UWAGA       | ryzyka uszkodzenia ciała,              |
|             | niebezpieczeństwa pożaru lub porażenia |
|             | prądem                                 |

# <u>WAŻNE</u>

UWAŻNIE PRZECZYTAJ INSTRUKCJĘ, zanim zaczniesz używać radiotelefon.

**ZACHOWAJ INSTRUKCJĘ** – zawiera ona informacje istotne przy bieżącej eksploatacji IC-7100.

# **INFORMACJE FCC**

Urządzenie zostało przetestowane pod kątem spełniania limitów określonych dla cyfrowych urządzeń klasy B, wyznaczonych przez regulacje FCC. Limity te zostały określone, aby zapewnić ochronę przed szkodliwymi zakłóceniami w instalacjach prywatnych. Tego typu urządzenia generują, używają i mogą promieniować energię, jeżeli nie są instalowane i używane zgodnie z instrukcjami oraz mogą powodować zakłócenia łączności radiowej. Jakkolwiek nie ma pewności, że zakłócenia takie nie wystąpią przy określonych instalacjach. Jeżeli urządzenie powoduje zakłócenia odbioru radiowego lub TV, co może być sprawdzone poprzez jego włączenie i wyłączenie, zachęcamy użytkownika do wykonania poniższych czynności:

- Obróć lub przenieś antenę odbiorczą
- Zwiększ odstęp pomiędzy urządzeniem a odbiornikiem
- Podłącz urządzenia do obwodu innego niż ten, na którym pracuje odbiornik
- Skonsultuj się ze swoim dealerem lub doświadczonym technikiem radiowo-telewizyjnym

**UWAGA**: Zmiany i modyfikacje dokonane w urządzeniu bez zgody Icom Inc., mogą skutkować utratą prawa korzystania z urządzenia w myśl regulacji FCC.

# Str.ii

# <u>OSTRZEŻENIA</u>

**UWAGA: WYSOKIE NAPIĘCIE! NIGDY** nie dotykaj anteny lub złącza anteny wewnętrznej podczas nadawania. Grozi to porażeniem prądem lub poparzeniem.

**OSTRZEŻENIE!** Urządzenie emituje energię RF. Dlatego powinna być podczas jego obsługi zachowana szczególna ostrożność.

NIGDY nie obsługuj transceivera prowadząc pojazd mechaniczny, może to grozić wypadkiem.

**UWAGA! NIGDY** nie używaj słuchawek lub innych audio akcesoriów nastawionych na wysoki poziom głośności.

**NIGDY** nie podłączaj transceivera do źródła zasilania AC. Może to grozić pożarem lub porażeniem prądem oraz uszkodzeniem urządzenia.

NIGDY nie podłączaj transceivera do źródła zasilania powyżej 16V DC. Zniszczy to urządzenie.

**NIGDY** nie skracaj kabla zasilającego pomiędzy wtyczką a bezpiecznikiem. Jeżeli po skróceniu kabla podłączenie będzie nieprawidłowe, transceiver może ulec zniszczeniu.

**NIGDY** nie pozwól, aby metal, drut lub inny obiekt dotykał jakiejkolwiek części wewnętrznej lub złącza na tylnym panelu urządzenia.

**NIGDY** nie obsługuj transceivera mokrymi rękami. Może to doprowadzić do porażenia prądem lub zniszczyć urządzenie.

**NATYCHMIAST** wyłącz zasilanie transceivera i odłącz kabel zasilający, gdy urządzenie wytwarza nienaturalny zapach, dźwięk lub dym. Skontaktuj się z dealerem celem uzyskania wskazówek dalszego postępowania.

NIGDY nie wystawiaj urządzenia na działanie deszczu, śniegu lub innych cieczy.

**NIGDY** nie zmieniaj wewnętrznych ustawień transceivera. Może to doprowadzić do obniżenia jego wydolności i/lub uszkodzenia urządzenia.

**NIE** używaj transceivera blisko nieosłoniętych, nieizolowanych przewodów elektrycznych lub w wybuchowej atmosferze.

**UNIKAJ** używania chemikaliów jak benzyna czy alkohol do czyszczenia urządzenia, może to zniszczyć powierzchnię transceivera. Jeżeli urządzenie ulegnie zabrudzeniu, wytrzyj je miękką, suchą szmatką.

**UNIKAJ** umieszczania transceivera w miejscu bezpośredniego nasłonecznienia i w temperaturach poniżej -10°C lub powyżej +60°C. Pamiętaj, że temperatura na desce rozdzielczej pojazdu, przy nasłonecznieniu, może przekroczyć +80°C; pozostawiony w takich warunkach transceiver może ulec nieodwracalnemu uszkodzeniu.

**UNIKAJ** umieszczania transceivera w miejscu bezpośredniego nasłonecznienia i środowisku dużego zakurzenia.

**UNIKAJ** umieszczania transceivera pod ścianą, lub kładzenia czegokolwiek na transceiverze. Zakłóci to wymianę ciepła.

TRZYMAJ urządzenie poza zasięgiem dzieci.

Korzystając z transceivera, jako stacji przewoźnej, **NIGDY** nie umieszczaj urządzenia w miejscu, które mogłoby zakłócić prawidłowe działanie poduszek powietrznych pojazdu.

Korzystając z transceivera, jako stacji przewoźnej, **NIGDY** umieszczaj urządzenia w miejscu, w którym narażone byłoby na bezpośredni nawiew gorącego lub zimnego powietrza.

Korzystając z transceivera, jako stacji przewoźnej, **NIGDY NIE OBSŁUGUJ** urządzenia przy wyłączonym silniku. Gdy transceiver jest włączony a silnik pojazdu wyłączony, akumulator pojazdu szybko ulegnie wyczerpaniu.

Upewnij się, ze zasilanie transceivera jest wyłączone przed rozruchem silnika. Pozwoli to uniknąć ewentualnego uszkodzenia transceivera przez impulsy napięcia zapłonu.

Podczas pracy na jednostce pływającej, umieszczaj transceiver i mikrofon jak najdalej od kompasu nawigacyjnego, aby przeciwdziałać błędnym wskazaniom.

**ZACHOWAJ OSTROŻNOŚĆ!** Tylny panel transceivera ulega silnemu rozgrzaniu podczas ciągłej pracy przez dłuższy okres czasu.

**UWAGA!** Jeżeli do urządzenia podłączony jest wzmacniacz liniowy, ustaw moc wyjściową transceivera niżej niż maksymalny poziom wejściowy wzmacniacza, inaczej ulegnie on zniszczeniu.

Używaj tylko mikrofonów Icom (dostarczonych w zestawie lub wyszczególnionych w wyposażeniu opcjonalnym). Mikrofony innych producentów różnią się wykorzystaniem pinów złącza i takie podłączenie może spowodować uszkodzenie IC-7100.

# Str.iii

# AKCESORIA DOSTARCZONE W ZESTAWIE

Następujące akcesoria dostarczone są w zestawie z transceiverem:

| • •    | •••                                       |        |
|--------|-------------------------------------------|--------|
| 1.     | Mikrofon ręczny                           | szt. 1 |
| 2.     | Kabel do panela kontrolnego               | szt. 1 |
| 3.     | Filtr ferrytowy EMI                       | szt.1  |
|        | Dla wersji europejskiej                   | szt. 2 |
| 4.     | Wtyczka 3.5mm                             | szt. 1 |
| 5.     | Kabel ACC                                 | szt. 1 |
| 6.     | Kabel zasilający OPC-1457 (lub OPC-2095)* | szt. 1 |
| 7.     | Bezpiecznik zapasowy (ATC 5A)             | szt. 1 |
| 8.     | Kabel USB                                 | szt. 1 |
| 9.     | Płyta CD                                  | szt. 1 |
| 10.    | Bezpiecznik zapasowy (ATC 30A)            | szt.1  |
| *zależ | nie od wersji                             |        |

# PŁYTA CD DOSTARCZONA W ZESTAWIE

Następujące instrukcje zawarte są na płycie CD:

- Podstawowe instrukcje obsługi dotyczą obsługi podstawowej, jak w poniższej instrukcji
- Instrukcje zaawansowane dotyczą operacji zaawansowanych i zawierają więcej szczegółów niż poniższa instrukcja
- Schemat zawiera schematy blokowe
- Definicja określeń dla radiotelefonów amatorskich
- Instalator Adobe<sup>®</sup> Reader<sup>®</sup>

# Uruchomienie CD

- 1. Włóż płytę CD do napędu CD
  - Kliknij podwójnie "Autorun.exe" na płycie CD.
  - Zależnie od ustawień PC, ekran menu jest wyświetlany automatycznie.
- 2. Kliknij na żądany przycisk, aby otworzyć plik
  - Aby zamknąć ekran menu, kliknij na "Quit"

Aby odczytać przewodnik lub instrukcje wymagany jest Adobe<sup>®</sup> Reader<sup>®</sup>. Jeżeli nie został wcześniej zainstalowany, skorzystaj z instalatora na CD lub pobierz go ze strony Adobe Systems Incorporated

Wymagany jest komputer z następującym systemem operacyjnym: Microsoft<sup>®</sup> Windows<sup>®</sup> 7, Microsoft<sup>®</sup> Windows<sup>®</sup> 8, Microsoft<sup>®</sup> Windows Vista<sup>®</sup> lub Microsoft<sup>®</sup> Windows<sup>®</sup> XP

Str.1-1

# **ROZDZIAŁ 1**

# **OPIS PANELA**

| PANEL KONTROLNY – Panel przedni            | 1-2  |
|--------------------------------------------|------|
| PANEL KONTROLNY – Wyświetlacz funkcyjny    | 1-7  |
| PANEL KONTROLNY – Przyciski wielofunkcyjne | 1-10 |
| •Wyświetlacz M-1 (Menu M-1)                | 1-10 |
| •Wyświetlacz M-2 (Menu M-2)                | 1-10 |
| •Wyświetlacz M-3 (Menu M-3)                | 1-10 |
| •Wyświetlacz D-1 (Menu D-1)                | 1-10 |
| •Wyświetlacz D-2 (Menu D-2)                | 1-10 |
| •Przyciski funkcyjne na wyświetlaczu M-1   | 1-10 |
| •Przyciski funkcyjne na wyświetlaczu M-2   | 1-10 |
| •Przyciski funkcyjne na wyświetlaczu M-3   | 1-11 |
| •Przyciski funkcyjne na wyświetlaczu D-1   | 1-12 |
| •Przyciski funkcyjne na wyświetlaczu D-2   | 1-12 |
| PANEL KONTROLNY – Panele tylny i dolny     | 1-13 |
| MODUŁ GŁÓWNY – Panel przedni               | 1-14 |
| MODUŁ GŁÓWNY – Panel tylny                 | 1-14 |
| •Złącza ACC                                | 1-16 |
| •Złącze DATA2                              | 1-17 |
| •Złącze mikrofonowe                        | 1-17 |
| MIKROFON                                   | 1-18 |
| •HM-198 (dostarczony w zestawie)           | 1-18 |
| •SM-50 (wyposażenie opcjonalne)            | 1-18 |
| •SM-30 (wyposażenie opcjonalne)            | 1-18 |
| •HM-151 (wyposażenie opcjonalne)           | 1-19 |
|                                            |      |

| ROZDZIAŁ 1 | OPIS PANELA                        |
|------------|------------------------------------|
| ROZDZIAŁ 2 | INSTALACJA I PODŁĄCZENIA           |
| ROZDZIAŁ 3 | OBSŁUGA PODSTAWOWA                 |
| ROZDZIAŁ 4 | WPROWADZENIE DO D-STAR             |
| ROZDZIAŁ 5 | PRACA W SYSTEMIE D-STAR (PODSTAWY) |
| ROZDZIAŁ 6 | TRYB USTAWIEŃ                      |
| ROZDZIAŁ 7 | UWAGI DOTYCZĄCE INSTALACJI         |

Str. 1-2

# PANEL KONTROLNY – PANEL PRZEDNI

#### 1. WŁĄCZNIK ZASILANIA/POKRĘTŁO WZMOCNIENIA AUDIO [PWR]•[AF] (str.3-2)

- Wciśnij, aby włączyć zasilanie
  - Rozpocznij od upewnienia się, że napęd CD jest włączony
- Wciśnij i przytrzymaj przez 1 sek., aby wyłączyć zasilanie.
- Obracaj zmieniając poziom wyjściowy audio

#### 2. POKRĘTŁO KONTROLI WZMOCNIENIA RF I BLOKADY SZUMÓW (str.3-19)

Pokrętło ustawia wzmocnienie RF i poziom progowy blokady szumów. Blokada szumów, gdy zamknięta, wycisza głośnik lub słuchawki, gdy nie jest odbierany żaden sygnał, redukując szumy.

Blokada jest szczególnie efektywna dla emisji AM i FM. Dostępna również dla innych emisji.

Ustawienie pomiędzy 12:00 i 1:00 rekomendowane jest dla pokrętła kontroli [RF/SQL]

Pokrętło [RF/SQL] działa tylko, jako kontrola wzmocnienia RF dla SSB, CW i RTTY (blokada jest otwarta na stałe) lub jako kontrola blokady szumów dla AM, FM, WFM i DV (wzmocnienie RF ustawione na maksymalne), gdy w trybie ustawień "Function" (str. 6-5), parametr "RF/SQL Control" ustawiono na "Auto".

SET>Function>RF/SQL Control

Ilustracje obrazujące działanie pokrętła w trzech ustawieniach:

- Jako kontrola wzmocnienie RF i blokady szumów Tłumaczenie opisów biegnących zgodnie z ruchem wskazówek zegara: zakres regulacji wzmocnienia RF, blokada szumów jest otwarta, blokada szumów (FM/DV), poziom rekomendowany, maksymalne wzmocnienie RF, blokada szumów regulowana siłą sygnału.
- Jako kontrola wzmocnienie RF (blokada otwarta na stałe, tylko dla emisji SSB, CW i RTTY)
   Tłumaczenie opisów biegnących zgodnie z ruchem wskazówek zegara: minimalne wzmocnienie RF, zakres regulowany, maksymalne wzmocnienie RF.

Podczas obracania pokrętła kontroli wzmocnienia RF słyszalny może być lekki szum. Pochodzi on z układu DSP i nie wskazuje na żadne nieprawidłowości w pracy urządzenia.

• Jako kontrola blokady szumów (wzmocnienie RF ustawione na maksymalne)

Tłumaczenie opisów biegnących zgodnie z ruchem wskazówek zegara: blokada płytka, blokada szumów jest otwarta, poziom progowy blokady szumów (FM/DV), blokada szumów (FM/DV), poziom progowy blokady szumów regulowanej siłą sygnału, blokada szumów regulowana siłą sygnału, ciasna blokada szumów.

Str. 1-3

# 3. DIODA TX/RX

- Pali się na zielono, gdy otwarta jest blokada szumów lub odebrany zostaje sygnał.
- Pali się na czerwono podczas nadawania.

#### 4. POKRĘTŁO KONTROLI BANKU PAMIĘCI [BANK]

- Gdy obie diody LED PBT i RIT są wyłączone, obracaj, aby wybrać bank pamięci
- Gdy dioda LED PBT (6) pali się na zielono (emisje: SSB/CW/RTTY/AM), obracaj, aby wyregulować szerokość pasma przepustowego filtra IF z wykorzystaniem obwodu DSP
- Gdy dioda LED RI (7) pali się na pomarańczowo, kontrola jest zablokowana

#### 5. POKRĘTŁO KONTROLI KOMÓRKI PAMIĘCI /PPRZEŁĄCZNIK CLEAR (Usuń) [M-CH]•[CLR]

Wciśnij aby włączyć kontrolę [M-CH/BANK] wyboru pamięci/banku, pasma przepustowego PBT lub funkcji RIT

- Gdy obie diody RIT i PBT są wyłączone
  - Obracając pokrętłem wybierasz komórkę pamięci
- Gdy dioda RIT pali się na pomarańczowo
  - Obracając pokrętłem regulujesz przesunięcie częstotliwości RIT
    - Zakres przesunięcia częstotliwości wynosi ±9.99kHz regulowany krokiem co 10Hz. Strojenie następuje krokiem co 1Hz, gdy odczyt częstotliwości roboczej jest ustawiony na 1 Hz
  - Wciśnij i przytrzymaj przez 1 sek, aby usunąć przesunięcie częstotliwości

# Co to jest funkcja RIT?

Funkcja RIT (Receiver Incremental Tuning) przesuwa częstotliwość odbieraną bez zmieniania częstotliwości nadawania. Jest to przydatne do dokładnego dostrajania się do stacji wołających na odstrojonej częstotliwości lub jeśli chcemy słuchać nieco innej charakterystyki brzmienia dźwięku, itp.

- Gdy dioda PBT pali się na zielono (emisje: SSB/CW/RTTY/AM)
  - Obracaj, aby regulować szerokość pasma przepustowego filtru IF odbiornika z użyciem obwodu DSP.
  - Wciśnij i przytrzymaj przez 1 sek, aby zresetować ustawienia PBT
    - PBT jest regulowane krokiem 50Hz dla emisji SSB/CW/RTTY i 200HZ dla emisji AM. W tym czasie wartość przesunięcia zmienia się krokiem 25Hz dla emisji SSB/CW/RTTY i 100 Hz dla emisji AM.
    - o PBT kontroluje funkcję jako regulacja przesunięcia IF

# Co to jest kontrola PBT?

Funkcja PBT elektronicznie modyfikuje szerokość pasma przepustowego IF w celu odrzucenia interferencji. Ten transceiver wykorzystuje układ DSP dla funkcji PBT.

#### 6. DIODA PBT

Pali się na zielono, gdy [M-CH/BANK] działa, jako kontrola PBT

• Wciśnij [M-CH], aby ustawić kontrolę PBT

#### 7. DIODA RIT

- Pali się na pomarańczowo, gdy włączona jest funkcja RIT
- Pali się na pomarańczowo, gdy [M-CH/BANK] działa, jako kontrola RIT
  - Wciśnij [M-CH], aby ustawić kontrolę RIT
  - Jako kontrola RIT działa pokrętło wewnętrzne. Pokrętło zewnętrzne jest wyłączone.
- 8. PRZYCISK RIT [RIT] (rozdz. 5 instrukcji zawansowanej na CD)
  - Wciśnij, aby włączyć lub wyłączyć funkcję RIT
  - Używaj pokrętła [M-CH] do zmiany częstotliwości RIT
  - Wciśnij i przytrzymaj przez 1 sek., aby dodać lub odjąć częstotliwość przesunięcia funkcji RIT do/od wyświetlanej częstotliwości.

#### 9. PRZYCISK TUNER/WYWOŁANIE [TUNER/CALL]

- PRZYCISK TUNERA ANTENOWEGO (rozdz. 16 instrukcji zawansowanej na CD)
   Zakres częstotliwości: HF/50MHz
- Wciśnij, aby włączać i wyłączać opcjonalny, automatyczny tuner antenowy (bypass)
- Wciśnij i przytrzymaj przez 1 sek., aby ręcznie nastroić tuner antenowy
  - Jeżeli tuner nie może nastroić anteny w ciągu 20 sek., obwód strojenia jest automatycznie omijany.
- PRZYCISK WYWOŁANIA (rozdz. 11 instrukcji zawansowanej na CD) Zakres częstotliwości: 144/430MHz

Wciśnij, aby wybrać kanał wywoławczy. Na paśmie 70MH, wciśnij, aby wyemitować sygnał dźwiękowy błędu.

#### 10. PRZYCISK MENU [MENU] (str. 1-10)

Wciśnij, aby zmienić zestaw funkcji przypisanych do przycisku panela dotykowego

 Przełącza pomiędzy różnymi grupami menu wyświetlacza funkcyjnego: M-1, M-2 i M-3 lub D-1 i D-2.

# 11. PRZYCISK REGULACJI WZMOCNIENIA MIKROFONU/MOCY RF [MIC/RF PWR] (str. 3-24)

Wciśnij, aby otworzyć ekran regulacji wzmocnienia mikrofonu/mocy RF.

- Obracaj [M-CH], aby ustawić wzmocnienie mikrofonu
- Obracaj [BANK], aby ustawić moc RF.

| Pasmo częstotliwości | Zakres mocy wyjściowej RF |
|----------------------|---------------------------|
| HF/50MHz             | 2 do 100W (AM: 1 do 30W)  |
| 70MHz*               | 2 do 50W (AM: 1 do 15W)   |
| 144MHz               | 2 do 50W                  |
| 430MHz               | 2 do 35W                  |
|                      |                           |

• Wciśnij ponownie, aby zamknąć ekran \*Pasmo transmisji 70MHz jest dostępne dla wybranych wersji.

#### Str. 1-4

- 12. PRZYCISK REDUKCJI ZAKŁÓCEŃ [NB] (rozdz.5 instrukcji zawansowanej na CD) Emisje: SSB/CW/RTTY/AM
  - Krótkie przyciśnięcie powoduje włączenie lub wyłączenie redukcji zakłóceń. Reduktor zakłóceń eliminuje zakłócenia pochodzenia impulsowego, takie jak np. zakłócenia z samochodowego układu zapłonowego. Funkcja ta nie może być użyta dla zakłóceń o nie impulsowym pochodzeniu.
    - Gdy funkcja jest włączona, na wyświetlaczu ukazuje się "NB"
  - Wciśnij i przytrzymaj przez 1 sek., aby wyświetlić ekran "NB", wciśnij, aby wrócić do poprzedniego ekranu.

# 13. PRZYCISK REGULACJI SZYBKOŚCI KLUCZA/TONU CW PITCH

[SPEED/PITCH] (rozdz.4, 6 instrukcji zawansowanej na CD)

Wciśnij, aby otworzyć ekran regulacji szybkości klucza/ tonu CW PITCH

- Obracaj [M-CH], aby ustawić szybkość pracy wewnętrznego klucza elektronicznego CW w zakresie od 6 wpm (min.) do 48 wpm (maks.)
- Obracaj [BANK], aby przesunąć odebrany ton audio CW PITCH i ton boczny CW PITCH bez zmiany częstotliwości roboczej
- Ton CW PITCH może być regulowany w zakresie od 300 do 900 Hz, krokiem ok. 5Hz
- Wciśnij ponownie, aby zamknąć ekran
- 14. PRZYCISK REDUKCJI SZUMU [NR] (rozdz.5 instrukcji zawansowanej na CD)
  - Wciśnij, aby włączyć lub wyłączyć redukcję szumów DSP
    - Gdy funkcja jest włączona, na wyświetlaczu ukazuje się "NR"
  - Wciśnij i przytrzymaj przez 1 sek., aby wyświetlić ekran "NR", wciśnij ponownie, aby wrócić do poprzedniego ekranu.
  - Obracając DIAL regulujesz poziom redukcji szumów DSP. Ustaw na maksymalna czytelność.

# 15. PRZYCISK PRZEDWZMACNIACZA/TŁUMIKA ODBIORCZEGO [P.AMP/ATT] PRZYCISK PRZEDWZMACNIACZA (rozdz.5 instrukcji zawansowanej na CD) Zakres częstotliwości: HF, 50/70MHz

Wciśnij, aby wybrać jeden z dwóch przedwzmacniaczy lub je pominąć.

• "P.AMP1" jest przedwzmacniaczem szerokiego zakresu dynamicznego. Najbardziej efektywny jest dla pasm 1.8 do 21 MHz.

- "P.AMP2" jest przedwzmacniaczem o największej efektywności dla pasm 24 do 70 MHz.
- Gdy przedwzmacniacz nie zostaje wybrany, brak jest jakichkolwiek wskazań na wyświetlaczu.

#### Co to jest przedwzmacniacz?

Przedwzmacniacz wzmacnia odbierane sygnały na wejściu odbiornika, aby polepszyć czułość i stosunek sygnał/szum. Wybierz "P.AMP1" lub "P.AMP2", gdy odbierane są słabe sygnały.

#### Zakres częstotliwości: 144/430 MHz

Wciśnij, aby włączyć lub wyłączyć przedwzmacniacz.

#### PRZYCISK TŁUMIKA ODBIORCZEGO (rozdz.5 instrukcji zawansowanej na CD)

- Wciśnij i przytrzymaj przez 1 sek., aby włączyć tłumik odbiorczy;
  - Gdy tłumik odbiorczy jest włączony, na wyświetlaczu ukazuje się "ATT"
- Wciśnij ponownie, aby wyłączyć tłumik odbiorczy

#### Co to jest tłumik odbiorczy?

Tłumik zapobiega przed zniekształceniem odbieranego sygnału w obecności silnego sygnału w pobliżu częstotliwości odbieranej, lub w silnym polu elektromagnetycznym wywołanym np. przez stacje broadcastingowe znajdujące się w pobliżu.

Str. 1-5

# 16. **PRZYCISK FILTRA NOTCH** [NOTCH] (rozdz.5 instrukcji zawansowanej na CD) **Emisja = Filtr automatyczny: SSB/AM/FM**

# Filtr ręczny: SB/CW/RTTY/AM

- Dla emisji SSB i AM, wciśnij, aby przełączać pomiędzy filtrem automatycznym, ręcznym i wyłączeniem.
- Zarówno funkcja automatycznego, jak i ręcznego filtra, może być wyłączona w trybie ustawień "Function", parametr "[NOTCH] Switch (SSB)/(AM)" (str. 6-21)

[SET]>Function>[NOTCH] Switch (SSB) [SET]>Function>[NOTCH] Switch (AM)

- Dla emisji FM, wciśnij, aby włączyć lub wyłączyć funkcję automatycznego filtra notch
- Dla emisji CW lub RTTY, wciśnij, aby włączyć lub wyłączyć funkcję ręcznego filtra notch
- Gdy funkcja filtra ręcznego jest aktywna, na wyświetlaczu ukazuje się "MN"
- Przy aktywnej funkcji filtra automatycznego, ukazuje się "AN".
- Brak wskazań przy filtrze wyłączonym.
- Wciśnij i przytrzymaj przez 1 sek, aby wyświetlić ekran "NOTCH". Wciśnij ponownie, aby wrócić do poprzedniego ekranu.
- Obracaj DIAL, aby ustawić częstotliwość filtra notch, celem odrzucenia sygnału zakłócającego, gdy włączona jest funkcja filtra ręcznego.
- Częstotliwości centralne filtra notch:

SSB/RTTY: -1040Hz do +4040H CW: częstotliwość tonu CW PITCH-2540Hz do częstotliwość tonu CW PITCH+2540Hz AM: -5060Hz do +5100Hz

#### Co to jest funkcja notch?

Funkcja notch to wąski filtr DSP, który eliminuje niepożądane sygnały nośnych CW i AM zachowując jednocześnie sygnał pożądany. Obwód DSP automatycznie ustawia częstotliwość filtra notch, aby najefektywniej wyeliminować tony niepożądane.

#### 17. PRZYCISK TRYBU DR [DR] (rozdz.4, 5 i rozdział 9 instrukcji zawansowanej na CD)

- Wciśnij, aby wybrać tryb DR
  - Gdy wybrany zostaje tryb DR, transceiver automatycznie wybiera tryb DV.
- Będąc w trybie DR, wciśnij, aby tryb wyłączyć
  - Transceiver wraca do poprzedniego ekranu, sprzed wyboru trybu DR.

# 18. PRZYCISK TRYBU USTAWIEŃ [SET] (rozdz. 6)

- Wciśnij, aby wejść w tryb ustawień lub go opuścić
- Dostępne grupy ustawień: "Voice Memo" (pamięć fonii), "Call Sign" (znak wywoławczy), "RX History" (historia RX), "DV Memory" (pamięć DV), "My Station" (moja stacja), "DV Set" (tryb ustawień DV), "GPS", "SPEECH" (zapowiedź słowna), "QSO/RX Log", "Function", "Tone Control" (kontrola tonu), "Connectors" (złącza), "Display" (wyświetlacz), "Time Set" (ustawienia czasu), "SD Card' (karta SD) i "Others" (pozostałe)

#### 19. PRZYCISK SZYBKIEGO MENU [QUICK]

- Wciśnij, aby otworzyć lub zamknąć okno szybkiego menu
- Szybkie menu jest używane do błyskawicznego przywołania określonych funkcji
- Na ekranie ustawień, wciśnij, aby otworzyć okno ustawień domyślnych.
- Dotknij na "Default", aby wrócić do ustawień domyślnych

#### 20. PRZYCISK AUTOMATYCZNE STROJENIE•RX→CS [AUTO TUNE(RX→CS] PRZYCISK AUTOMATYCZNEGO STROJENIA (rozdz.4 instrukcji zawansowanej na CD)

# Emisja: CW

- Wciśnij, aby automatycznie zrównać z sygnałem odebranym (oznacza to, ze oba sygnały są tej samej częstotliwości)
- Gdy aktywowana jest funkcja automatycznego strojenia, na wyświetlaczu miga "AUTO TUNE"
- Gdy włączona jest funkcja RIT, funkcja automatycznego strojenia zmienia częstotliwość RIT a nie częstotliwość wyświetlaną

#### **PRZYCISK PRZECHWYCENIA ZNAKU WYWOŁAWCZEGO RX** (str. 5-6) **Emisje: DV, gdy wybrany jest tryb DR**

- Wciśnij, aby otworzyć ekran "RX>CS". Wciśnij ponownie, aby wrócić do poprzedniego ekranu
- Wciśnij i przytrzymaj przez 1 sek., aby ustawić odebrany znak wywoławczy (stacji lub przemiennika), jako operacyjny znak wywoławczy.

# 21. PRZYCISK KONTROLI CZĘSTOTLIWOŚCI NADAWCZEJ [XFC]

- Podczas pracy w trybie podziału częstotliwości lub z przemiennikiem, wciśnij i przytrzymaj, aby nasłuchiwać częstotliwości nadawczej (rozdz.4 instrukcji zawansowanej na CD)
- Przy wciśniętym przycisku częstotliwość nadawcza może być zmieniona pokrętłem DIAL lub [MPAD]
- Gdy włączona jest funkcja blokady podczas pracy w trybie podziału, wciśnij i przytrzymaj [XFC], aby wyłączyć blokadę pokrętła DIAL.
- Podczas pracy w trybie simpleks, wciśnij i przytrzyma, aby monitorować częstotliwość.
- Przy wciśniętym przycisku otwarta jest blokada szumów a funkcja odrzucania zakłóceń jest chwilowo wyłączona
- Podczas pracy w trybie simpleks i przy włączonej funkcji RIT, wciśnij i przytrzymaj, aby nasłuchiwać częstotliwości nadawczej. Częstotliwość jest ta sama, jak w przypadku wyłączonej funkcji RIT.
- W trybie DV, wciśnij i przytrzymaj przycisk, aby wybrać tryb monitorowania RX (str. 6-3)

# Str. 1-6

#### 22. PRZYCISK ZAPOWIEDZI SŁOWNEJ•BLOKADY [SPEECH(kluczyk)] PRZYCISK ZAPOWIEDZI SŁOWNEJ (str. 3-20)

Wciśnij, aby wyemitować zapowiedź słoną poziomu siły sygnału, wyświetlanej częstotliwości i emisji roboczej.

- Zapowiedź słowna siły sygnału może być wyłączona w trybie ustawień "SPEECH", parametr "S-Level SPEECH" (str. 6-4) SET>SPEECH>S-Level SPEECH
- Gdy włączona jest funkcja RIT, przesunięcie RIT nie jest brane od uwagę przez zapowiedź słowną.

#### PRZYCISK BLOKADY (rozdz.5 instrukcji zawansowanej na CD)

Wciśnij i przytrzymaj przez 1 sek, aby włączyć lub wyłączyć funkcję blokady.

- Funkcja elektronicznie blokuje pokrętło DIAL
- Gdy funkcja jest włączona, ukazuje się ikona kluczyka
- Blokada DIAL i panela może być wybrana w trybie ustawień "Function", parametr "Lock Function" (str. 6-6)

SET>Function>Lock Function

**UWAGA**: W trybie ustawień "Function" istnieje możliwość zmiany funkcji przycisku z aktywacji syntezatora fonii na blokadę, parametr "[SPEECH/LOCK] Switch" (str. 6-6) SET>Function>Lock Function

23. PRZYCISK NOTATKI PAMIĘCI [MPAD] (rozdz.11 instrukcji zawansowanej na CD)

- Wciśnij, aby kolejno przywoływać zawartości notatek pamięci. Przywołanych może być 5 (lub 10) ostatnio zaprogramowanych częstotliwości i emisji roboczych, rozpoczynając od najnowszej.
- Ilość notatek może być zwiększona z 5 do 10 w trybie ustawień "Function", parametr "Memopad Numbers" (str. 6-6) SET>Function>Memopad Numbers

Wciśnij i przytrzymaj przez 1 sek., aby zapisać wyświetlone dane w notatce pamięci.

W notatce przechowywanych jest 5 ostatnio zapisanych danych.

# 24. GŁÓWNE POKRĘTŁO STROJENIA DIAL

Obracaj, aby zmienić wyświetlaną częstotliwość, wybrać ustawienie w trybie SET itp.

# 25. ZATRZASK NAPRĘŻENIA GŁÓWNEGO POKRĘTŁA DIAL

Wybierz opór pokrętła DIAL

Dostępne są 3 pozycje. Przy najwyższym ustawieniu, emitowany jest dźwięk "kliknięcia" przy obrocie pokrętła.

Str. 1-7

# <u> PANEL KONTROLNY – WYŚWIETLACZ FUNKCYJNY</u>

# 1. IKONA TX

Wskazuje, czy wyświetlona częstotliwość może być nadawana, czy nie.

- Gdy częstotliwość robocza znajduje się w paśmie amatorskim, ukazuje się "TX" w ramce
- TX w ramce przerywanej ukazuje się, gdy częstotliwość robocza jest spoza pasma amatorskiego. Jakkolwiek, gdy w trybie ustawień "Function" parametr "Band Edge Beep" (sygnał dźwiękowy krawędzi pasma) jest wyłączony (ustawienie OFF) (str. 6-5), TX w przerywanej ramce nie ukazuje się w ogóle SET>Function>Band Edge Beep
- "LMT" ukazuje się, gdy moc wyjściowa uległa obniżeniu ze względu na wysoką temperaturę końcowego wzmacniacza FET
- "HOT" ukazuje się, gdy transmisja jest zablokowana ze względu na wysoką temperaturę końcowego wzmacniacza FET

# 2. IKONY EMISJI (str. 3-17)

- Wyświetla wybraną emisję roboczą
- Dla emisji danych SSB, danych AM lub danych FM ukazuje się "-D"
- Dotknij, aby wejść w ekran wyboru emisji
- Będąc w ekranie wyboru emisji, dotknij blok, aby wybrać emisję roboczą
- 3. **IKONA SZEROKOŚCI PASMA** (rozdz.5 instrukcji zawansowanej na CD) Graficznie prezentuje szerokość pasma do pracy z funkcją PBT i częstotliwość centralną do pracy z przesunięciem IF.

# 4. IKONY TONOWA BLOKADA SZUMÓW/CYFROWA BLOKADA SZUMÓW Tryb: FM

- Gdy włączona jest funkcja tonu przemiennika, ukazuje się "TONE" (rozdz.4 instrukcji zawansowanej na CD)
- Gdy włączona jest funkcja tonowej blokady szumów, ukazuje się "TSQL" (rozdz.4 instrukcji zawansowanej na CD)
- Gdy włączona jest funkcja DTCS, ukazuje się "DTCS" (rozdz.4 instrukcji zawansowanej na CD)

# Tryb: DV

- Gdy włączona jest cyfrowa funkcja blokady szumów znakiem wywoławczym, ukazuje się "DSQL" (rozdz.9 instrukcji zawansowanej na CD)
- Gdy włączona jest funkcja blokady szumów kodem cyfrowym, ukazuje się "CSQL" (rozdz.9 instrukcji zawansowanej na CD)
- 5. **IKONA FILTRA IF** (rozdz.5 instrukcji zawansowanej na CD)
  - Wskazuje wybrany filtr IF
  - Dotknij, aby wybrać jedno z trzech ustawień filtra IF
  - Wybrana szerokość pasma przepustowego filtra i wartość przesunięcia wyświetlane są na ekranie przez 2 sek.
  - Dotknij przez 1 sek., aby wyświetlić ekran "FILTER" celem ustawienia szerokości pasma przepustowego
  - Gdy wyświetlony jest ekran "FILTER", dotknij przez 1 sek., aby wrócić do poprzedniego ekranu.

# 6. IKONA SZYBKIEGO STROJENIA (str. 3-8)

Ukazuje się, gdy wybrany zostaje tryb szybkiego strojenia.

- Gdy wyświetlane jest ▼, częstotliwość zmienia się ustawionymi krokami kHz lub 1 MHz
- Gdy ▼ nie jest wyświetlone, częstotliwość zmienia się krokami 10Hz lub 1Hz
- 7. **IKONA GPS** (rozdz.10 instrukcji zawansowanej na CD)
  - Ukazuje się, gdy z odbiornika GPS, podłączonego o gniazda [DATA1] odebrane zostają prawidłowe dane dotyczące pozycji
  - Miga, gdy z odbiornika odebrane są dane nieprawidłowe

# 8. IKONA KARTY SD

- Gdy karta jest włożona ukazuje się jej czarna ikona
- Podczas wchodzenia w kartę SD, na zmianę miga ikona czarna i biała

#### Str. 1-8

#### 9. ODCZYT ZEGARA

Wskazuje aktualny czas Wybrany może być czas UTC lub lokalny.

- 10. **IKONA PODZIAŁU** (rozdz.6 instrukcji zawansowanej na CD) Gdy funkcja podziału jest włączona, ukazuje się "SPLIT"
- 11. **IKONA BLOKADY** (rozdz.5 instrukcji zawansowanej na CD) Gdy blokada jest aktywna, ukazuje się ikona kluczyka

#### IKONA ¼ SZYBKOŚĆI PRACY POKRĘTŁA STROJENIA (str. 3-10) Emisje: SSB-D/CW/RTTY

Gdy obroty pokrętła strojenia ustawione są tak, że jeden obrót równy jest ¼ normalnego obroty, ukazuje się "1/4"

Funkcja jest dostępna tylko, gdy wyłączona jest funkcja szybkiego strojenia.

#### 12. ODCZYT CZĘSTOTLIWOŚCI

- Wyświetla częstotliwość roboczą
- Dotknij cyfr MHz, aby wejść ekran wyboru pasma
- Dotknij cyfr MHz przez 1 sek., aby włączyć lub wyłączyć tryb szybkiego strojenia 1MHz
- Dotknij cyfr kHz, aby włączyć lub wyłączyć tryb szybkiego strojenia kHz
- Dotknij cyfr MHz przez 1 sek., aby włączyć ekran wyboru kroku strojenia
- Dotknij cyfr Hz przez 1 sek., aby przełączać pomiędzy krokami 10Hz i 1Hz

# 13. IKONY TRYBU VFO/PAMIĘCI (str. 3-4)

- Gdy wybrane są tryby VFO A lub VFO B, ukazuje się "VFOA" lub "VFOB"
- Gdy wybrany jest tryb pamięci, ukazuje się "MEMO"

# 14. **ODCZYT NUMERU KOMÓRKI PAMIĘCI** (rozdz.11 instrukcji zawansowanej na CD)

- Wskazuje wybraną komórkę pamięci, komórkę krawędzi skanowania lub kanał wywoławczy.
- Po lewej stronie odczytu ukazuje się wskaźnik banku pamięci (od A do E)
- Dotknij, aby przełączać pomiędzy trybami VFO i pamięci

# 15. IKONA WYBRANEJ KOMÓRKI PAMIĘCI

Gdy wybrana komórka pamięci znajduje się w grupie wybranych pamięci (rozdz.12 instrukcji zawansowanej na CD), ukazuje się "★"

#### 16. ODCZYT INFORMACJI

Wyświetla częstotliwość nadawczą trybu podziału, opis komórki pamięci lub odebrany znak wywoławczy w trybie DV, itp.

#### 17. WYŚWIETLACZ FUNKCJI (str. 1-10)

Wskazuje funkcje przycisków dotykowych

- Wciśnij [MENU], aby zmienić zestaw funkcji przypisanych do przycisku
- Przełącza pomiędzy ekranami menu M-1, M-2 i M-3 lub D-1 i D-2

#### 18. WSKAZANIA MIERNIKA WIELOFUNKCYJNEGO

- Wyświetla siłę sygnału podczas odbioru
- Wyświetla relatywną wartość mocy wyjściowej, poziomy SWR, ALC lub kompresji podczas nadawania
- Gdy włączona jest funkcja zatrzymania poziomów szczytowych, poziom szczytowy siły odbieranego sygnału lub mocy wyjściowej jest wyświetlany przez ok. 0.5 sek.
- Dotknij, aby wybrać miernik mocy RF, SWR, ALC lub kompresji.
- Dotknij przez 1 sek., aby wyświetlić miernik wielofunkcyjny.

#### Str. 1-9

#### 19. IKONY FUNKCJI

- Gdy aktywna jest funkcja VOX, ukazuje się "VOX" (rozdz.6 instrukcji zawansowanej na CD)
- Gdy włączona jest funkcja BREAK-IN, ukazuje się ikona tej funkcji (rozdz.6 instrukcji zawansowanej na CD)
- Gdy włączona jest funkcja pełnego BREAK-IN, ukazuje się "F-BKIN"
- Gdy włączona jest funkcja semi BREAK-IN, ukazuje się "BK-IN"
- Gdy włączony jest przedwzmacniacz, ukazują się jego ikony (rozdz.5 instrukcji zawansowanej na CD)
- Dla zakresów HF, 50/70 MHz ukazuje się "P.AMP1" lub "P.AMP2", gdy włączony jest przedwzmacniacz 1 lub 2.
- Dla zakresów 144/430 MHz ukazuje się "P.AMP", gdy włączony jest przedwzmacniacz.
- Gdy włączony jest tłumik odbiorczy, ukazuje się "ATT" (rozdz.5 instrukcji zawansowanej na CD)
- Ikony AGC wyświetlają wybraną stałą czasową AGC
- "AGC-F", "AGC-M", "AGC-S" lub "AGC-OFF" ukazują się odpowiednio dla: szybkiej, średniej, wolnej stałej czasowej lub wyłączonej stałej czasowej.
- Dla emisji FM, WFM i trybu DV, stała czasowa jest zawsze ustawiona na "AGC-F"
- "DUP-" lub "DUP+" ukazują się przy pracy w trybie duplex (z przemiennikiem) zależnie od kierunku przesunięcia (rozdz.4 instrukcji zawansowanej na CD)
- "RIT" ukazuje się, gdy aktywowana jest funkcja RIT (rozdz.5 instrukcji zawansowanej na CD)
- Gdy włączony jest kompresor fonii ukazuje się "COMP"
- Gdy włączona jest funkcja redukcji zakłóceń, ukazuje się "NB" (rozdz.5 instrukcji zawansowanej na CD)
- Gdy włączona jest funkcja redukcji szumów, ukazuje się "NR" (rozdz.5 instrukcji zawansowanej na CD)
- Gdy włączony jest filtr notch, ukazują się jego ikony (rozdz.5 instrukcji zawansowanej na CD)
   Emisje: SSB/CW/RTTY/AM
- Gdy włączony jest ręczny filtr notch, ukazuje się "MN"

# Emisje: SSB/AM/FM

- Gdy włączony jest automatyczny filtr notch, ukazuje się "AN"
- Gdy włączone jest skanowanie priorytetowe, ukazuje się "PRIO" (rozdz.12 instrukcji zawansowanej na CD)
- Gdy włączona jest funkcja VSC (kontrola blokady szumów głosem), ukazuje się "VSC"

#### Tryb: DV

- Gdy wybrany zostaje tryb łączności EMR, ukazuje się "EMR" (rozdz.9 instrukcji zawansowanej na CD)
- W trybie EMR, nie jest konieczne ustawianie znaku wywoławczego, podczas pracy w trybie DV.
- "EMR" miga, gdy odbierany jest sygnał EMR
- Gdy włączona jest funkcja BREAK-IN, ukazuje się "BK" (rozdz.9 instrukcji zawansowanej na CD)
- Funkcja BK pozwala na włączenie się w rozmowę, gdy rozmawiają dwie inne stacje z włączoną blokadą szumów znakiem wywoławczym.
- "BK" miga, gdy odebrany zostaje sygnał BREAK-IN

# Str. 1-10

# PANEL KONTROLNY – PRZYCISKI WIELOFUNKCYJNE

- Wciśnij [MENU], aby zmienić zestaw funkcji przypisanych do przycisku funkcyjnego.
  - Przełącza wyświetlane menu pomiędzy M-1, M-2 i M-3 lub D-1 i D-2.
    - o Funkcje różnią się, zależnie od emisji roboczej.
  - W trybie DR, wybrane mogą być menu D-1 i D-2.
- Dotknij krótko lub dotknij przez 1 sek., aby wybrać wyświetlane funkcje.

# WYŚWIETLACZ MENU M-1

SCAN SPLIT A/B V/M MW

# WYŚWIETLACZ MENU M-2

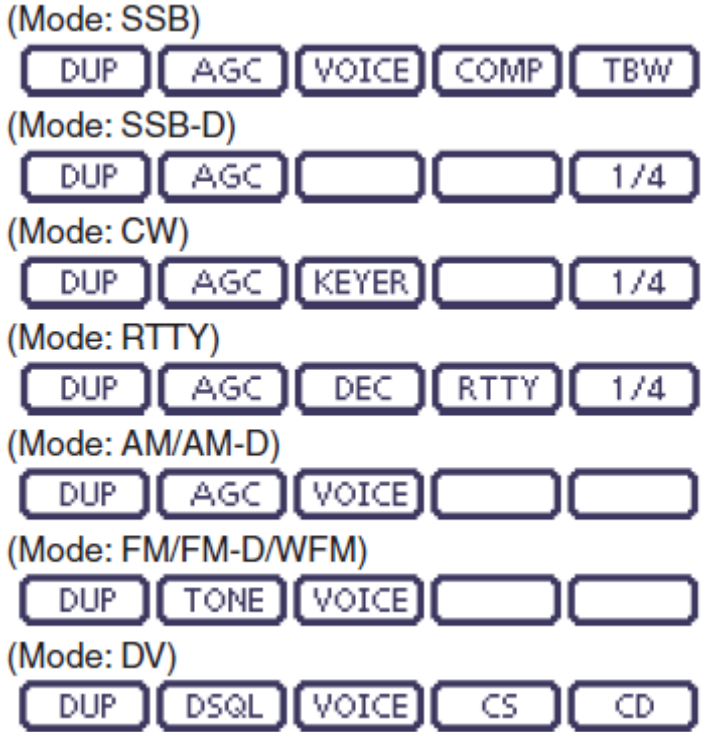

# WYŚWIETLACZ MENU M-3

(Mode: SSB/AM/AM-D)

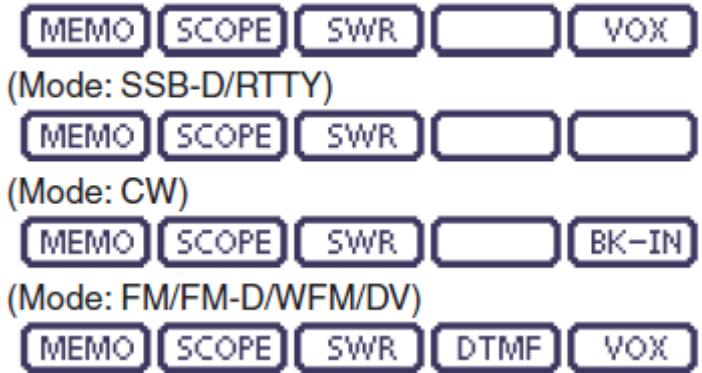

# WYŚWIETLACZ MENU D-1

Tryb: DV, gdy zostaje wybrany tryb DR

| SCAN     | SKIP | VOICE    | CD           |
|----------|------|----------|--------------|
| [ Second |      | [ TOTCE] | <br><u> </u> |
|          |      |          |              |

WYŚWIETLACZ MENU D-2 Tryh DV ody wybrany zostaje tryh DR

| 11,00,0,9 | guj njilu | ny zostaje | u yo Di |       |
|-----------|-----------|------------|---------|-------|
| MW        | DSQL      |            | DTMF    | Vox ] |

# PRZYCISKI FUNKCYJNE WYŚWIETLACZA M-1

**PRZYCISK KANOWANIA [SCAN]** (rozdz.12 instrukcji zawansowanej na CD) **[SCAN]** Dotknij, aby wyświetlić ekran "SCAN" Wciśnij [MENU], aby wrócić do poprzedniego ekranu.

# PRZYCISK PODZIAŁU CZĘSTOTLIWOŚCI (FUNKCJA SPLIT) (rozdz.6 instrukcji

zawansowanej na CD)

[SPLIT] • Dotknij, aby włączyć lub wyłączyć funkcję SPLIT

- Gdy funkcja jest włączona, na wyświetlaczu ukazuje się "SPLIT"
- Dotknij przez 1 sek., aby włączyć funkcję szybkiego podziału
- Częstotliwość nadawania przesuwa się w stosunku do częstotliwości odbioru odpowiednio do ustawienia parametru "SPLIT Offset" w trybie "Function" (rozdz.6 instrukcji zawansowanej na CD) SET>Function>SPLIT/DUP>SPLIT Offset
- Funkcja szybkiego podziału może być wyłączona w trybie ustawień "Function", parametr "Quick SPLIT" (rozdz.6 instrukcji zawansowanej na CD) SET>Function>SPLIT/DUP>Quick SPLIT

# PRZYCISK WYBORU TRYBU VFO A/B (str.3-5)

- [A/B] Dotknij, aby wybrać VFO A lub VFO B
  - Dotknij przez 1 sek., aby wyrównać niewidoczne ustawienia VFO z wyświetlanym VFO

#### PRZYCISK TRYBU VFO/PAMIĘCI [V/M]

- [V/M] Dotknij, aby przełączać pomiędzy trybami VFO i pamięci (str. 3-4)
- Dotknięciem kanału pamięci również można wybierać tryby VFO lub pamięci
- Dotknij przez 1 sek., aby skopiować zawartość komórki pamięci do wyświetlanego VFO (rozdz.11 instrukcji zawansowanej na CD)

**PRZYCISK ZAPISU W PAMIĘCI [MW]** (rozdz.11 instrukcji zawansowanej na CD) [**MW**] Dotknij przez 1 sek., aby zapisać dane VFO w wybranej komórce pamięci. Czynność może być wykonana zarówno w trybie VFO, jak i w trybie pamięci.

# PRZYCISKI FUNKCYJNE WYŚWIETLACZA M-2

#### PRZYCISK DUPLEKS [DUP] (rozdz.4 instrukcji zawansowanej na CD)

- [DUP] Dotknij, aby wybrać kierunek przesunięcia lub wyłączyć funkcję
- Podczas pracy w trybie dupleks ukazuje się "DUP-" lub "DUP+"
- Podczas pracy emisją FM, dotknij przez 1 sek., aby włączyć lub wyłączyć funkcję przywołania przemiennika jednym dotknięciem

#### Str. 1-11

**PRZYCISK AGC [AGC]** (rozdz.5 instrukcji zawansowanej na CD) **Emisje: SSB/SSB-D/CW/RTTY/AM/AM-D** 

• [AGC] Dotknij, aby wybrać stałą czasową obwodu AGC

- Dotknij przez 1 sek., aby wyświetlić ekran "AGC"
- Wciśnij [MENU], aby wrócić do poprzedniego ekranu

# PRZYCISK TONOWEJ BLOKADY SZUMÓW [TONE] (rozdz.4 instrukcji zawansowanej na CD)

# **Emisja: FM**

- [TONE] Dotknij, aby wybrać funkcję tonowa pomiędzy tonem przemiennika, tonowa blokada szumów i DTCS
- Dotknij przez 1 sek., aby wyświetlić ekran "TONE" wybranej funkcji tonowej
- Wciśnij [MENU], aby wrócić do poprzedniego ekranu

# PRZYCISK CYFROWEJ BLOKADY SZUMÓW [DSQL] (rozdz.9 instrukcji zawansowanej na CD)

# **Tryb: DV**

- **[DSQL]** Dotknij, aby wybrać funkcję cyfrowej blokady szumów pomiędzy cyfrową blokadą szumów znakiem wywoławczym i blokada szumów kodem cyfrowym
- Dotknij przez 1 sek., aby wyświetlić ekran "DSQL"
- Wciśnij [MENU], aby wrócić do poprzedniego ekranu

#### **PRZYCISK NAGRYWARKI FONII** [VOICE] (rozdz.15 instrukcji zawansowanej na CD) Emisje: SSB/AM/FM/DV

Funkcja wymaga zainstalowania karty SD

[VOICE] Dotknij, aby wyświetlić ekran "VOICE TX" lub ekran "VOICE", zależnie od ustawienia parametru "VOICE 1st Menu" w trybie ustawień "Function" (str. 6-6) SET>Function>VOICE 1st Menu

Wciśnij [MENU], aby wrócić do poprzedniego ekranu

# **PRZYCISK PAMIECI PRACY KLUCZEM [KEYER]** (rozdz.4 instrukcji zawansowanej na CD)

# Emisja: CW

[KEYER] Dotknij, aby wyświetlić ekran "KEYER SEND" lub ekran "KEYER", zależnie od ustawienia parametru "KEYER 1st Menu" w trybie ustawień "Function" (str. 6-6) SET>Function>KEYER 1st Menu

Wciśnij [MENU], aby wrócić do poprzedniego ekranu

# **PRZYCISK DEKODERA RTTY [DEC]** (rozdz.4 instrukcji zawansowanej na CD)

[DEC] Dotknij, aby wyświetlić ekran dekodera RTTY Wciśnij [MENU], aby wrócić do poprzedniego ekranu

#### **PRZYCISK KOMPRESORA FONII** [COMP] (rozdz.6 instrukcji zawansowanej na CD) **Emisja: SSB**

- **[COMP]** Dotknij, aby właczyć lub wyłaczyć funkcję kompresora fonii
- Gdy funkcja jest włączona, ukazuje się "COMP"
- Dotknij przez 1 sek., aby wyświetlić ekran "COMP"
- Wciśnij [MENU], aby wrócić do poprzedniego ekranu

# PRZYCISK USTAWIEŃ RTTY (rozdz.6 instrukcji zawansowanej na CD)

- [RTTY] Dotknij, aby wyświetlić ekran "RTTY SET"
- Wciśnij [MENU], aby wrócić do poprzedniego ekranu

#### PRZYCISK ZNAKU WYWOŁAWCZEGO [CS] (rozdz.4 instrukcji zawansowanej na CD) Tryb: DV

- [CS] Dotknij, aby wyświetlić ekran "CALL SIGN"
- Ukazuje się aktualny znak wywoławczy do pracy w trybie DV
- Wciśnij [MENU], aby wrócić do poprzedniego ekranu

#### PRZYCISK SZEROKOŚCI PASMA TRANSMISJI [TBW] (rozdz.6 instrukcji

zawansowanej na CD)

Emisja: SSB

- [TBW] Dotknij, aby wyświetlić wybraną szerokość pasma transmisji
- Dotknij przez 1 sek., aby wybrać szerokość pasma transmisji
- Dostępne wybory: szerokie (WIDE), średnie (MID) i wąskie (NAR)

#### PRZYCISK FUNKCJI STROJENIA ¼ SZYBKOŚCI [1/4] (str. 3-10) Emisje: SSB-D/CW/RTTY

[1/4] Dotknij, aby włączyć funkcję strojenia ¼ szybkości Gdy funkcja jest włączona, ukazuje się "1/4"

#### PRZYCISK REKORDU WYWOŁAŃ [CD] (rozdz.9 instrukcji zawansowanej na CD) Tryb: DV

**[CD]** Dotknij, aby wyświetlić ekran "RX HISTORY" Ukazuje się kanał rekordu wywołań (RX01 do RX20) Wciśnij [MENU], aby wrócić do poprzedniego ekranu

# PRZYCISKI FUNKCYJNE WYŚWIETLACZA M-3

**PRZYCISK NAZWY PAMIĘCI [MEMO]** (rozdz.11 instrukcji zawansowanej na CD) [**MEMO**] Dotknij, aby wyświetlić ekran "MEMO' (Menu pamięci) Wciśnij [MENU], aby wrócić do poprzedniego ekranu

# PRZYCISK FUNKCJI ANALIZATORA PASMA [SCOPE] (rozdz.5 instrukcji

zawansowanej na CD) [SCOPE] Dotknij, aby wyświetlić ekran "SCOPE" (analizator pasma)

# PRZYCISK FUNKCJI WYKRESU SWR [SWR] (rozdz.6 instrukcji zawansowanej na CD)

**[SWR]** Dotknij, aby wyświetlić ekran "SWR" Wciśnij [MENU], aby wrócić do poprzedniego ekranu

#### PRZYCISK TRYBU DTMF [DTMF] (rozdz.6 instrukcji zawansowanej na CD) Emisje: FM/FM-D/DV

[DTMF] Dotknij, aby wyświetlić ekran "DTMF" Wciśnij [MENU], aby wrócić do poprzedniego ekranu Str. 1-12

**PRZYCISK VOX [VOX]** (rozdz.6 instrukcji zawansowanej na CD) **Emisje: SSB/AM/FM/DV** 

- **[VOX]** Dotknij, aby włączyć lub wyłączyć funkcję VOX
- Dotknij przez 1 sek., aby wyświetlić ekran "VOX"
- Wciśnij [MENU], aby wrócić do poprzedniego ekranu

#### Co to jest funkcja VOX?

Funkcja VOX włącza automatycznie nadawanie, kiedy mówisz do mikrofonu; potem automatycznie przełącza na odbiór, gdy przestaniesz mówić do mikrofonu.

#### **PRZYCISK BREAK-IN [BK-IN]** (rozdz.6 instrukcji zawansowanej na CD) **Emisja: CW**

- **[BK-IN]** Wciśnij, aby przełączać pomiędzy funkcjami semi BREAK-IN, pełnego BREAK-IN lub wyłączeniem funkcji
- Wciśnij i przytrzymaj przez 1 sek., aby wyświetlić ekran "BKIN". Wciśnij ponownie, aby wrócić do poprzedniego ekranu.

# Co to jest funkcja break-in?

Funkcja pełnego break-in (QSK) aktywuje odbiornik pomiędzy nadawanymi kropkami i kreskami i umożliwia monitorowanie odbieranego sygnału podczas kluczowania.

# PRZYCISKI FUNKCYJNE WYŚWIETLACZA D-1 Tryb: DV (gdy wybrany został tryb DR)

# PRZYCISK SKANOWANIA [SCAN] (rozdz.12 instrukcji zawansowanej na CD)

- [SCAN] Dotknij, aby rozpocząć lub anulować skanowanie przemiennika dostępu
- Dotknij przez 1 sek., aby wejść w ekran trybu ustawień skanowania "SCAN SET"
- Wciśnij [MENU], aby wrócić do poprzedniego ekranu

# PRZYCISK POMIJANIA [SKIP]

- **[SKIP]** Dotknij, aby włączyć funkcję pomijania dla skanowania przemiennika dostępu
- Ukazuje się "SKIP", gdy ustawienie jest włączone
- Gdy przemiennik jest ustawiony, jako pomijany, nie można dokonać jego wyboru w "FROM" (przemiennik dostępu)

# PRZYCISK NAGRYWARKI FONII [VOICE] (rozdz.15 instrukcji zawansowanej na CD)

Funkcja wymaga zainstalowania karty SD

[VOICE] Dotknij, aby wyświetlić ekran "VOICE TX" lub ekran "VOICE", zależnie od ustawienia parametru "VOICE 1st Menu" w trybie ustawień "Function" (str. 6-6) SET>Function>VOICE 1st Menu

Wciśnij [MENU], aby wrócić do poprzedniego ekranu

# PRZYCISK ZNAKU WYWOŁAWCZEGO [CS] (rozdz.4 instrukcji zawansowanej na CD)

- [CS] Dotknij, aby wyświetlić ekran "CALL SIGN"
- Ukazuje się aktualny znak wywoławczy do pracy w trybie DV
- Wciśnij [MENU], aby wrócić do poprzedniego ekranu

# PRZYCISK REKORDU WYWOŁAŃ [CD] (rozdz.9 instrukcji zawansowanej na CD)

**[CD]** Dotknij, aby wyświetlić ekran "RX HISTORY" Ukazuje się kanał rekordu wywołań (RX01 do RX20) Wciśnij [MENU], aby wrócić do poprzedniego ekranu

# PRZYCISKI FUNKCYJNE WYŚWIETLACZA D-2 Tryb: DV (gdy wybrany został tryb DR)

**PRZYCISK ZAPISU W PAMIĘCI [MW]** (rozdz.11 instrukcji zawansowanej na CD) **[MW]** Dotknij, aby wyświetlić ekran komórki pamięci

Dotknij [MW] przez 1 sek., aby zapisać dane trybu DR w wybranej komórce pamięci. Wciśnij [MENU], aby wrócić do poprzedniego ekranu

# **PRZYCISK CYFROWEJ BLOKADY SZUMÓW [DSQL]** (rozdz.9 instrukcji zawansowanej na CD)

- **[DSQL]** Dotknij, aby wybrać funkcję cyfrowej blokady szumów pomiędzy cyfrową blokadą szumów znakiem wywoławczym i blokadą szumów kodem cyfrowym
- Dotknij przez 1 sek., aby wyświetlić ekran "DSQL"
- Wciśnij [MENU], aby wrócić do poprzedniego ekranu

# PRZYCISK TRYBU DTMF [DTMF] (rozdz.6 instrukcji zawansowanej na CD)

[DTMF] Dotknij, aby wyświetlić ekran "DTMF" Wciśnij [MENU], aby wrócić do poprzedniego ekranu

# **PRZYCISK VOX [VOX]** (rozdz.6 instrukcji zawansowanej na CD)

- **[VOX]** Dotknij, aby włączyć lub wyłączyć funkcję VOX
- Dotknij przez 1 sek., aby wyświetlić ekran "VOX"
- Wciśnij [MENU], aby wrócić do poprzedniego ekranu

# Co to jest funkcja VOX?

Funkcja VOX włącza automatycznie nadawanie, kiedy mówisz do mikrofonu; potem automatycznie przełącza na odbiór, gdy przestaniesz mówić do mikrofonu.

# PANEL KONTROLNY – PANELE TYLNY I DOLNY

#### 1. GNIAZDO MIKROFONU/SŁUCHAWEK [PHONES/SP]

Do podłączenia standardowych słuchawek (impedancja od 8 do  $16\Omega$ )

- Moc wyjściowa: powyżej 5mW z obciążeniem 8Ω
- Gdy słuchawki są podłączone, wewnętrzny głośnik i ewentualne głośniki zewnętrzne są wyłączone.
- Gdy przełącznik [PHONES/SP] (6) na panelu dolnym ustawiony jest na pozycję SPEAKER (głośnik), zamiast słuchawek można używać zewnętrznego głośnika.

#### 2. GNIAZDO KLUCZA ELEKTRONICZNEGO [ELEC-KEY]

Umożliwia podłączenie zewnętrznego klucza elektronicznego do pracy emisją CW (rozdz.4 instrukcji zawansowanej na CD)

- W trybie ustawień klucza "KEYER SET" dokonujesz wyboru rodzaju klucza (parametr "Keyer Type") pomiędzy ELEC-KEY, BUG-KEY i klucz prosty (Straight key)
- Gdy wybieramy klucz prosty, w trybie ustawień "KEYER SET" musi być dokonany wybór (Straight key) dla parametru "Keyer Type" (rozdz.4 instrukcji zawansowanej na CD)
- Wtyk klucza prostego jest umieszczony w panelu tylnym. Patrz [KEY] na stronach 1-15 i 2-5
- Możesz odwrócić kolejność(kropka i kreska) podczas pracy kluczem w trybie ustawień "KEYER SET", parametr "Paddle Polarity" (rozdz.4 instrukcji zawansowanej na CD)
- Dla wygody użytkownika dostępne są cztery komórki pamięci klucza

# 3. ZŁĄCZE MIKROFONU [MIC]

Do podłączenia dostarczonego w zestawie lub opcjonalnego mikrofonu

- Patrz rozdz.21 instrukcji zawansowanej na CD, gdzie znajdziesz odpowiednie typy mikrofonów
- Patrz str. 1-17 informacje o złączu mikrofonowym
- Do podłączenia 8-pinowego mikrofonu typu SM-30 lub SM-50 można wykorzystać opcjonalny kabel OPC-589
- Gniazdo mikrofonu jest również dostępne na module głównym

NIGDY nie podłączaj jednocześnie dwóch mikrofonów.

# 4. ZŁĄCZE MODUŁU GŁÓWNEGO [MAIN UNIT]

Do podłączenia modułu głównego za pomocą dostarczonego w zestawie kabla OPC-2253 Kabel OPC-2253 ma długość 3.5 m

NIGDY nie używaj kabli innego producenta

# 5. PODSTAWY (NÓŻKI)

Długości podstaw mogą być regulowane dwoma krokami

• Ustaw długość tak, aby panel nie pochlał się do tyłu podczas obsługi

- 6. **PRZEŁĄCZNIK SŁUCHAWKI/GŁOŚNIK [PHONE/SP]** Wybiera wtyk [PHONES/SP] do podłączenia słuchawek lub głośnika zewnętrznego
- 7. **OTWORY NA STATYW** Do podłączenia statywu (na trzech nogach) – produkt innego dostawcy
- OTWORY NA UCHWYT PANELA KONTROLNEGO Do opcjonalnego uchwytu MBA-1. Instalacja MBA-1 wymaga również zainstalowania opcjonalnej podstawy MBF-1

Str. 1-14

# MODUŁ GŁÓWNY – PANEL PRZEDNI

#### 1. WIATRAK CHŁODZĄCY

W tym miejscu umieszczony jest wiatrak chłodzący. Prędkość obrotu wiatraka uzależniona jest od temperatury wewnętrznej.

 SZCZELINA NA KARTĘ SD [SD CARD] Do zainstalowania karty SD do 32 GB SDHC Szczegóły rozdz. 13 instrukcji zaawansowanej na CD

# MODUŁ GŁÓWNY – PANEL TYLNY

# 1. ZŁĄCZE ANTENOWE 1 [ANT1]

#### 2. ZŁĄCZE ANTENOWE 2 [ANT2](str. 2-2)

Do podłączenia anteny 50  $\Omega$ za pomocą wtyku PL-259

- [ANT1] do podłączenia anteny HF, 50/70MHz
- [ANT2] do podłączenia anteny 144/430MHz
- ANT1 jest używane poniżej a ANT2 powyżej 74.8MHz
- Gdy używane są opcjonalne tunery antenowe AH-4 lub AT-180 HF/50MHz, podłączaj je do złącza [ANT1]
- 3. UZIEMIENIE [GND] (str. 2-2)

Połączenie terminala do masy, przeciwdziałające porażeniu prądem, TVI, BCI i innymi zagrożeniami.

- 4. **GNIAZDO KONTROLI TUNER [TUNER]** (str. 2-6) Do podłączenia kabla kontrolnego opcjonalnego tunera antenowego AH-4 HF/50MHz
- GNIAZDO ZASILANIA DC [DC 13.8V] (str. 2-7) Do podłączenia 13.8V DC za pomocą dostarczonego w zestawie kabla zasilającego

# 6. ZŁĄCZE PANELA KONTROLNEGO [CONTROLLER]

Do podłączenia panela kontrolnego za pomocą dostarczonego w zestawie kabla OPC-2253 Kabel OPC-2253 ma długość 3.5 m

NIGDY nie używaj kabli innego producenta

#### Str. 1-15

#### 7. WTYK KLUCZA PROSTEGO [KEY] (str. 2-5)

Do podłączenia klucza prostego lub zewnętrznego klucza elektronicznego z wykorzystaniem standardowego wtyku 3.5mm Aby używać wewnętrznego klucza elektronicznego podczas pracy emisją CW, podłącz się do gniazda [ELEC-KEY] na froncie panela kontrolnego (str. 1-13)

#### 8. GNIAZDO AKCESORIÓW [ACC]

Umożliwia podłączenie urządzeń zewnętrznych, takich jak: układ TNC do komunikacji cyfrowej, wzmacniacz liniowy lub automatyczny przełącznik/tuner antenowy itp. • Szczegółowy opis wyprowadzeń gniazda na stronie 1-16

#### 9. WTYK DANYCH 1 [DATA1] (str. 2-6)

- Podłącz do PC dostępnym w wyposażeniu opcjonalnym kablem OPC-1529R do wolnej transmisji danych w trybie DV (rozdz. 9 zaawansowanej instrukcji na CD)
- Podłącz do odbiornika GPS dostępnym w wyposażeniu opcjonalnym kablem OPC-1529R do pracy z GPS (rozdz. 10 zaawansowanej instrukcji na CD)

#### 10. GNIAZDO DANYCH 2 (str. 2-6)

Do podłączenia TNC i szybkiej transmisji danych

# 11. GNIAZDO ZDALNEGO STEROWANIA CI-V [REMOTE] (str.2-6)

- Umożliwia podłączenie PC za pomocą opcjonalnego konwertera poziomów CI-V CT-17 w celu zdalnego sterowania transceiverem
- Umożliwia również współpracę z innym transceiverem lub odbiornikiem Icom zgodnym z CI-V. Gdy funkcja "transceive" (praca równoległa) jest włączona, zmiana częstotliwości, emisji roboczej itp. na IC-7100 powoduje automatyczną zmianę tych ustawień na innych Icom transceiverach lub odbiornikach i odwrotnie.
- Podłącz inny IC-7100 używając kabla z mini wtykiem (należy zakupić osobno), aby dokonać powielania pomiędzy transceiverami.

#### 12. PORT USB [USB]

Używając kabla USB, podłącz PC do następujących operacji:

-wejście modulacji

-zdalna kontrola transceivera za pomocą komend CI-V (rozdz. 20 zaawansowanej instrukcji na CD)

-wysyłanie odebranego audio na PC

-wysyłanie zdekodowanych znaków na PC

-wolna transmisja danych w trybie DV (rozdz. 9 zaawansowanej instrukcji na CD)

-powielanie z użyciem opcjonalnego oprogramowania CS-7100 (rozdz. 21 zaawansowanej instrukcji na CD)

-zdalna kontrola pracy przy użyciu opcjonalnego oprogramowania RS-BA1 (rozdz. 21 zaawansowanej instrukcji na CD)

 Dwa numery portów COM przypisane są do złącza [USB]. Jeden z nich to "USB1" używane do powielania i pracy z CI-V. Drugie to "USB2", którego funkcja jest określana w trybie ustawień "Connectors" (złącza), parametr "USB2 Function" (str. 6-8)
 SET> Connectors> USB2/DATA1 Eurotion> USB2 Eurotion

SET>Connectors>USB2/DATA1 Function>USB2 Function

# Sterownik USB:

Sterownik USB I instrukcja instalacyjna mogą być pobrane ze strony <u>http://www.icom.co.jp/world/index.html</u>

Wymagania sprzętowe: **PC** 

- Microsoft®Windows®XP Microsoft®Windows®Vista® Microsoft®Windows®7 Microsoft®Windows®8 OS
- Port USB 1.1 lub 2.0

#### Pozostałe:

- Kabel USB (dostarczony w zestawie z transceiverem)
- Oprogramowanie PC (jak opcjonalne RS-BA1 lub CS-7100)

NIGDY nie podłączaj transceivera do PC przed zakończeniem instalacji sterownika USB.

#### Wejście modulacji:

Wybierz "USB" w trybie ustawień "Connectors" (złącza), parametr "DATA OFF MOD" lub "DATA MOD". Poziom wejścia modulacji wtyku USB może być ustawiony trybie ustawień, parametr "USB MOD Level" (rozdz. 6 zaawansowanej instrukcji na CD) SET>Connectors>DATA OFF MOD SET>Connectors>DATA MOD SET>Connectors>USB MOD Level

# Podczas powielania z użyciem oprogramowania CS-7100, NIE podłączaj żadnego urządzenia do gniazda [REMOTE].

# 13. WTYK ZEWNĘTRZNEGO GŁOŚNIKA [SP]

Do podłączenia zewnętrznego głośnika (4 do  $8\Omega$ )

#### 14. ZŁĄCZE MIKROFONU [MIC]

Do podłączenia dostarczonego w zestawie lub opcjonalnego mikrofonu

- Patrz rozdz.21 instrukcji zawansowanej na CD, gdzie znajdziesz odpowiednie typy mikrofonów
- Patrz str. 1-17 informacje o złączu mikrofonowym
- Do podłączenia 8-pinowego mikrofonu typu SM-30 lub SM-50 można wykorzystać opcjonalny kabel OPC-589
- Gniazdo mikrofonu jest również dostępne na panelu kontrolnym

# NIGDY nie podłączaj jednocześnie dwóch mikrofonów

# Str. 1-16

# ZŁĄCZE [ACC]

| ACC                                                                                                    | Nr<br>PIN | NAZWA                       | OPIS                                                                                              |                                                                                                    | SPECYFIKACJA                                                                                                    |
|----------------------------------------------------------------------------------------------------|-----------|-----------------------------|---------------------------------------------------------------------------------------------------|----------------------------------------------------------------------------------------------------|----------------------------------------------------------------------------------------------------|
| <ol> <li>brązowy</li> <li>czerwony</li> <li>pomarańcz</li> </ol>                                                                                                    | 1         | 8V                          | Napięcie stabilizowane 8V                                                                         |                                                                                                    | Napięcie wyjściowe:<br>8 V ±0.3 V<br>Prąd wyjściowy:<br>poniżej 10mA                                                         |
| 4. żółty                                                                                                    | 2         | GND                         | Podłączenie uzier                                                                                 | mienia                                                                                                   |                                                                                                    |
| <ol> <li>5. zielony</li> <li>6. niebieski</li> <li>7. fiolet</li> <li>8. szary</li> <li>9. biały</li> <li>10. czarny</li> <li>11. różowy</li> <li>12. jasno</li> </ol> | 3         | HSEND* <sup>1,2</sup>       | Pin<br>wejście/wyjście                                                                            | Zew.<br>urządzenie<br>kontroluje<br>transceiver,<br>Gdy ten pin<br>się obniża,<br>transceiver<br>nadaje. | Napięcie wejścia<br>(High) 2.0V do<br>20.0V<br>Napięcie wejścia<br>(Low): -0.5V do<br>+0.8V<br>Przepływ prądu:<br>maks. 20mA |
| niebieski<br>13. jasno zielony<br>Kolory dotyczą żył<br>dostarczonego kabla                                                                                            |           |                             |                                                                                                   | Transceiver<br>podaje na<br>wyjście słaby<br>sygnał<br>kontroli zew.<br>urządzenia.                      | Napięcie wyjścia<br>(Low): poniżej 0.1V<br>Przepływ prądu:<br>maks. 200mA                                                    |
|                                                                                                    | 4         | BDT                         | Wejście dla opcjonalnego AT-<br>180                                                               |                                                                                                    | -                                                                                                    |
|                                                                                                    | 5         | NC<br>(BAND* <sup>3</sup> ) | (* <sup>3</sup> jeżeli przeprov<br>zostaje modyfika<br>napięcia pasmow<br>19 zaawansowan<br>na CD | wadzona<br>cja, wyjście<br>rego) rozdz.<br>ej instrukcji                                                 | Napięcie wyjściowe:<br>0 do 8.0V                                                                                             |
|                                                                                                    | 6         | ALC                         | Wejście napięcia                                                                                  | ALC                                                                                                    | Napięcie sterowania:<br>-4 V do 0 V<br>Impedancja wejścia:<br>powyżej 3.3 kΩ                                                 |
|                                                                                                    | 7         | VSEND* <sup>1,2</sup>       | Pin<br>wejście/wyjście                                                                            | Zew. urządzenie<br>kontroluje<br>transceiver, Gdy<br>ten pin się<br>obniża,<br>transceiver<br>nadaje.    | Napięcie wejścia<br>(High) 2.0V do<br>20.0V<br>Napięcie wejścia<br>(Low): -0.5V do<br>+0.8V<br>Przepływ prądu:<br>maks. 20mA |

|    |                  |                                                                                            | Transceiver<br>podaje na<br>wyjście słaby<br>sygnał kontroli<br>zew. urządzenia. | Napięcie wyjścia<br>(Low): poniżej 0.1V<br>Przepływ prądu:<br>maks. 200mA                             |
|----|------------------|--------------------------------------------------------------------------------------------|----------------------------------------------------------------------------------|----------------------------------------------------------------------------------------------------|
| 8  | 13.8V            | Wyjście 13.8V, g<br>jest zasilanie                                                         | gdy włączone                                                                     | Prąd wyjściowy:<br>maks 1A                                                                            |
| 9  | TKEY             | Linia klucza dla<br>AT-180                                                                 | opcjonalnego                                                                     | -                                                                                                    |
| 10 | FSKK             | Kontrola kluczov                                                                           | vania RTTY                                                                       | Poziom "wysoki":<br>powyżej 2.4V<br>Poziom "niski":<br>poniżej 0.6V<br>Prąd wyjściowy:<br>poniżej 2mA |
| 11 | MOD              | Wejście modulat                                                                            | ora.                                                                             | Impedancja wejścia:<br>10 kΩ<br>Poziom wejścia: ok.<br>100 mV rms                                     |
| 12 | AF* <sup>3</sup> | Wyjście detektor<br>Ustawione na sta<br>niezależnie od us<br>[AF] w ustawien<br>domyślnych | a AF.<br>łe,<br>stawienia<br>iach                                                | Impedancja wyjścia:<br>4.7 kΩ<br>Poziom wyjścia :<br>100-300 mV rms                                   |
| 13 | SQLS             | Wyjście blokady<br>Zwierane do mas<br>otwartej blokadz                                     | szumów.<br>sy przy<br>ie.                                                        | Blokada otwarta:<br>poniżej 0.3V/5mA<br>Blokada zamknięta:<br>powyżej 6.0V/100µA                      |

\*<sup>1</sup>Gdy terminal SEND steruje obciążeniem indukcyjnym (typu przekaźnik), zwrotna siła elektromotoryczna może spowodować nieprawidłowe działanie lub nawet uszkodzenie transceivera. Aby temu zapobiec rekomenduje się dodanie diody przełączającej typu "1SS133" po stronie obciążenia, celem tłumienia zwrotnej siły elektromotorycznej

Gdy dioda zostaje dodana, może nastąpić opóźnienie w przełączaniu przekaźnika. Sprawdź to przed rozpoczęciem pracy.

\*<sup>2</sup>VSEND jest używane domyślnie dla pasm 144MHz i 430MHz, HSEND dla pasm HF, 50/70MHz. Możesz zmienić to ustawienie w trybie ustawień "Connectors", parametr "VSEND Select" (str. 6-8)

SET>Connectors>VSEND Select

\*<sup>3</sup>Możesz zmienić ustawienia "ACC/USB Output Select" (wybór wyjścia ACC/USB) w trybie "Connectors" (str. 6-8)

SET>Connectors>ACC/USB Output Select

#### Str. 1-17

#### Podłączanie kabla konwersji ACC (OPC-599)

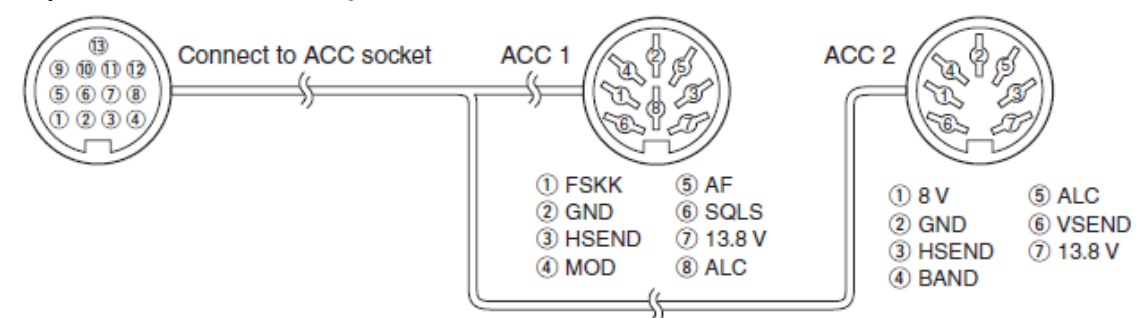

# ZŁĄCZE TRANSMISJI DANYCH

| DATA | Nr PIN | NAZWA       | OPIS                                                                                                    | SPECYFIKACJA                                                                               |
|------|--------|-------------|----------------------------------------------------------------------------------------------------|--------------------------------------------------------------------------------------------|
|      | 1      | DATA IN     | Wejście do transmisji<br>danych (1200bps:<br>AFSK/9600bps: G3RUH,<br>GMSK)                                                                                                    | Poziom wejściowy (1200bps):<br>100mV<br>Poziom wejściowy (9600bps): 0.2<br>do 0.5Vp-p      |
|      | 2      | GND         | Podłączenie uziemienia dla<br>DATA IN, DATA OUT,<br>AF OUT                                                                                                    | -                                                                                          |
|      | 3      | PTT         | Terminal PTT do<br>pakietowej transmisji<br>danych. Podłącz do<br>uziemienia, aby aktywować<br>nadajnik.                                                                                                    | Napięcie wejściowe (High): 2.0V<br>do 20.0V<br>Napięcie wejściowe (Low): -0.5V<br>do +0.8V |
|      | 4      | DATA<br>OUT | Wyjście transmisji danych,<br>tylko dla 9600bps                                                                                                    | Impedancja wyjścia: 10kΩ<br>Poziom wyjścia: 1.0Vp-p                                        |
|      | 5      | AF OUT      | Wyjście transmisji danych,<br>tylko dla 1200bps                                                                                                    | Impedancja wyjścia: 4.7kΩ<br>Poziom wyjścia: 100-300mV rms                                 |
|      | 6      | SQL         | Wyjście blokady szumów.<br>Pin jest uziemiony, gdy<br>transceiver odbiera sygnał<br>otwierający blokadę<br>szumów.<br>Aby uniknąć zakłócających<br>się transmisji, podłącz<br>blokadę szumów do TNC,<br>aby zakazać transmisji, gdy<br>blokada jest otwarta.<br>Utrzymuj wzmocnienie RF<br>na normalnym poziomie,<br>inaczej sygnał "SQL" nie<br>będzie podawany na<br>wyjściu. | Blokada otwarta: poniżej<br>0.3V/5mA<br>Blokada zamknięta: powyżej<br>6.0V/100μA           |

# ZŁĄCZE MIKROFONU

| DATA     | Nr PIN | NAZWA   | OPIS                   | SPECYFIKACJA             |
|----------|--------|---------|------------------------|--------------------------|
|          | 1      | 8 V     | Wyjście +8 V DC        | Maks. 10mA               |
|          | 2      | MIC U/D | Częstotliwość góra/dół | Góra: masa               |
|          |        |         |                        | Dół: masa poprzez 470Ω   |
|          | 3      | M8V SW  | Podłączenie HM-151     | -                        |
|          |        |         | Uziemione wskazuje     |                          |
| 07054321 |        |         | na podłączony HM-      |                          |
|          |        |         | 151                    |                          |
|          |        |         | Gdy HM-51 nie jest     |                          |
|          |        |         | podłączony, wyjście    |                          |
|          |        |         | AF* <sup>1</sup>       |                          |
|          | 4      | PTT     | Wejście PTT            | -                        |
|          | 5      | MIC E   | Masa mikrofonu         | -                        |
|          | 6      | MIC     | Wyjście mikrofonu      | -                        |
|          |        |         |                        |                          |
|          | 7      | GND     | Masa                   | -                        |
|          | 8      | DATA IN | Gdy podłączony jest    | -                        |
|          |        |         | HM-151, wejście        |                          |
|          |        |         | danych HM-151          |                          |
|          |        | SQL SW  | Gdy nie jest           | Otwarta: poziom niski    |
|          |        |         | podłączony HM-151,     | (Low)                    |
|          |        |         | przełącznik blokady    | Zamknięta: poziom wysoki |
|          |        |         | szumów                 | (High)                   |

\*<sup>1</sup>Możesz zmienić ustawienie "MIC AF Out" w trybie ustawień "Function" (str. 6-6) SET>Function>MIC AF Out

Str. 1-18

# **MIKROFON**

HM-198 (dostarczony w zestawie)

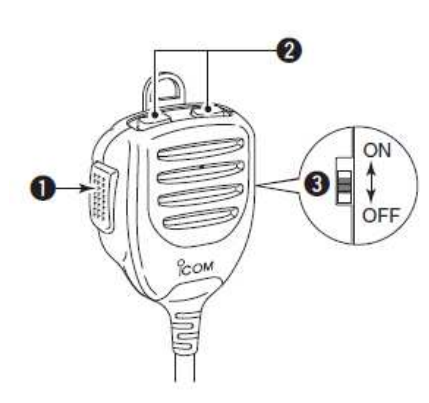

#### 1. PRZYCISK PTT

Wciśnij i przytrzymaj, aby nadawać, zwolnij, aby przejść na odbiór

#### 2. PRZYCISKI GÓRA/DÓŁ [góra]/[dół]

- Wciśnij którykolwiek przycisk, aby zmienić częstotliwość roboczą, kanał roboczy, ustawienie parametru itp. (str. 3-9, rozdz. 4, 11 zaawansowanej instrukcji na CD)
- Wciśnij którykolwiek przycisk i przytrzymaj przez 1 sek., aby rozpocząć skanowanie.

#### 3. PRZEŁĄCZNIK BLOKADY GÓRA/DÓŁ

Przesuń, aby włączyć lub wyłączyć blokadę przycisków góra/dół

Do podłączenia 8 pinowych mikrofonów wymagany jest dostępny w wyposażeniu opcjonalnym kabel OPC-589

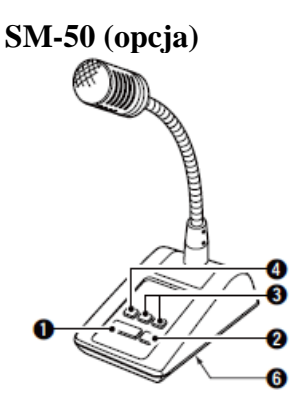

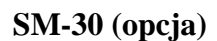

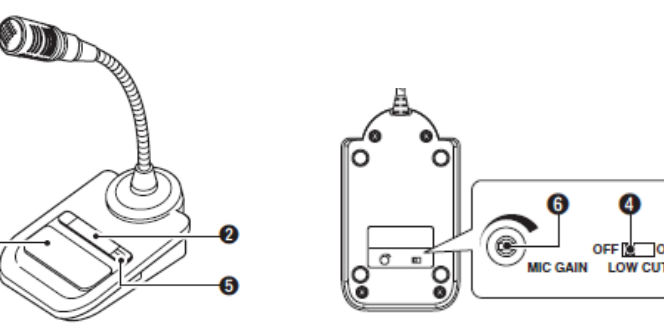

#### 1. PRZYCISK PTT

Wciśnij i przytrzymaj, aby nadawać, zwolnij, aby przejść na odbiór

#### 2. PRZEŁĄCZNIK BLOKADY PTT

Wciśnij, aby zablokować przycisk PTT w trybie transmisji

#### 3. PRZYCISKI GÓRA/DÓŁ [góra]/[dół]

Zmieniają wybraną częstotliwość lub komórkę pamięci

 Przyciskając, w sposób ciągły zmieniają częstotliwość lub numery komórek pamięci

- Przy wciśniętym "XFC", częstotliwość odczytu nadawania może być kontrolowana podczas pracy w trybie podziału częstotliwości.
- Przyciski [góra]/[dół] mogą służyć do kluczowania. Ustaw w trybie "KEYER SET" (U/D Key; MIC UP/Down Keyer) (rozdz. 4 zaawansowanej instrukcji na CD)

# 4. PRZEŁĄCZNIK ODCIĘCIA NISKICH CZĘSTOTLIWOŚCI

Wciśnij (SM-50)/przesuń (SM-30), aby odciąć składowe niskich częstotliwości na wejściu sygnałów fonii.

# 5. WSKAŹNIK BLOKADY PTT [LOCK]

Tylko dla SM-30 Pali się na czerwono, gdy włączona jest blokada PTT (2)

#### 6. WZMOCNIENIE MIKROFONU [MIC GAIN]

Obracaj, aby ustawić poziom wyjściowy mikrofonu

- Używaj tej kontroli, jako dodatek do ustawień wzmocnienia mikrofonu w podłączonym transceiverze.
- Obracając pokrętłem zbyt daleko w stronę zgodną z ruchem wskazówek zegara, możesz spowodować, że poziom wyjściowy będzie za wysoki i sygnały zakłócone.

Str. 1-19

# HM-151 (opcja)

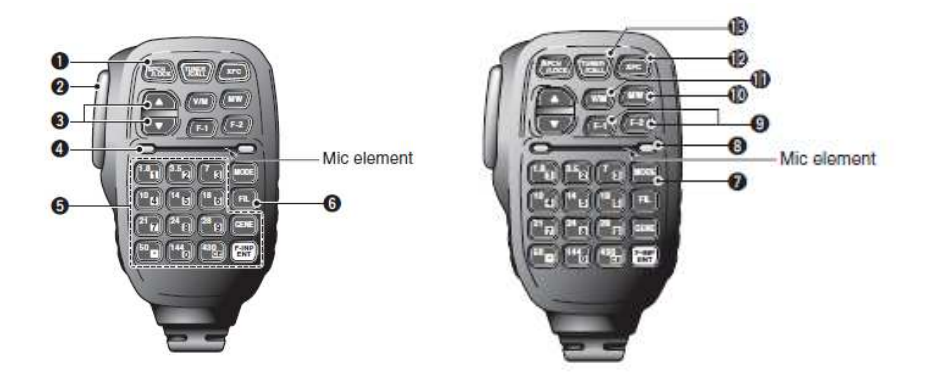

# 1. ZAPOWIEDŹ/BLOKADA KLAWIATURY [SPCH/LOCK]

PRZYCISK ZAPOWIEDZI SŁOWNEJ (str. 3-20)

Wciśnij krótko, aby włączyć syntezator głosu, który "ogłosi" siłę sygnału, wyświetlaną częstotliwość i emisję roboczą

- Zapowiedź poziomu sygnału może być wyłączona w trybie ustawień "SPEECH", parametr "S-Level SPEECH" (str. 6-4) SET>SPEECH>S-Level SPEECH
- Gdy włączona jest funkcja RIT, przesunięcie RIT nie jest brane pod uwagę w zapowiedzi częstotliwości

PRZYCISK BLOKADY (rozdz. 5 zaawansowanej instrukcji na CD)

Wciśnij i przytrzymaj przez 1 sek., aby włączyć lub wyłączyć funkcję blokady.

- Funkcja elektronicznie blokuje DIAL
- Gdy jest aktywna, ukazuje się ikona kluczyka
- Blokadę pokrętła strojenia lub panela można również wybrać w trybie ustawień "Function", parametr "Lock Function" (str. 6-6) SET>Function>Lock Function

#### 2. PRZYCISK PTT [PTT] (str. 3-23)

Wciśnij i przytrzymaj, aby nadawać, zwolnij, aby przejść na odbiór

# 3. **PRZYCISKI** $[\blacktriangle]/[\lor]$

- Służą do zmiany częstotliwości roboczej
- Wciśnij i przytrzymaj, aby zmieniać częstotliwość w sposób ciągły
- Krok strojenia to 50Hz, jeżeli nie jest wyświetlana ikona szybkiego strojenia

#### 4. DIODA NADAWANIA

Pali się na czerwono podczas nadawania

#### 5. KLAWIATURA

- Wciśnięcie przycisku powoduje wybranie pasma roboczego
- [(GENE)] wybiera zakres generalny
- Przyciśnięcie 2 lub 3 razy tego samego przycisku wywołuje kolejne częstotliwości w ramach pasma
- Potrójna rejestracja w radiach Icom zapamiętuje do 3 częstotliwości dla każdego pasma
- Po wciśnięciu [(F-INP)ENT], wprowadź częstotliwość numerycznie i zakończ ponownie wciśnięciem [(F-INP)ENT]
- Przykład: wprowadzając częstotliwość 14.195MHz, wciśnij [(F-INP)ENT] [1]
   [4] [.] [1] [9] [5] [(F-INP)ENT]

# 6. WYBÓR FILTRA [FIL]

- Wciśnij krótko, aby wybrać ustawienie jednego z trzech filtrów
- Wybrana szerokość pasma przepustowego i wartość przesunięcia są wyświetlana przez ok. 2 sek.
- Wciśnij i przytrzymaj przez 1 sek., aby wyświetlić ekran "FILTER" i ustawić szerokość pasma przepustowego
- Gdy wyświetlony jest ekran "FILTER", wciśnij przez 1 sek., aby wrócić do poprzedniego ekranu.

#### Str. 1-20

#### 7. PRZYCISK RODZAJU EMISJI [MODE]

- Wciśnij krótko, aby kolejno zmieniać emisje robocze: USB/LSB•CW/CW-R•RTTY/RTTY-R•AM/FM/WFM•DV
- Wciśnij i przytrzymaj przez 1 sek., aby przełączać pomiędzy poniższymi emisjami roboczymi:

 $USB \leftrightarrow LSB$  $CW \leftrightarrow CW-R$  $RTTY \leftrightarrow RTTY-R$ 

#### 8. DIODA ZASILANIA

Pali się na zielono, gdy radiotelefon jest włączony

#### 9. PROGRAMOWALNE PRZYCISKI FUNKCYJNE [F-1]/[F-2]

Po zaprogramowaniu przywołują określone funkcje

Funkcje mogą być przypisane w trybie ustawień "Function", parametr "RC MIC" (str.6-6) Ustawienie fabryczne dla [F-1] i [F-2] to odpowiednio: "MPW" i "MPR" SET>Function>RC MIC

#### 10. ZAPIS W PAMIĘCI [MW] (rozdz. 11 zaawansowanej instrukcji na CD)

Wciśnij i przytrzymaj przez 1 sek., aby zapisać wyświetloną częstotliwość VFO i emisję roboczą w wyświetlonej komórce pamięci.

Może to być wykonane zarówno w trybie VFO, jak i trybie pamięci.

#### 11. WYBÓR TRYBU VFO/PAMIĘCI [V/M]

- Wciśnij krótko, aby przełączyć pomiędzy trybami VFO i pamięci (str.3-4)
- Wciśnij i przytrzymaj przez 1 sek., aby skopiować wybraną zawartość pamięci do aktualnie wyświetlanej częstotliwości VFO (rozdz. 11 zaawansowanej instrukcji na CD)

#### 12. KONTROLA CZĘSTOTLIWOŚCI NADAWANIA [XFC]

- Podczas pracy z podziałem częstotliwości lub z przemiennikiem, wciśnij i przytrzymaj, aby nasłuchiwać częstotliwość nadawania (rozdz. 4 zaawansowanej instrukcji na CD)
- Przy wciśniętym przycisku, częstotliwość nadawcza może być zmieniana pokrętłem DIAL lub "MPAD"
- Gdy funkcja blokady podziału jest włączona (ON), wciśnij [XFC], aby anulować funkcję blokady pokrętła DIAL (rozdz. 6 zaawansowanej instrukcji na CD)
- Podczas pracy w trybie simpleks, wciśnij i przytrzymaj, aby monitorować częstotliwość.
- Podczas wciskania przycisku, blokada szumów jest otwarta i funkcja odrzucania zakłóceń jest chwilowo wyłączona.
- Podczas pracy w trybie simpleks i gdy funkcja RIT jest włączona, wciśnij i przytrzymaj, aby nasłuchiwać częstotliwości nadawczej. Częstotliwość jest taka sama, jak przy wyłączonej funkcji RIT (rozdz. 5 zaawansowanej instrukcji na CD)
- W trybie DV, wciśnij i przytrzymaj ten przycisk, aby wybrać tryb monitorowania RX (str. 6-3).

#### 13. PRZYCISK TUNER/WYWOŁANIE [TUNER/CALL]

PRZYCISK TUNERA ANTENOWEGO (rozdz. 16 zaawansowanej instrukcji na CD) Podczas pracy na paśmie HF/50/70\* MHz:

- Wciśnij krótko, aby włączać i wyłączać automatyczny tuner antenowy
- Wciśnij i przytrzymaj przez 1 sek., aby ręcznie uruchomić tuner
- Jeżeli tuner nie może dostroić anteny w ciągu 20 sek., obwód strojenia jest automatycznie omijany.
- Pasmo 70 MHz jest dostępne dla niektórych wersji transceivera
PRZYCISK WYWOŁANIA (rozdz. 11 zaawansowanej instrukcji na CD) **Zakres częstotliwości: 144/430MHz** Wciśnij, aby wybrać kanał wywoławczy

### **ROZDZIAŁ 2**

### INSTALACJA I PODŁĄCZENIA

| Wybór lokalizacji                                        | 2-2 |
|----------------------------------------------------------|-----|
| Uziemienie                                               | 2-2 |
| Podłaczenie anteny                                       | 2-2 |
| Podłaczenie panela kontrolnego do transceivera           | 2-3 |
| Instalacja głównego modułu                               | 2-3 |
| Podłączenie do panela kontrolnego                        | 2-4 |
| Wymagane podłączenia do transceivera                     | 2-5 |
| Podłaczenia modułów zewnetrznych do transceivera         | 2-6 |
| Podłączenia zasilania                                    | 2-7 |
| Podłaczanie PS-126                                       | 2-7 |
| Podłaczanie urządzenia zasilającego DC innego producenta | 2-7 |
| Podłączenia wzmacniacza liniowego.                       | 2-8 |
| Podłaczanie IC-PW1/EURO                                  | 2-8 |
| Podłaczanie wzmacniacza liniowego innego producenta      | 2-8 |

| OPIS PANELA                        |
|------------------------------------|
| INSTALACJA I PODŁACZENIA           |
| OBSŁUGA PODSTAWOWA                 |
| WPROWADZENIE DO D-STAR             |
| PRACA W SYSTEMIE D-STAR (PODSTAWY) |
|                                    |
| UWAGI DOTYCZĄCE INSTALACJI         |
|                                    |

Str. 2-2

## INSTALACJA I PODŁĄCZENIA

## <u>WYBÓR LOKALIZACJI</u>

Wybierz dla transceivera taką lokalizacją, która charakteryzuje się odpowiednią cyrkulacją powietrza, jest wolna od ekstremalnego ciepła, zimna lub wibracji, i daleka od telewizorów, elementów anten TV, odbiorników radiowych i innych źródeł promieniowania elektromagnetycznego.

Podstawa transceivera posiada regulowane nóżki do umieszczenia na stole. Ustaw nóżki na jeden z dwóch możliwych kątów, zależnie od twoich preferencji.

## <u>UZIEMIENIE</u>

Aby uniknąć porażenia prądem, interferencji telewizyjnych (TVI), interferencji od stacji nadajników rozsiewczych (BCI) i innych problemów, należy uziemić transceiver za pomocą terminalu uziemienia GROUND na tylnym panelu.

Najlepsze rezultaty daje podłączenie za pomocą drutu lub taśmy o większej średnicy do długiego zakopanego w ziemi miedzianego pręta. Odległość pomiędzy terminalem [GND] a uziemieniem powinna być jak najmniejsza.

**!!! OSTRZEŻENIE: NIGDY** nie podłączaj terminalu [GND] do rury gazowej lub elektrycznej, ponieważ grozi to wybuchem lub porażeniem prądem.

### **PODŁĄCZENIE ANTENY**

Dla komunikacji radiowej antena jest niezwykle ważnym elementem, podobnie jak moc wyjściowa i czułość odbiornika. Należy wybierać dobrze dopasowane anteny i linie zasilające 50  $\Omega$ . Dla wybranego pasma zalecamy SWR (Standing Walve Ratio) rzędu 1.5:1 lub lepszy. Gdy używana jest pojedyncza antena (dla pasm HF, 50/70MHz), używaj gniazda [ANT1].

**OSTROŻNIE**: Zabezpiecz swój transceiver przed wyładowaniami atmosferycznymi stosując odpowiedni odgromnik.

### SWR ANTENY

Każda antena stroi się w określonym zakresie częstotliwości, i dlatego SWR może rosnąć poza pasmem. Kiedy SWR jest wyższy niż około 2.0:1, moc transceivera zostaje zmniejszona, aby zabezpieczyć końcowe tranzystory. W takim przypadku przydatny jest tuner antenowy dopasowujący antenę do transceivera. Niski SWR pozwala na wyemitowanie całej mocy. Transceiver IC-7100 posiada miernik współczynnika fali stojącej SWR stale pokazujący dopasowanie anteny.

### Podłączanie anteny

- [ANT1] do podłączenia anteny HF, 50/70MHz
- [ANT2] do podłączenia anteny 144/430MHz

### PRZYKŁAD INSTALACJI WTYKU PL-259

- 1. Wsuń tuleję złącza na kabel. Zdejmij izolację kabla i lekko pobiel ekran.
- 2. Odizoluj kabel, jak pokazano na rysunku. Lekko pobiel gorący (środkowy) przewód.
- 3. Nasuń korpus złącza i przylutuj go.
- 4. Wkręć tuleję złącza na korpus.

### Str. 2-3

## PODŁĄCZENIE PANELA KONTROLNEGO DO TRANSCEIVERA

Moduł główny rozgrzewa się podczas długotrwałego nadawania.

**NIE** umieszczaj niczego na transceiverze. Zakłóci to promieniowanie i może spowodować problemy mechaniczne.

### Użycie filtra ferrytowego EMI\*

Zależnie od warunków instalacji transceivera mogą wystąpić zakłócenia pracy urządzenia. Problem można rozwiązać poprzez użycie filtra ferrytowego EMI. \*Filtr jest wymagany dla wersji europejskiej

Ilustracja podłączeń znajduje się na str. 2-3 oryginalnej instrukcji.

### Instalacja modułu głównego

Ilustracja podłączeń znajduje się na str. 2-3 oryginalnej instrukcji. Instalacja modułu z uchwytem MB-62 Uchwyt MB-62 może być używany również dla AT-180.

Str. 2-4

## PODŁACZANIE AKCESORIÓW DO PANELA KONTROLNEGO

Złącze [MIC] HM-151 HM-198

Nie podłączaj dwóch mikrofonów jednocześnie. Oba mikrofony mogą nadawać, gdy są podłączone do panel kontrolnego i transceivera.

**UWAGA: NIGDY** nie podłączaj lub używaj opcjonalnego HM-151 z innym transceiverem. Może to spowodować uszkodzenie transceivera. HM-151 jest zaprojektowany TYLKO do pracy z serią IC-7000/IC-7100

Kabel z adapterem + Mikrofon OPC-589 HM-36 SM-50

#### Klawiatura zewnętrzna

Kontroluj transmisję pamięci klucza CW z zewnętrznej klawiatury poprzez podłączenie obwodu kontrolnego do złącza mikrofonu.

Ustaw parametr "Keyer" w trybie ustawień "Connectors" (złącza) na ON (włączony), aby używać zew. klawiatury. (rozdz. 17 zaawansowanej instrukcji na CD)

#### Transmisja danych (AFSK)

Podłącz terminal TNC do złącza [MIC], aby włączyć transmisję danych (AFSK) (rozdz. 18 zaawansowanej instrukcji na CD)

### Wtyk [PHONES/SP] (słuchawki/zew. głośnik)

Ustaw przełącznik pod panelem kontrolnym na "PHONES", aby używać słuchawki lub na "SP", aby używać głośnika.

Z transceiverem można używać słuchawek o mocy maks. 5mW i impedancją 8Ω. Poziom dźwięku może się różnić, zależnie od rodzaju słuchawek.

### Wtyk [ELEC-KEY] (klucz elektroniczny)

Wtyk do podłączenia klucza bocznego. Gdy używany jest klucz elektroniczny należy go podłączyć do wtyku [KEY] na module głównym (str. 2-5).

Klucz wewnętrzny ustawiony jest domyślnie, może być to zmienione w trybie ustawień "Keyer" (rozdz. 4 zaawansowanej instrukcji na CD)

### Str. 2-5

## WYMAGANE PODŁĄCZENIA DO TRANSCEIVERA

Złącze [ANT1] dla pasma 144/430MHz (str. 2-2)

Do podłączenia anteny 50 $\Omega$  dla pasma 144/430MHz lub 74.8MHz i powyżej.

### Złącze [ANT2] da pasma HF, 50/70MHz

Do podłączenia anteny 50 $\Omega$  dla pasma HF, 50/70MHz lub 74.8MHz i powyżej.

### Zasilacz prądu stałego DC [DC 13.8V] (str. 2-7)

Używaj źródła zasilania z wyjściem 13.8V i o wydajności minimalnej 22 ampery – np. opcjonalny PS-126 **Złącze modularne mikrofonu [MIC]** (str. 2-4) Do podłączenia dostarczonego w zestawie mikrofonu **Uziemienie** (str. 2-2) Uziemienie zabezpiecza przed porażeniem prądem, interferencjami telewizyjnymi TVI i innymi problemami. **Wtyk klucza prostego.** 

Str. 2-6

## <u>PODŁĄCZENIA ZEWNĘTRZNYCH MODUŁÓW DO</u> <u>TRANSCEIVERA</u>

### Wtyk [DATA1]

Do pracy z odbiornikiem GPS (rozdz. 10 zaawansowanej instrukcji na CD)

- Podłącz odbiornik GPS do transceivera
- Wymagany jest opcjonalny kabel OPC-1529R i odbiornik GPS innego dostawcy z portem RS-232C

### Do wolnej transmisji danych w trybie DV

### (rozdz. 9 zaawansowanej instrukcji na CD)

- Podłącz transceiver do PC
- Do wolnej transmisji danych może być używany również kabel USB

**Gniazdo kontroli tunera [TUNER]** (rozdz. 16 zaawansowanej instrukcji na CD) Podłącz kabel kontrolny opcjonalnego AH-4 (automatyczny tuner antenowy HF/50MHz) **Wtyk zewnętrznego głośnika [SP]** (str. 2-4)

Podobny do wtyku [PHONES/SP] na panelu kontrolnym. Do podłączenia zew. głośnika – wtyk 3.5mm

**Gniazdo transmisji danych [DATA2]** (rozdz. 18 zaawansowanej instrukcji na CD) Do podłączenia terminala TNC do pakietowej transmisji danych.

### Złącze akcesoriów [ACC] (str. 1-16)

Do podłączenia urządzeń zewnętrznych

### Port USB

- Zdalna kontrola transceivera za pomocą komend CI-V (rozdz. 20 zaawanasowanej instrukcji na CD)
- Wysyłanie odebranego audio na PC
- Wejście modulacji (str. 1-15, 6-8)
- Wysyłanie zdekodowanych znaków na PC
- Wolna transmisja danych w trybie DV (rozdz. 9 zaawansowanej instrukcji na CD)
- Powielanie z użyciem opcjonalnego oprogramowania CS-7100 (rozdz. 21 zaawansowanej instrukcji na CD)
- Zdalna kontrola pracy przy użyciu opcjonalnego oprogramowania RS-BA1 (rozdz. 21 zaawansowanej instrukcji na CD)

### GNIAZDO ZDANEJ KONTROLI [REMOTE]

- Zdalna kontrola transceivera za pomocą komend CI-V (rozdz. 20 zaawanasowanej instrukcji na CD)
- Powielanie danych pomiędzy transceiverami (rozdz. 19 zaawanasowanej instrukcji na CD)
- Wtyk 3.5 mm

**UWAGA:** Po ustawieniu parametru "ACC/USB output selection" (wybór wyjścia ACC/USB) w trybie ustawień "Connectors" (rozdz. 17 zaawanasowanej instrukcji na CD), odbierany ton może wychodzić z gniazda [ACC] a port [USB] może być wyjściem sygnału IF (12kHz). Jest to ustawienie wymagane do pracy z urządzeniami typu SDR (Software-Defined Radio). Używając urządzenia SDR można odbierać transmisje typu DRM (Digital Radio Mundiale).

**UWAGA: NIE podłączaj** żadnego urządzenia do [REMOTE] podczas powielania z użyciem opcjonalnego oprogramowania CS-7100.

### Str. 2-7

## PODŁĄCZENIA ZASILANIA

Upewnij się, że przełącznik [POWER] (zasilanie) jest wyłączony przed podłączaniem kabla zasilania DC.

Rekomenduje się korzystanie z dostępnego w wyposażeniu opcjonalnym zasilacza Icom PS-126 (DC13.8V/25A)

Wymagania transceivera:

- DC 13.8V (minimalna wydajność 22 A)
- Źródło zasilania z zabezpieczeniem przeciążeniowym z małymi zmianami ustalonego napięcia zasilającego.

### **PODŁACZANIE PS-126**

Używaj dostarczonego w zestawie kabla AC do podłączenia do sieci.

### PODŁĄCZANIE ZASILACZA INNEGO DOSTAWCY

Podłącz czarny przewód kabla zasilającego DC do (-) a czerwony przewód do (+).

Na stronie 2-7 oryginalnej instrukcji znajdują się ilustracje prezentujące podłączenia – zapoznaj się z nimi przed przystąpieniem do podłączeń.

### **OSTROŻNIE!**

- Upewnij się, że kabel zasilania DC jest prawidłowo podłączony pod względem polaryzacji
  - o Czerwony: przewód dodatni "+"
  - Czarny: przewód ujemny "-"
- NIGDY nie skracaj kabla DC pomiędzy wtyczką a bezpiecznikiem
- Korzystaj tylko z dostarczonych przez producenta kabli
- Nie używaj siły przy pociąganiu za kabel lub nie zginaj kabla.

Str. 2-8

## PODŁĄCZENIA WZMACNIACZA LINIOWEGO

### PODŁĄCZENIE IC-PW1/EURO

Patrz ilustracja na str. 2-8 oryginalnej instrukcji Korzystaj z instrukcji dołączonej do wzmacniacza.

# **PODŁĄCZENIE WZMACNIACZA LINIOWEGO INNEGO PRODUCENTA** (INNEGO NIŻ ICOM)

Aby podłączyć wzmacniacz liniowy HF, 50/70\*MHz innego producenta skorzystaj z diagramu na stronie 2-8 oryginalnej instrukcji/

\*Praca na paśmie 70MHz jest dostępna dla wybranych wersji transceivera.

Gdy podłączasz wzmacniacz liniowy dla pasm 144MHz lub 430MHz, używaj gniazda [ANT2]

## **ROZDZIAŁ 3**

### OBSŁUGA PODSTAWOWA

| Włączanie zasilania                              | 3-2  |
|--------------------------------------------------|------|
| Przed pierwszym włączeniem zasilania             | 3-2  |
| Włączenie zasilania.                             |      |
| Wybór menu funkcji                               | 3-3  |
| Wybór trybu VFO/pamięci                          | 3-4  |
| Praca w rybie VFO.                               | 3-5  |
| Wybór VFO A lub VFO B                            | 3-5  |
| Zrównanie VFO                                    | 3-5  |
| Wybór pasma częstotliwości                       | 3-6  |
| Korzystanie z pasmowego rejestru zapamiętującego | 3-6  |
| Ustawianie częstotliwości                        | 3-7  |
| Strojenie pokrętłem DIAL                         | 3-7  |
| Funkcja szybkiego strojenia                      | 3-8  |
| Wybór kroku strojenia "kHz"                      | 3-9  |
| Wybór kroku 1 Hz                                 | 3-9  |
| Funkcja strojenia korkiem ¼                      | 3-10 |
| Funkcja automatycznego kroku strojenia           | 3-10 |
| Bezpośrednie wprowadzanie częstotliwości         | 3-11 |
| Sygnał ostrzegawczy krawędzi pasma               | 3-13 |
| Programowanie krawędzi pasma przez użytkownika   | 3-14 |
| Wybór emisji roboczej                            | 3-17 |
| Regulacja głośności audio                        | 3-18 |
| Czułość blokady szumów i odbioru (RF)            | 3-19 |
| Praca z syntezatorem fonii                       | 3-20 |
| Wyłączanie zapowiedzi poziomu S-meter            | 3-21 |
| Włączanie zapowiedzi o emisji                    | 3-21 |
| Wybór ekranu miernika                            | 3-22 |
| Podstawowa obsługa podczas nadawania             | 3-23 |
| Nadawanie                                        | 3-23 |
| Ustawianie wzmocnienia mikrofonu                 | 3-24 |

| ROZDZIAŁ 1 | OPIS PANELA                        |
|------------|------------------------------------|
| ROZDZIAŁ 2 | INSTALACJA I PODŁĄCZENIA           |
| ROZDZIAŁ 3 |                                    |
| ROZDZIAŁ 4 |                                    |
| ROZDZIAŁ 5 | PRACA W SYSTEMIE D-STAR (PODSTAWY) |
| ROZDZIAŁ 6 |                                    |
| ROZDZIAŁ 7 | UWAGI DOTYCZĄCE INSTALACJI         |

### Str. 3-2

## WŁĄCZANIE ZASILANIA

### PRZED PIERWSZYM WŁĄCZENIEM ZASILANIA

Przed pierwszym podłączeniem zasilania upewnij się, czy wszystkie podłączenia wymagane dla systemu zostały wykonane zgodnie z instrukcjami w Rozdziale 2. Po dokonaniu podłączeń ustaw pokrętła kontroli [AF](L) na pozycję maksymalnego obrotu w stronę przeciwną do wskazówek zegara i [RF/SQL](L) na pozycję 12:00

Oznaczenia z instrukcji:

- L- lewa strona panela kontrolnego
- R- prawa strona panela kontrolnego
- C przyciski pod wyświetlaczem
- D-wyświetlacz dotykowy

**UWAGA:** Gdy wyłączasz zasilanie transceivera, zapamiętuje on ustawienia. Tak więc startuje ponownie z ustawieniami sprzed wyłączenia.

### WŁĄCZANIE ZASILANIA

#### Regularne włączanie zasilania:

Wciśnij [PWR](L), aby włączyć zasilanie

#### Wyłączanie zasilania:

Wciśnij i przytrzymaj [PWR](L), aby wyłączyć transceiver

#### Częściowe resetowanie

Częściowe resetowanie KASUJE parametry robocze i powoduje powrót do ustawień domyślnych (częstotliwość VFO, ustawienia VFO, zawartości grup menu) bez oczyszczania danych.

SET(C)>Others>Reset>Partial Reset

Podczas startu transceiver wyświetla informację "PARTIAL RESET" a gdy reset jest zakończony ustawia domyślne częstotliwości VFO.

Zapoznaj się z rozdz. 19 zaawansowanej instrukcji na CD.

### Str. 3-3

## <u>WYBÓR MENU FUNKCJI</u>

Wciśnij [MENU](C) jeden lub kilka razy, aby wybrać ekran M-1 (Menu 1), ekran M-2 (Menu 2) lub ekran M-3 (Menu 3).

• W trybie DR, wciśnij [MENU](C) jeden lub dwa razy, aby wybrać ekran D-1 (Menu D-1) lub ekran D-2 (Menu D-2)

• Funkcje będą się różniły zależnie od emisji roboczej (str. 1-10, 1-12)

Przykład (str. 3-3 oryginalnej instrukcji) Wybór menu podczas pracy emisją SSB

Str. 3-4

## WYBÓR TRYBU VFO/PAMIĘCI

IC-7100 posiada tryby VFO i pamięci.

W trybie VFO, obracaj pokrętłem strojenia DIAL, aby wybrać żądaną częstotliwość. W trybie pamięci, obracaj [M-CH](L), aby wybierać zaprogramowanie komórki pamięci.

Wciśnij [MENU](C) jeden lub kilka razy, aby wybrać ekran menu 1 (M-1)

- Dotknij [V/M](D), aby wybrać tryb VFO lub pamięci
- Dotknij [V/M](D) przez 1 sek., aby skopiować zawartość wybranej komórki pamięci do trybu VFO (rozdz. 11 zaawansowanej instrukcji na CD)

Dotykając ikony trybu VFO/pamięć lub numeru komórki pamięci, wybierasz tryb VFO lub tryb pamięci.

Str. 3-5

## PRACA W TRYBIE VFO

IC-7100 posiada dwa trybu VFO A i B, co jest wygodne do szybkiego wyboru dwóch częstotliwości, lub pracy z funkcją podziału częstotliwości. Możesz użyć którykolwiek z tych trybów VFO, aby przywołać częstotliwość i emisję roboczą.

VFO jest skrótem od Variable Frequency Oscillator (generator zmiennej częstotliwości).

### WYBÓR VFO A LUB VFO B

- 1. Będąc w trybie VFO, wciśnij [MENU](C) jeden lub kilka razy, aby wybrać ekran M-1 (menu 1).
- 2. Dotknij [A/B](D), aby przełączać pomiędzy VFO A i VFO B
  - Na wyświetlaczu ukazuje się odpowiednio "VFOA" lub "VFOB"

### ZRÓWNANIE VFO

- 1. Wciśnij [MENU](C) jeden lub kilka razy, aby wybrać ekran M-1 (menu 1).
- 2. Dotknij [A/B](D) przez 1 sek., aby zrównać dane obu VFO
- Gdy zrównanie jest zakończone, emitowane są trzy sygnały dźwiękowe.
- 3. Dotknij [A/B](D), aby wybrać drugie VFO
  - Wybiera VFO A lub VFO B, aby wyświetlić częstotliwość VFO

### Dla wygody!

### Używaj dwóch VFO, jako szybkich pamięci:

Gdy odnajdziesz nową stację, ale chcesz kontynuować poszukiwania, system podwójnego VFO może być użyty, jako szybkie przechowywanie w pamięci.

- 1. Dotknij [A/B](D) przez 1 sek., aby zapisać wyświetlone dane w niewidocznym VFO
- 2. Kontynuuj poszukiwanie nowych stacji
- 3. Dotknij [A/B](D), aby wyświetlić zapisane dane w niewidocznym VFO
- 4. Aby kontynuować poszukiwania, dotknij [A/B](D) ponownie, wyświetlając poprzednie VFO.

Str. 3-6

## WYBÓR PASMA CZĘSTOTLIWOŚCI

Wybierz pasmo częstotliwości, z którego chcesz korzystać.

- 1. Dotknij cyfry MHz na odczycie częstotliwości, aby wejść w ekran wyboru pasma.
- 2. Dotknij żądanego pasma roboczego, "1.8" do "430" lub "GENE".
  - Po dotknięciu oznaczenia pasma, wyświetlacz przechodzi na wybrane pasmo i wraca do wskazań częstotliwości.
  - Dotknij pasma przez 1 sek., aby wybrać pasmowy rejestr zapamiętujący, Rejestr 1, Rejestr 2 lub Rejestr 3 na ekranie wyboru pasma.
  - Dotknij [F-INP], aby otworzyć ekran bezpośredniego wpisywania częstotliwości (str. 3-11)
  - Jeżeli konieczne, wciśnij [ 🗢 ](D) lub wciśnij [MENU](C), aby opuścić ekran.

### KORZYSTANIE Z PASMOWEGO REJESTRU ZAPAMIĘTUJĄCEGO

Potrójny, pasmowy rejestr zapamiętujący dostarcza 3 pamięci dla każdego przycisku pasma do przechowywania częstotliwości i emisji roboczych..

Funkcja jest wygodna, gdy pracujesz z trzema emisjami na jednym paśmie częstotliwości. Dla przykładu, jeden rejestr może być używany do częstotliwości CW, drugi do częstotliwości SSB i pozostały do częstotliwości RTTY.

Jeżeli przycisk pasma lub [GENE] dotykany będzie pojedynczo przez 1 sek., przywołane zostają ostatnio używane częstotliwość i emisja robocza. Gdy przycisk jest ponownie dotknięty przez 1 sek., przywołana zostaje inna zapisana częstotliwość i emisja robocza.

Patrz poniżej tabela z listą dostępnych pasm częstotliwości i domyślnych ustawień częstotliwości i emisji.

| BAND        | REGISTER 1        | REGISTER 2        | REGISTER 3        |
|-------------|-------------------|-------------------|-------------------|
| 1.8 MHz*1   | 1.900000 MHz CW   | 1.910000 MHz CW   | 1.915000 MHz CW   |
| 3.5 MHz*1   | 3.550000 MHz LSB  | 3.560000 MHz LSB  | 3.580000 MHz LSB  |
| 7 MHz       | 7.050000 MHz LSB  | 7.060000 MHz LSB  | 7.020000 MHz CW   |
| 10 MHz*1    | 10.120000 MHz CW  | 10.130000 MHz CW  | 10.140000 MHz CW  |
| 14 MHz      | 14.100000 MHz USB | 14.200000 MHz USB | 14.050000 MHz CW  |
| 18 MHz      | 18.100000 MHz USB | 18.130000 MHz USB | 18.150000 MHz USB |
| 21 MHz      | 21.200000 MHz USB | 21.300000 MHz USB | 21.050000 MHz CW  |
| 24 MHz      | 24.950000 MHz USB | 24.980000 MHz USB | 24.900000 MHz CW  |
| 28 MHz      | 28.500000 MHz USB | 29.500000 MHz USB | 28.100000 MHz CW  |
| 50 MHz*1    | 50.100000 MHz USB | 50.200000 MHz USB | 51.000000 MHz FM  |
| 144 MHz     | 145.000000 MHz FM | 145.100000 MHz FM | 145.200000 MHz FM |
| 430 MHz*1   | 433.000000 MHz FM | 433.100000 MHz FM | 433.200000 MHz FM |
| General*1,2 | 15.000000 MHz USB | 15.100000 MHz USB | 15.200000 MHz USB |

\*<sup>1</sup>ustawienia domyślne częstotliwości i emisji różnią się zależnie od wersji transceivera. \*<sup>2</sup>[GENE] wybiera pasmo ogólne

### Str. 3-7

## USTAWIANIE CZĘSTOTLIWOŚCI

Możesz wybrać częstotliwość transceivera używając pokrętła DIAL lub wprowadzić ją bezpośrednio.

### STROJENIE POKRĘTŁEM DIAL

- 1. Na ekranie wyboru pasma wybierz żądane pasmo częstotliwości (str. 3-6)
- 2. Obracaj pokrętłem DIAL, aby ustawić żądaną częstotliwość
  - Domyślne ustawienie kroku strojenia różni się zależnie od emisji roboczej, pasma częstotliwości i wersji.

### Jeżeli częstotliwość nie może być zmieniona:

Sprawdź funkcję blokady, i jeżeli jest włączona a ikona kluczyka wyświetlona, pokrętło DIAL nie funkcjonuje.

W takim przypadku, wciśnij przez 1 sek. [SPEECH](R), aby wyłączyć blokadę.

Gdy w trybie ustawień "Function" dla parametru "{SPEECH/LOCK] Switch" wybrano ustawienie "LOCK/SPEECH", wciśnięcie [SPEECH/LOCK] wyłącza funkcję blokady. (str. 6-6) SET(C)>Function>[SPEECH/LOCK]switch Str. 3-8

## FUNKCJA SZYBKIEGO STROJENIA

Częstotliwość robocza może być zmieniana krokami "kHz" lub "MHz" celem szybkiego strojenia.

Wybierz żądany krok strojenia w każdej częstotliwości i emisji roboczej.

- 1. Dotknij cyfr kHz, aby wybrać funkcję szybkiego strojenia krokiem "kHz" lub ją wyłączyć. Lub dotknij cyfr MHz przez 1 sek., aby wybrać funkcję szybkiego strojenia krokiem "MHz" lub ją wyłączyć.
  - Gdy nad cyfrą 1kHz lub 1MHz wyświetlany jest wskaźnik szybkiego strojenia "▼", częstotliwość będzie się zmieniała krokami kHz lub MHz.
  - Gdy funkcja jest wyłączona, częstotliwość będzie się zmieniała krokami 10Hz lub 1Hz.
- 2. Obracaj DIAL, aby zmienić częstotliwość wybranym krokiem.

### Str. 3-9

### WYBÓR KROKU "kHz"

Gdy wybrany jest tryb szybkiego strojenia "kHz", częstotliwość może być zmieniana wybranym krokiem "kHz". Kroki mogą być zapamiętane, zależnie od emisji roboczej.

- 1. Na ekranie wyboru emisji, wybierz żądaną emisję roboczą (str. 3-17)
- 2. Dotknij cyfr kHz przez 1 sek., aby wejść w ekran wyboru kroku strojenia.
  - Włączona zostaje funkcja szybkiego strojenia kHz i wyświetlony wskaźnik "▼"
- 3. Dotknij żądanego kroku strojenia, wybierając krok kHz
  - Dostępne kroki: 0.1, 1, 5, 6.25, 9, 10, 12.5, 20, 25, 50 i 100kHz
  - Gdy żądany krok nie jest wyświetlany, dotknij [▲] lub [▼](D), aby wybrać stronę.
  - Na ekranie wyboru kroku strojenia, obracając DIAL również dokonujesz wyboru kroku strojenia.
  - Jeżeli koniecznie, dotknij [ > ](D) lub wciśnij [MENU](C), aby wrócić do ekranu roboczego.
- 4. Powtórz kroki 1 i 3, aby wybrać kroki szybkiego strojenia dla innych emisji.

### WYBÓR KROKU 1 Hz

Możesz zmieniać częstotliwość krokiem 1 Hz w przypadku precyzyjnego strojenia.

• Dotknij cyfr Hz przez 1 sek., aby włączyć lub wyłączyć krok strojenia 1 Hz.

### UWAGA:

• Gdy używana jest funkcja RIT, ona również wykorzystuje krok strojenia 1 Hz

• Częstotliwość zmienia się krokami 50Hz, gdy przyciski [góra]/[dół] na mikrofonie są używane do strojenia częstotliwości (jeżeli nie została wybrana funkcja szybkiego strojenia).

### Str. 3-10

### FUNKCJA ¼ KROKU STROJENIA

Emisje: SSB-D/CW/RTTY

Szybkość pokrętła DIAL może zostać zredukowana do ¼ normalnej, gdy włączona jest funkcja strojenia ¼, do precyzyjniejszego strojenia.

Możesz ustawić funkcję strojenia ¼ w każdym paśmie częstotliwości roboczej. Funkcja jest dostępna tylko, gdy wyłączona jest funkcja szybkiego strojenia.

- 1. Wciśnij [MENU](C) jeden lub kilka razy, aby wybrać ekran M-2 (menu 2)
- 2. Dotknij [1/4](D), aby włączyć lub wyłączyć funkcję strojenia <sup>1</sup>/<sub>4</sub>
  - Gdy funkcja jest włączona, na wyświetlaczu ukazuje się "1/4"

### FUNKCJA AUTOMATYCZNEGO KROKU STROJENIA

Gdy gwałtownie obrócisz pokrętłem DIAL, szybkość strojenia może automatycznie przyśpieszyć, zależnie od opcji wybranej w trybie ustawień "Function" dla parametru "MAIN DIAL Auto TS".

- 1. Wciśnij SET(C), aby wejść w tryb ustawień
- 2. Dotknij parametr "MAIN DIAL Auto TS" w trybie ustawień "Function" Function>MAIN DIAL Auto TS
  - Jeżeli określony parametr nie jest wyświetlany, dotknij [▲] lub [▼](D) jeden lub kilka razy, aby wybrać stronę.
- 3. Dotknij żądanej opcji, aby wybrać przyspieszenie strojenia pomiędzy HIGH (wysokie) lub LOW (niskie) lub opcję OFF (wyłączone).

HIGH: gdy krok strojenia jest ustawiony na 1kHz lub mniejszy, szybkość strojenia przyspiesza ok. pięciokrotnie. Gdy krok strojenia jest ustawiony na 5kHz lub więcej, szybkość strojenia wzrasta ok. dwukrotnie. (ustawienie domyślne) LOW: ok. dwa razy szybciej

OFF: automatyczny krok strojenia jest wyłączony

- Jeżeli konieczne, dotknij parametr przez 1 sek., aby otworzyć okno ustawień domyślnych, następnie wybierz "Default", aby zresetować ustawienia.
- 4. Wciśnij SET(C), aby wyjść z trybu ustawień.

### Oznaczenia z instrukcji:

- L- lewa strona panela kontrolnego
- R- prawa strona panela kontrolnego
- C przyciski pod wyświetlaczem
- D wyświetlacz dotykowy

Str. 3-11

### BEZPOŚREDNIE WPROWADZANIE CZĘSTOTLIWOŚCI

Transceiver posiada ekran bezpośredniego wprowadzania częstotliwości, jak opisano poniżej.

### Wpisanie częstotliwości roboczej

- 1. Dotknij cyfry MHz, aby otworzyć ekran wyboru pasma.
- 2. Dotknij [F-INP](D), aby wejść w ekran bezpośredniego wpisywania
- 3. Dotknij żądanej cyfry, aby wpisać żądaną częstotliwość
  - Jeżeli wprowadzona zostaje najważniejsza cyfra, zostanie ona wyświetlona w miejscu cyfry 10Hz, następnie wprowadzona jest kolejna cyfra a odczyt będzie się kolejno przesuwał na lewo.
  - Gdy numery cyfr MHz są wprowadzone a następnie dotknięta jest kropka ".", wprowadzone cyfry będą przesunięte na miejsce cyfr MHz.
- 4. Dotknij [ENT](D), aby wprowadzić częstotliwość
  - Jeżeli wprowadzona zostaje najważniejsza cyfra, zostanie ona wyświetlona w miejscu cyfry 10Hz, następnie wprowadzona jest kolejna cyfra a odczyt będzie się kolejno przesuwał na lewo.
  - Gdy nie wprowadzono cyfr poniżej 100 kHz, dotknij [ENT](D), aby w miejscu niewprowadzonych cyfr wpisać "0"
  - Jeżeli konieczne, dotknij "CE", aby usunąć wprowadzenie

### Przykłady:

### Aby wprowadzić częstotliwość 14.025 MHz

Dotknij [1], [4], [•(-)], [0], [2], [5] a następnie [ENT]

### Aby wprowadzić częstotliwość 18.0725 MHz

Dotknij [1], [8], [•(-)], [0], [7], [2], [5] a następnie [ENT]

### Aby wprowadzić częstotliwość 706 kHz

Dotknij [0], [•(-)], [7], [0], [6] a następnie [ENT]

### Aby wprowadzić częstotliwość 5.100 MHz

Dotknij [5], [•(-)], [1] a następnie [ENT]

### Aby wprowadzić częstotliwość 7.000 MHz

Dotknij [7] a następnie [ENT]

### Aby zmienić częstotliwość 21.280 MHz na 21.245 MHz:

Dotknij [•(-)], [2], [4], [5] a następnie [ENT]

Str. 3-12

### Wprowadzanie częstotliwości przesunięcia

- 1. Dotknij cyfr MHz, aby wejść w wyświetlacz wyboru pasma.
- 2. Dotknij [F-INP](D), aby wejść w ekran bezpośredniego wprowadzania
- 3. Gdy kierunek przesunięcia wynosi minus, dotknij [•(-)]
  - [SPLIT] zmienia się na [-SPLIT] a na wyświetlaczu ukazują się wskazania ustawienia odejmowania.
- 4. Dotknij żądany numer, aby wprowadzić żądane przesunięcie częstotliwości.
  - Można ustawić od -9.999 do +9.999MHz krokiem 1kHz
- 5. Dotknij [SPLIT] lub [-SPLIT](D), aby wprowadzić przesunięcie częstotliwości do częstotliwości nadawczej, a funkcja podziału zostaje włączona.

Przykład:

Aby nadawać na częstotliwości wyższej o 10kHz

Dotknij [1], [0] a następnie [SPLIT]

### Aby nadawać na częstotliwości niższej o 1.025MHz

Dotknij [•(-)], [1], [0], 2], [5] a następnie [-SPLIT]

### Wybór komórki pamięci

- 1. Otwórz ekran bezpośredniego wprowadzania
- 2. Dotknij żądanego numeru komórki pamięci
  - Dostępne wybory od 1 do 99 w wybranym banku pamięci A do E. Numery komórek pamięci w innych bankach nie mogą być wybrane.
  - Krawędzie skanowania i kanały wywoławcze również mogą być wybierane (patrz tabela poniżej)
- 3. Dotknij [MEMO](D), aby wybrać komórkę pamięci
  - Wybrana komórka pamięci zostaje wyświetlona i można wyjść z ekranu bezpośredniego wprowadzania
  - Jeżeli konieczne, dotknij "CE", aby usunąć wprowadzenie
  - Jeżeli konieczne, dotknij [ <sup>1</sup>](D) lub wciśnij [MENU](C), aby wyjść z ekranu bezpośredniego wprowadzania.

Przykład: **Aby wybrać komórkę pamięci nr 24:** Dotknij [2], [4] a następnie [ENT]

**Aby wybrać krawędź skanowania 1 B:** Dotknij [1], [0], [1] a następnie [ENT]

### Aby wybrać kanał wywoławczy CALL2 na paśmie 430MHz:

Dotknij [1], [0],[9] a następnie [ENT]

|            | Komórka      | Wpis | Komórka      | Wpis |
|------------|--------------|------|--------------|------|
| Krawędzie  | 1A           | 100  | 1B           | 101  |
| skanowania | 2A           | 102  | 2B           | 103  |
|            | 3A           | 104  | 3B           | 105  |
| Kanały     | 144MHz CALL1 | 106  | 144MHz CALL2 | 107  |
| wywoławcze | 430MHz CALL1 | 108  | 430MHz CALL2 | 109  |

Krawędzie skanowania i kanały wywoławcze

Oznaczenia z instrukcji:

L- lewa strona panela kontrolnego

R- prawa strona panela kontrolnego

C – przyciski pod wyświetlaczem

D-wyświetlacz dotykowy

### Str. 3-13

### SYGNAŁ OSTRZEGAWCZY KRAWĘDZI PASMA

Gdy podczas strojenia wchodzisz lub wykraczasz poza zakres amatorskiego pasma częstotliwości, możesz usłyszeć sygnał ostrzegawczy. Regularny sygnał dźwiękowy odzywa się, gdy wchodzisz na zakres, niższy dźwięk błędu, gdy wykraczasz spoza zakres.

- 1. Wciśnij SET(C), aby wejść w tryb ustawień
- 2. Dotknij parametru "Band Edge Beep" (sygnał dźwiękowy krawędzi pasma) w ustawieniach "Function"

Function>Band Edge Beep

- Gdy określony parametr nie jest wyświetlany, dotknij [▲] lub [▼](D) jeden lub kilka razy, aby wybrać stronę.
- 3. Dotknij żądanej opcji, aby wybrać ustawienia sygnału ostrzegawczego dla żądanego pasma lub wyłączyć funkcję
  - OFF: sygnał dźwiękowy krawędzi pasma jest wyłączony
  - ON (Default): gdy podczas strojenia wchodzisz w zakres lub poza domyślnie ustawiony zakres amatorski częstotliwości, emitowany jest sygnał dźwiękowy.
  - ON (User): gdy podczas strojenia wchodzisz w zakres lub poza zaprogramowany przez użytkownika zakres amatorski częstotliwości, emitowany jest sygnał dźwiękowy.
  - ON (User) & TX Limit: gdy podczas strojenia wchodzisz w zakres lub poza zaprogramowany przez użytkownika zakres amatorski częstotliwości, emitowany jest sygnał dźwiękowy. Także transmisja jest zakazana poza zaprogramowanym zakresem.
  - Jeżeli konieczne, dotknij parametru przez 1 sek., aby otworzyć okno ustawień domyślnych, a następnie wybierz "Default", aby zresetować ustawienia.
- 4. Wciśnij SET(C), aby wyjść z trybu ustawień.

Gdy parametr "Beep Level" (poziom dźwięku) ustawiony jest na "0", sygnał ostrzegawczy nie jest emitowany. Poziom wyjściowy ostrzegawczego sygnału dźwiękowego może być ustawiony w "Function", parametr "Beep Level" (str. 6-5)

Częstotliwości krawędziowe programowane przez użytkownika

Gdy dla parametru "Band Edge Beep" wybrano ustawienia "ON (User)" lub "ON (User) & TX Limit", istnieje możliwość zaprogramowania do 30 częstotliwości krawędziowych dla parametru "User Band Edge" (krawędzie pasma użytkownika). Szczegóły w następnej sekcji. Gdy wybrano "OFF" lub "ON (Default)", parametr "User Band Edge" (krawędzie pasma użytkownika) nie ukazuje się w trybie ustawień "Function".

Str. 3-14

### PROGRAMOWANIE KRAWĘDZI PASMA PRZEZ UŻYTKOWNIKA

Gdy dla parametru "Band Edge Beep" wybrano ustawienia "ON (User)" lub "ON (User) & TX Limit", w trybie ustawień "Function" ukazuje się parametr "User Band Edge" (krawędzie pasma użytkownika).

Można zaprogramować do 30 częstotliwości krawędziowych pasma dla parametru "User Band Edge" (krawędzie pasma użytkownika).

### UWAGA:

- Wszystkie zakresy częstotliwości są ustawione domyślnie, więc powinieneś je usunąć lub zmienić, aby dodać żądane częstotliwości krawędzi pasma.
- Zaprogramuj każdą komórkę od lewej do prawej i każda częstotliwość musi być wyższa niż poprzedzająca.
- Częstotliwość, która jest zdublowana, lub spoza zakresu częstotliwości nadawczej, nie może być zaprogramowana.
- 1. Wciśnij SET(C), aby wejść w tryb ustawień
- 2. Dotknij parametru "Band Edge Beep" (sygnał dźwiękowy krawędzi pasma) w ustawieniach "Function"

Function>Band Edge Beep

- Gdy określony parametr nie jest wyświetlany, dotknij [▲] lub [▼](D) jeden lub kilka razy, aby wybrać stronę.
- 3. Dotknij opcję "ON (User)" lub "ON (User) & TX Limit"
- 4. Dotknij parametru "User Band Edge" (krawędzie pasma użytkownika) w ustawieniach "Function"
  - Function>User Band Edge
- 5. Korzystaj z instrukcji w następnych rozdziałach, aby usunąć, wpisać, edytować, zmienić lub resetować krawędzie pasma.
- 6. Po zakończeniu, wciśnij SET(C), aby wyjść z trybu ustawień.

Usuwanie krawędzi pasma

- 1. Wejdź w ekran "User Band Edge" SET(C)>Function>User Band Edge
- 2. Dotknij przez 1 sek. krawędź pasma do usunięcia
  - Gdy określona krawędź pasma nie jest wyświetlana, dotknij [▲] lub [▼](D) jeden lub kilka razy, aby wybrać stronę
- 3. Dotknij "Delete" (usuń)

- Wybrana krawędź pasma zostaje usunięta i następuje powrót do ekranu "User Band Edge" (krawędzie pasma użytkownika)
- 4. Dotknij [ 📁 ](D) lub wciśnij [MENU](C), aby wrócić do ekranu ustawień "Function"

Oznaczenia z instrukcji:

- L- lewa strona panela kontrolnego
- R- prawa strona panela kontrolnego
- C przyciski pod wyświetlaczem
- D wyświetlacz dotykowy

Str. 3-15

### Wstawianie krawędzi pasma

- 1. Wejdź w ekran "User Band Edge" (krawędzie pasma użytkownika) SET(C)>Function>User Band Edge
- 2. Dotknij przez 1 sek. krawędzi pasma, nad którym chcesz wstawić nową krawędź.
  - Gdy żądana krawędź nie jest wyświetlana, dotknij [▲] lub [▼](D) jeden lub kilka razy, aby wybrać stronę.
- 3. Dotknij "Insert" (wstaw)
  - Wyświetlony zostaje ekran wprowadzania częstotliwości.
- Dotknij żądane numery, aby edytować dolną krawędź częstotliwości, a następnie dotknij [ENT](D)
  - Kursor przesuwa się na pozycję górnej częstotliwości a częstotliwość jest automatycznie wprowadzana, jako niższa częstotliwość.
  - Dotknij [◄►](D), aby przełączać pomiędzy pozycją dolnej lub górnej częstotliwości.
  - Dotykaj [ $\leftarrow$ ] lub [ $\rightarrow$ ](D), aby przesuwać kursorem w lewo lub prawo.
  - Przed wprowadzeniem częstotliwości, dotknij [ ](D) lub wciśnij [MENU](C), aby wstawić puste pole.
- 5. Dotknij żądanych numerów, aby edytować górną krawędź częstotliwości a następnie dotknij [ENT](D)
- 6. Dotknij [ 📁 ](D) lub wciśnij [MENU](C), aby wrócić do ekranu ustawień "Function"

### Edycja nowej krawędzi pasma

- 1. Wejdź w ekran "User Band Edge" (krawędzie pasma użytkownika) SET(C)>Function>User Band Edge
- 2. Dotknij pustego pola
  - Gdy żądane puste pole nie jest wyświetlane, dotknij [▲] lub [▼](D) jeden lub kilka razy, aby wybrać stronę.
- Dotknij żądane numery, aby edytować dolną krawędź częstotliwości, a następnie dotknij [ENT](D)
  - Kursor przesuwa się na pozycję górnej częstotliwości a częstotliwość jest automatycznie wprowadzana, jako niższa częstotliwość.
  - Dotknij [◄►](D), aby przełączać pomiędzy pozycją dolnej lub górnej częstotliwości.

- Dotykaj [ $\leftarrow$ ] lub [ $\rightarrow$ ](D), aby przesuwać kursorem w lewo lub prawo.
- 4. Dotknij żądanych numerów, aby edytować górną krawędź częstotliwości a następnie dotknij [ENT](D)
- 5. Dotknij [ 📁 ](D) lub wciśnij [MENU](C), aby wrócić do ekranu ustawień "Function"

Oznaczenia z instrukcji:

- L- lewa strona panela kontrolnego
- R- prawa strona panela kontrolnego
- C przyciski pod wyświetlaczem
- $D-wyświetlacz \ dotykowy$

### Str. 3-16

### Zmiana częstotliwości krawędzi pasma

- 1. Wejdź w ekran "User Band Edge" (krawędzie pasma użytkownika) SET(C)>Function>User Band Edge
- 2. Dotknij krawędzi pasma, którą chcesz zmienić
  - Gdy żądana krawędź nie jest wyświetlana, dotknij [▲] lub [▼](D) jeden lub kilka razy, aby wybrać stronę.
  - Wyświetlony zostaje ekran wprowadzania częstotliwości.
- 3. Dotknij żądane numery, aby edytować dolną krawędź częstotliwości, a następnie dotknij [ENT](D)
  - Kursor przesuwa się na pozycję górnej częstotliwości
  - Dotknij [◄►](D), aby przełączać pomiędzy pozycją dolnej lub górnej częstotliwości.
  - Dotykaj [ $\leftarrow$ ] lub [ $\rightarrow$ ](D), aby przesuwać kursorem w lewo lub prawo.
- 4. Dotknij żądanych numerów, aby edytować górną krawędź częstotliwości a następnie dotknij [ENT](D)
- 5. Dotknij [ 📁 ](D) lub wciśnij [MENU](C), aby wrócić do ekranu ustawień "Function"

### Resetowanie krawędzi pasma

- 1. Wejdź w ekran "User Band Edge" (krawędzie pasma użytkownika) SET(C)>Function>User Band Edge
- 2. Dotknij jakiejkolwiek krawędzi pasma przez 1 sek.
- 3. Dotknij "Default" (domyślne)
  - Wyświetlane zostaje pytanie: "Initialize Edges?" (inicjować krawędź?)
- 4. Dotknij [YES](D) (tak)
  - Następuje resetowanie wszystkich częstotliwości krawędziowych do ustawień domyślnych.
  - Jeżeli konieczne, dotknij "NO" (nie), aby anulować resetowanie.
- 5. Dotknij [ 📁 ](D) lub wciśnij [MENU](C), aby wrócić do ekranu ustawień "Function"

Str. 3-17

## WYB ÓR EMISJI ROBOCZEJ

Dostępne emisje robocze dla IC-7100 podane są w tabeli poniżej:

| Mode selection | Operating mode |          |
|----------------|----------------|----------|
| SSB            | LSB            | USB      |
| CW             | CW             | CW-R     |
| RTTY           | RTTY           | RTTY-R   |
| AM             | AM*            |          |
| FM             | FM             |          |
| WFM            | WFM (Only RX)  |          |
| DV             | DV             |          |
| DATA           | LSB            | LSB data |
|                | USB            | USB data |
|                | AM             | AM data  |
|                | FM             | FM data  |

\*na pasmach 144MHz lub 430MHz, dla emisji AM możliwy jest tylko odbiór

Możesz wybrać żądaną emisję roboczą poprzez dotknięcie przycisku emisji na ekranie wyboru emisji.

### UWAGA:

Dla emisji AM, możesz nadawać tylko na pasmach częstotliwości HF, 50/70\*MHz \*Pasmo 70MHz dostępne jest dla wybranych wersji.

- 1. Dotknij ikonę emisji, aby wejść w ekran wyboru emisji.
- 2. Dotknij emisje roboczą: "SSB", "CW", "RTTY", "AM", "FM", WFM" lub "DV"
  - Dotknij emisję roboczą, aby wybrać emisję roboczą wskazana w tabeli powyżej.
  - Po dotknięciu, wyświetlacz opuszcza ekran wyboru emisji i powraca do poprzedniego ekranu.
  - Dla emisji SSB, AM lub FM na ekranie wyboru emisji ukazuje się "DATA". Dotknij "DATA", aby wybrać tryb danych: SSB data, AM data lub FM data.
  - Jeżeli konieczne, dotknij [ <sup>1</sup>](D) lub wciśnij [MENU](C), aby wyjść z ekranu wyboru emisji.

### Wybór emisji SSB

- Gdy pracujesz powyżej 10MH, jako pierwsze wybrane zostaje USB, gdy pracujesz poniżej 10MHz, pierwsze wybrane zostaje LSB.
- W trybie SSB dotknij "SSB" ponownie, aby przełączać pomiędzy trybami LSB i USB.

### Wybór emisji CW/CW-R

- Tryb odwrócony CW może zredukować ton zakłócający, znajdujący się w pobliżu żądanego sygnału.
- W trybie CW, dotknij "CW" ponownie, aby przełączać pomiędzy CW i CW-R.

### Wybór emisji RTTY/RTTY-R

• W trybie RTTY, dotknij "RTTY" ponownie, aby przełączać pomiędzy RTTY i RTTY-R

### Wybór trybu DV (w tym tryb DR)

- Tryb DV (fonia cyfrowa + wolna transmisja danych) pozwala na wymianę wiadomości tekstowych i znaków wywoławczych oraz nadawać dane dotyczące pozycji wykorzystując odbiornik GPS innego dostawcy.
- Tryb DV jest wybierany automatycznie, gdy włączony jest tryb DR.

### Wybór trybu danych

Możesz wyciszyć sygnały mikrofonu, gdy wybrany jest tryb danych, zależnie od opcji "DATA MOD" w trybie ustawień "Connectors" (złącza) (str. 6-8) SET(C)>Connectors>DATA MOD

Str. 3-18

## REGULACJA GŁOŚNOŚCI AUDIO

Obracaj pokrętłem [AF](L) w stronę zgodną z ruchem wskazówek zegara, aby zwiększyć poziom wyjściowy audio, w stronę przeciwną do ruchu wskazówek zegara, aby go zmniejszyć.

### Str. 3-19

## CZUŁOŚĆ BLOKADY SZUMÓW I ODBIORU (RF)

[RF/SQL] umożliwia ustawienie wzmocnienia RF i poziomu progu blokady szumów. Blokada szumów usuwa szum z wyjścia głośnikowego przy braku sygnału odbieranego.

• Blokada szumów jest szczególnie przydatna dla modulacji AM i FM ale jest również dostępna dla innych emisji.

• Ustawienie pokrętła [RF/SQL](L) odpowiadające godzinie 12 do 1 jest zalecane dla dowolnego ustawienia blokady szumów.

• Pokrętło [RF/SQL](L) pracuje tylko jako kontrola wzmocnienia RF (blokada szumów jest na stałe otwarta) lub jako kontrola blokady szumów (wzmocnienie RF jest ustawione na maksymalne), zależnie od wyboru opcji "RF/SQL Control" w trybie ustawień "Function" (str. 6-5)

SET>Function>RF.SQL Control

| USTAWIENIE | EMISJA ROBOCZA | DZIAŁANIE                                 |
|------------|----------------|-------------------------------------------|
| AUTO       | AM/FM/WFM/DV   | Działa tylko jako kontrola blokady szumów |
|            |                | Wzmocnienie RF jest ustawione na          |
|            |                | maksymalne                                |
|            | SSB/CW/RTTY    | Działa tylko jako kontrola wzmocnienia RF |
|            |                | Blokada szumów jest na stałe otwarta      |
| SQL        | WSZYSTKIE      | Działa jako kontrola blokady szumów.      |
|            |                | • Wzmocnienie RF ustawione jest na        |
|            |                | maksimum czułości.                        |
| RF+SQL     | FM/DV          | Działa jako kontrola wzmocnienia RF i     |
| (domyślne) |                | regularnej blokady szumów lub blokady     |
|            |                | szumów wskaźnikiem S-meter.               |
|            | SSB/CW/RTTY/AM | Działa jako kontrola wzmocnienia RF i     |
|            |                | blokady szumów wskaźnikiem S-meter.       |
|            |                |                                           |
|            |                |                                           |

Oznaczenia z instrukcji:

L- lewa strona panela kontrolnego

R- prawa strona panela kontrolnego

C – przyciski pod wyświetlaczem

D – wyświetlacz dotykowy

### Ustawienie wzmocnienia RF (czułości odbiornika)

Normalne ustawienie pokrętła **[RF/SQL]** to pozycja odpowiadająca godzinie 12:00. Aby uzyskać maksymalną czułość, przekręć pokrętło **[RF/SQL]** w pozycję odpowiadającą godzinie 11:00.

• Obrót w kierunku przeciwnym do ruchu wskazówek zegara z pozycji maksymalnej zmniejsza czułość.

• S-meter pokazuje czułość odbiornika

Podczas obracania pokrętłem RF może być słyszalny szum. Szum ten pochodzi z układu DSP i nie oznacza usterki urządzenia.

### Ustawienie blokady szumów

Przy braku odbieranego sygnału przekręć pokrętło **[RF/SQL](L)** w kierunku zgodnym z ruchem wskazówek zegara, aż zniknie szum.

• Dioda TX/RX gaśnie

• Obrót pokrętła **[RF/SQL]**(L) poza próg blokady szumów uruchamia blokadę wskaźnikiem Smeter – pozwala to na ustawienie minimalnego poziomu sygnału potrzebnego do otworzenia blokady.

Patrz ilustracje na str.3-19 oryginalnej instrukcji:

### • Gdy ustawiona jako wzmocnienie RF/kontrola blokady szumów

Opisy zgodnie z ruchem wskazówek zegara: Zakres regulowany wzmocnienia RF Blokad szumów jest otwarta Blokad szumów (tryby FM/DV) Poziom rekomendowany Maksymalne wzmocnienie RF Blokada szumów wskaźnikiem S-meter

### • Gdy funkcjonuje jako kontrola wzmocnienia RF

(Blokada szumów jest otwarta; tylko emisja SSB, CW, RTTY) Opisy zgodnie z ruchem wskazówek zegara: Minimalne wzmocnienie RF Zakres regulowany Maksymalne wzmocnienie RF

### • Gdy funkcjonuje jako kontrola blokady szumów

(Wzmocnienie RF jest ustawione na maksimum) Opisy zgodnie z ruchem wskazówek zegara: Płytka (blokada szumów) Blokada otwarta Poziom progowy blokady szumów (tryby FM/DV) Blokad szumów (tryby FM/DV) Poziom progowy blokady szumów wskaźnikiem S-meter Blokad szumów wskaźnikiem S-meter Głęboka (blokada szumów)

Str. 3-20

### PRACA Z SYNTEZATOREM FONII

IC-7100 posiada wbudowany syntezator fonii do emisji zapowiedzi słownej częstotliwości roboczej, emisji i poziomu siły sygnału, wyraźnym, elektronicznie wygenerowanym głosem, po angielsku lub japońsku.

Rozpocznij od wyboru parametrów do zapowiedzi w trybie ustawień "SPEECH" (str. 6-4).

### Wstępne wartości parametrów syntezatora fonii:

- RX Call Sign SPEECH RX>CS SPEECH
- S-Level SPEECH
- MODE SPEECH(zapowiedź emisji)
- SPEECH Language (język zapowiedzi)
- Alphabet
- SPEECH Speed (szybkość zapowiedzi)
- SPEECH Level (poziom zapowiedzi)

• [SPEECH/LOCK]Switch (przełącznik zapowiedź/blokada) SPEECH \*patrz UWAGA poniżej

- Wciśnij [SPEECH/LOCK], aby wyemitować zapowiedź słowną aktualnie wybranej częstotliwości, emisji i poziomu S-meter\*
  - Zapowiedź poziomu S-meter może być wyłączona (str. 6-4)

English (angielski) Normal (normalny) Fast (szybka)

ON (właczony) (Kerchuk)

Fast (szybka) 50%

ON(właczony)

ON(włączony)

OFF (wyłączony)

SPEECH/LOCK\*

**UWAGA**: Jeżeli opcja "SPEECH/LOCK" nie została wybrana dla parametru "[SPEECH/LOCK] Switch" w trybie ustawień "Function", powinieneś wcisnąć i przytrzymać przez 1 sek. [SPEECH(kluczyk)](R), aby aktywować syntezator fonii.

 Wciśnij przełącznik emisji, aby wyemitować zapowiedź słowną odpowiedniej emisji, gdy dla parametru "MODE SPEECH" wybrano opcję "ON" (włączony) w trybie ustawień "SPEECH" (str. 6-4) SET(C)>SPEECH>MODE SPEECH

### Str. 3-21

### WYŁĄCZANIE ZAPOWIEDZI SŁOWNEJ POZIOMU S-METER

Zapowiedź słowna poziomu S-meter może być wyłączona.

- 1. Wciśnij SET(C), aby wejść w tryb ustawień
- 2. Dotknij "S-Level SPEECH" w trybie ustawień "SPEECH" SPEECH>S-Level SPEECH
  - Gdy określony parametr nie jest wyświetlony, dotknij [▲] lub [▼](D) jeden lub kilka razy, aby wybrać stronę.
- 3. Dotknij opcji OFF, aby zapowiedź wyłączyć
- 4. Wciśnij SET(C), aby wyjść z trybu ustawień

### WŁĄCZANIE ZAPOWIEDZI SŁOWNEJ EMISJI

Gdy funkcja ta jest włączona, wybrana emisja robocza będzie słownie zapowiadana po dokonaniu wyboru.

- 1. Wciśnij SET(C), aby wejść w tryb ustawień
- 2. Dotknij "MODE SPEECH" w trybie ustawień "SPEECH" SPEECH>MODE SPEECH
  - Gdy określony parametr nie jest wyświetlony, dotknij [▲] lub [▼](D) jeden lub kilka razy, aby wybrać stronę.
- 3. Dotknij opcji ON, aby zapowiedź włączyć
- 4. Wciśnij SET(C), aby wyjść z trybu ustawień

Str. 3-22

## <u>WYBÓR EKRANU MIERNIKA</u>

Wskaźnik pomiary transmisji może być przełączany pomiędzy czterema funkcjami, zależnie od wygody użytkownika.

Dotknij Meter (miernik) jeden lub kilka razy, aby wybrać funkcję pomiaru TX, miernik mocy RF, miernik SWR, miernik ALC lub miernik COMP.

- Po: Pokazuje względny poziom mocy wyjściowej RF
- SWR: Pokazuje współczynnik SWR linii transmisyjnej
- ALC: Pokazuje poziom ALC. Kiedy wychylenie wskaźnika pokazuje, że sygnał wejściowe przekracza dopuszczalny poziom, układ ALC zmniejsza moc RF. W takim przypadku zmniejsz wzmocnienie mikrofonu w szybkim trybie ustawień
- COMP: Pokazuje poziom kompresji, gdy korzystamy z kompresora mowy.

Dotknij Meter (miernik) przez 1 sek., aby wybrać miernik wielofunkcyjny. Dotknij miernika wielofunkcyjnego, aby go wyłączyć.

Str. 3-23

### PODSTAWOWA OBSŁUGA PRZY NADAWANIU

Przed rozpoczęciem nadawania, sprawdź wybraną częstotliwość pracy, aby nie powodować interferencji z innymi stacjami na tej samej częstotliwości. Zanim rozpoczniemy pracę na danej częstotliwości, dobrą praktyką krótkofalarską jest wcześniejsze posłuchanie, i potem, nawet jeśli nic nie słyszymy, jednokrotne lub dwukrotne zapytanie "czy częstotliwość jest wolna".

### NADAWANIE

UWAGA: Nadawanie bez anteny może zniszczyć transceiver.

Dla emisji AM, możesz nadawać tylko na pasmach częstotliwości HF, 50/70\*MHz \*Pasmo 70MHz dostępne jest dla wybranych wersji.

- 1. Naciśnij przycisk **[PTT]** na mikrofonie (lub zewnętrzny przełącznik transmisji), aby rozpocząć nadawanie.
  - Dioda TX/RX pali się na czerwono.
- 2. Zwolnij [PTT] (lub zewnętrzny przełącznik transmisji), aby przejść na odbiór

### USTAWIANIE MOCY WYJŚCIOWEJ NADAJNIKA

- 1. Wciśnij [MIC/RF PWR](C), aby otworzyć ekran regulacji wzmocnienia mikrofonu/mocy RF
- 2. Obracaj [BANK](L), aby wyregulować poziom mocy RF
- 3. Wciśnij [MENU](C), aby zamknąć ekran

#### Dostępne zakresy ustawień:

| Pasmo    | Zakres mocy wyjściowej RF |
|----------|---------------------------|
| HF/50MHz | 2-100W (AM: 1-30W)        |
| 70MHz*   | 2-50W (AM: 1-15W)         |
| 144MHz   | 2-50W                     |
| 430MHz   | 2-35W                     |

\* Pasmo 70MHz dostępne jest dla wybranych wersji

**UWAGA**: Ustawienia mocy wyjściowej RF są niezależnie zapamiętywane dla pasm HF, 50, 70, 144 i 430 MHz.

Oznaczenia z instrukcji:

- L- lewa strona panela kontrolnego
- R- prawa strona panela kontrolnego
- C przyciski pod wyświetlaczem
- D-wyświetlacz dotykowy

### Str. 2-24

### **REGULACJA WZMOCNIENIA MIKROFONU**

Emisje: SSB/AM/FM/DV

- 1. Wciśnij [MIC/RF PWR](C), aby otworzyć ekran regulacji wzmocnienia mikrofonu/mocy RF
- 2. Wciśnij [PTT], aby nadawać
  - Mów do mikrofonu normalnym poziomem głosu.
- Obracaj [M-CH](L), aby wyregulować wzmocnienie mikrofonu. Gdy wzmocnienie mikrofonu ustawione jest za wysoko, twój głos może być zniekształcony podczas transmisji.
- 4. Zwolnij [PTT], aby przejść na odbiór
- 5. Wciśnij [MENU](C), aby zamknąć ekran

### Dla emisji SSB:

Dotknij miernika TX, aby wybrać miernik ALC. Następnie podczas mówienia do mikrofonu, obracaj [M-CH](L), tak aby odczyt miernika pozostawał w zakresie strefy ALC.

### Dla emisji AM, FM i trybu DV:

Podczas mówienia do mikrofonu, obracaj [M-CH](L), gdy druga stacja słucha twojego głosu, oceniając jego czytelność.

### **ROZDZIAŁ 4**

### WPROWADZENIE DO D-STAR

| Programowanie własnego znaku wywoławczego "MY" | 4-2 |
|------------------------------------------------|-----|
| Wprowadzenie do D-STAR                         | 4-5 |
| Tryb DR (praca z przemiennikiem D-STAR)        | 4-5 |
| Forma łączności w trybie DR                    | 4-6 |

| ROZDZIAŁ 1 | OPIS PANELA                        |
|------------|------------------------------------|
| ROZDZIAŁ 2 | INSTALACJA I PODŁACZENIA           |
| ROZDZIAŁ 3 |                                    |
| ROZDZIAŁ 4 | WPROWADZENIE DO D-STAR             |
| ROZDZIAŁ 5 | PRACA W SYSTEMIE D-STAR (PODSTAWY) |
| ROZDZIAŁ 6 | TRVR USTAWIEŃ                      |
| ROZDZIAŁ 7 | <b>UWAGI DOTYCZACE INSTAL ACII</b> |

WAŻNE!

- Lista przemienników opisana w tej instrukcji może się różnić zawartością od zaprogramowanej w twoim transceiverze.
- Mimo, że w przykładach korzysta się z przemienników japońskich, oznaczenia literowe punktów węzłowych (portów) japońskich przemienników różnią się oznaczeń w innych krajach.

Pamiętaj, aby dodać literę punktu węzłowego przemiennika, jako 8 cyfry w polu znaku wywoławczego po znaku wywoławczym przemiennika, zależnie od pasma częstotliwości przemiennika, jak pokazano poniżej:

1200MHz: A (B w Japonii)

430MHz: B (A w Japonii)

144MHz: C (brak D-star przemienników w Japonii)

Str. 4-2

### <u>PROGRAMOWANIE WŁASNEGO ZNAKU WYWOŁAWCZEGO</u> "<u>MY"</u>

Przed rozpoczęciem pracy w systemie D-STAR, konieczne jest wykonanie następujących kroków:

**WAŻNE! KROK 1** Wprowadzenie swojego znaku wywoławczego (MY) do transceivera $\rightarrow$  **KROK 2** Rejestracja swojego znaku wywoławczego (MY) na przemienniku Gateway  $\rightarrow$  W tym momencie zakończyłeś kroki podstawowe!

Możesz zapisać do 6 znaków wywoławczych typu "MY"

Przykład: Wprowadź "JA3YUA", jako swój własny znak wywoławczy do pamięci znaku MY [MY1]

### 1. Wyświetl ekran swojego znaku wywoławczego (typ "MY")

- 1. Wciśnij SET(C), aby wejść w tryb ustawień
- 2. Dotknij "MY Call Sign" (mój znak wywoławczy) w trybie ustawień "My Station" (moja stacja)
  - My Station > MY Call Sign
    - Gdy określony parametr nie jest wyświetlony, dotknij [▲] lub [▼](D) jeden lub kilka razy, aby wybrać stronę.
- 3. Dotknij żądanej pamięci znaku wywoławczego przez 1 sek. (przykład: 1:)
- 4. Dotknij "Edit" (edytuj)
  - Ukazuje się ekran "MY CALL SIGN (MY★)" Wyświetlany jest numer pamięci wybranej w kroku 3 (przykład: MY1)

### Str. 4-3

### 2. Wpisz znak wywoławczy

- 5. Dotknij żądanego bloku jeden lub kilka razy, aby wybrać żądany znak (przykład: J)
  - Dostępne znaki A do Z, 0 do 9 i /
  - Dotknij "AB⇔12", aby przełączać pomiędzy trybami wprowadzania liter alfabetu i cyfr
  - Dotknij [CLR](D), aby usunąć wybrany znak, symbol lub numer.
  - Dotknij "\_", aby wprowadzić przerwę.
- 6. Dotknij [←](D), aby przesuwać kursorem w tył lub dotknij [→](D), aby przesuwać nim w przód.
- Powtórz kroki 5 i 6, aby wprowadzić swój własny znak wywoławczy o długości do 8 znaków (w tym przerwy) (przykład: pierwsze J, następnie A, następnie 3, następnie Y, następnie U, następnie A)
- 8. Dotknij [ENT](D), aby wrócić do ekranu "MY CALL SIGN"

### Tłumaczenia opisów ilustracji na stronie 4-3 oryginalnej instrukcji

### Ekran edycji znaku wywoławczego

| $\rightarrow$ | przesuń kursor          |
|---------------|-------------------------|
| CLR           | usuń kursor             |
| ENT           | potwierdź               |
| 5             | anuluj edycję           |
| _             | wprowadź przerwę        |
| AB⇔12         | wybierz tryb wpisywania |
| $\leftarrow$  | przesuń kursor          |
|               |                         |

Wprowadzanie "JA3YUA" do [MY1]

- 1. Dotknij "JKL", aby wprowadzić "J"
- 2. Dotknij "ABC", aby wprowadzić "A"
- 3. Dotknij "AB⇔12" wybrano tryb wprowadzania numerów
- 4. Dotknij 3, aby wprowadzić "3"
- 5. Dotknij "AB⇔12" wybrano tryb wprowadzania znaków alfabetu

- 6. Dotknij "WXYZ" trzy razy, aby wprowadzić "Y"
- 7. Dotknij "TUV" dwa razy, aby wprowadzić "U"
- 8. Dotknij "ABC", aby wprowadzić "A"
- 9. Dotknij [ENT]

### Str. 4-4

- 9. Dotknij wprowadzony znak wywoławczy, aby ustawić go, jako znak używany
- 10. Wciśnij SET(C), aby wyjść z trybu ustawień.

### Dla wygody!

Jeżeli konieczne, wpisz opis o długości do 4 znaków, typu model transceivera, nazwa, nazwa obszaru itp., po swoim znaku wywoławczym.

- 1. Dotknij  $[\rightarrow](D)$  jeden lub kilka razy, aż kursor przesunie się na prawo od symbolu "/"
- 2. Powtórz kroki 5 i 6 (z opisu wpisywania znaku wywoławczego), aby wpisać żądany opis o długości 4 znaków (przykład: 7100)

### Ważne!

Aby używać przemiennika Gateway, musisz zarejestrować swój znak wywoławczy z przemiennikiem Gateway, zwykle znajdującym się na najbliższym obszarze. Jeżeli konieczne, zapytaj administratora przemiennika Gateway i instrukcje rejestracji znaku wywoławczego.

### Str. 4-5

## WPROWADZNIE DO D-STAR

- W oryginalnym planie D-STAR (Digital Smart Technologies for Amateur Radio), JARL wyobraził sobie system przemienników pogrupowanych w strefy.
- Przemiennik D-STAR umożliwia wywołanie stacji amatorskiej na innym przemienniku poprzez sieć internetową.
- Transceiver może pracować w trybie cyfrowej fonii, w tym wolnej transmisji danych, zarówno przy nadawaniu, jak i odbiorze.

## TRYB DR (PRACY Z PRZEMIENNIKIEM D-STAR)

Tryb DR jest trybem, jaki możesz używać do pracy z przemiennikiem D-STAR. W tym trybie możesz wybrać zaprogramowany przemiennik lub częstotliwość z "FROM" (przemiennik dostępu lub simpleks) i znak wywoławczy UR z "TO" (stacja docelowa) – jak na ilustracji na stronie 4-5 oryginalnej instrukcji.

Destination (Repeater/Station) – Stacja docelowa (przemiennik/stacja) "TO" Access repeater or Simplex – Przemiennik dostępu lub simpleks "FROM"

**UWAGA**: Gdy przemiennik ustawiony w "FROM" (przemiennik dostępu) nie posiada znaku wywoławczego przemiennika, nie możesz wykonywać wywołania przez Gateway.

### Str. 4-6

## FORMA ŁĄCZNOŚCI W TRYBIE DR

W trybie DR, transceiver posiada trzy formy łączności.

- Local area call (wywołanie obszaru lokalnego): wywołanie wykonywane przez lokalny przemiennik dostępu.
- Gateway call (wywołanie przez Gateway): wywołanie przez lokalny przemiennik dostępu, przemiennik Gateway i Internet do przemiennika docelowego lub ostatnio używanego przemiennika stacji indywidualnej, z wykorzystaniem routingu znaku wywoławczego.
- Simplex call (wywołanie w trybie simpleks): wywołanie drugiej stacji bez użycia przemiennika.

### UWAGA:

- Do pracy w trybie DR wymagane jest zaprogramowanie listy przemiennika (rozdz. 9 zaawansowanej instrukcji na CD)
- Przed pracą w trybie DV, upewnij się, czy przemiennik dostępu nie jest zajęty. Jeżeli przemiennik jest zajęty, odczekaj aż się zwolni lub poproś o przerwanie używając lokalnie akceptowalnych procedur.
- Transceiver posiada funkcje licznika karnego (TOT) dla trybu cyfrowego. Licznik czasowy ogranicza ciągłą transmisję do ok. 10 min. Ostrzegawczy sygnał dźwiękowy zostaje wyemitowany ok. 30 sek. przed aktywacja licznika karnego a następnie bezpośrednio przed przerwaniem transmisji.

### **ROZDZIAŁ 5**

## PRACA W SYSTEMIE D-STAR (PODSTAWY)

| Procedury pracy w systemie D-STAR                      | 5-2  |
|--------------------------------------------------------|------|
| Wykonanie wywołania obszaru lokalnego                  | 5-2  |
| Wykonanie wywołania przez Gateway                      | 5-3  |
| Wiadomości o błędzie "UR?" i "RPT?"                    | 5-5  |
| Wskazania "UR?"                                        | 5-5  |
| Wskazania "RPT?" lub "RX"                              | 5-5  |
| Wskazania "L"                                          | 5-5  |
| Przechwycenie znaku wywoławczego                       | 5-6  |
| Ustawianie "FROM" (przemiennika dostępu)               | 5-7  |
| Uzywając wcześniej zaprogramowanej listy przemienników | 5-8  |
| Używając skanowania trybu DR                           | 5-9  |
| Używając funkcji wyszukiwania przemiennika             | 5-10 |
| Używając historii TX                                   | 5-12 |
| Ustawianie "TO" (stacji docelowej)                     | 5-13 |
| Używając "Local CQ" (wywołanie lokalnego obszaru)      |      |
| Używając "Gateway CQ" (wywołanie przez Gateway)        | 5-15 |
| Używając "Your Call Sign" (twój znak wywoławczy)       | 5-16 |
| Używając historii RX                                   | 5-17 |
| Używając historii TX                                   | 5-18 |
| Wprowadzanie bezpośrednie (UR)                         |      |
| Wprowadzanie bezpośrednie (RPT)                        | 5-20 |

| ROZDZIAŁ 1 | OPIS PANELA                        |
|------------|------------------------------------|
| ROZDZIAŁ 2 | INSTALACJA I PODŁĄCZENIA           |
| ROZDZIAŁ 3 | OBSŁUGA PODSTAWOWA                 |
| ROZDZIAŁ 4 | WPROWADZENIE DO D-STAR             |
| ROZDZIAŁ 5 | PRACA W SYSTEMIE D-STAR (PODSTAWY) |
| ROZDZIAŁ 6 | TRYB USTAWIEŃ                      |
| ROZDZIAŁ 7 | UWAGI DOTYCZACE INSTALACJI         |

WAŻNE!

- Lista przemienników opisana w tej instrukcji może się różnić zawartością od zaprogramowanej w twoim transceiverze.
- Mimo, że w przykładach korzysta się z przemienników japońskich, oznaczenia literowe punktów węzłowych (portów) japońskich przemienników różnią się oznaczeń w innych krajach.
  Pamiętaj, aby dodać literę punktu węzłowego przemiennika, jako 8 cyfry w polu znaku wywoławczego po znaku wywoławczym przemiennika, zależnie od pasma częstotliwości przemiennika, jak pokazano poniżej: 1200MHz: A (B w Japonii) 430MHz: B (A w Japonii) 144MHz: C (brak D-star przemienników w Japonii)

Str. 5-2

## PROCEDURY PRACY W SYSTEMIE D-STAR

Ten rozdział opisuje podstawowe procedury D-STAR.

- Gdy pierwszy raz rozpoczynasz pracę w systemie D-STAR, sprawdź czy masz dostęp do lokalnego przemiennika i czy twój znak wywoławczy jest pomyślnie przesłany na przemiennik docelowy.
- Jeżeli twój znak wywoławczy (MY) nie został ustawiony, lub twój znak wywoławczy nie został zarejestrowany na przemienniku D-STAR, patrz str. 4-2 i 4-4

### WYKONANIE WYWOŁANIA LOKALNEGO OBSZARU

### 1. Ustaw "FROM" (przemiennik dostępu)

- 1. Wciśnij DR(C), aby wybrać tryb DR
- 2. Sprawdź, czy wybrano "FROM"
  - Jeżeli "FROM" nie zostało wybrane, dotknij pola "FROM"
- 3. Dotknij pola "FROM"
  - Ukazuje się ekran "FROM SELECT"
- 4. Dotknij "Repeater List" (lista przemienników)
  - Ukazuje się ekran "REPEATER GROUP" (grupa przemienników)
- 5. Dotknij grupy przemienników, w której znajduje się twój przemiennik dostępu.
  - Przykład: "11: Japan"
- 6. Dotknij na swój przemiennik dostępu
  - Przykład: "Hirano"
  - Transceiver wraca do ekranu trybu DR a wybrany przemiennik jest ustawiony jako "FROM"

### 2. Ustaw "TO" (stacja docelowa)

- 7 Sprawdź, czy wybrano "TO"
  - Jeżeli "TO" nie zostało wybrane, dotknij pola "TO"
- 8 Dotknij pola "TO"
  - Ukazuje się ekran "TO SELECT"
- 9 Dotknij na "Local CQ"
  - Transceiver wraca do ekranu trybu DR a "CQCQCQ" zostaje ustawione, jako "TO"

### 3. Wciśnij [PTT], aby nadawać

• Podczas wciskania [PTT], wskaźnik TX/RX pali się na czerwono.

Patrz str. 5-5, aby sprawdzić, czy masz dostęp do przemiennika.

Lista przemienników, opisana w tej instrukcji, może się różnić od listy zaprogramowanej w twoim transceiverze.

Str. 5-3

### WYKONANIE WYWOŁANIA PRZEZ PRZEMIENNIK

### 1. Ustaw "FROM" (przemiennik dostępu)

- 1. Wciśnij DR(C), aby wybrać tryb DR
- 2. Sprawdź, czy wybrano "FROM"
  - Jeżeli "FROM" nie zostało wybrane, dotknij pola "FROM"
- 3. Dotknij pola "FROM"
  - Ukazuje się ekran "FROM SELECT"
- 4. Dotknij "Repeater List" (lista przemienników)
  - Ukazuje się ekran "REPEATER GROUP" (grupa przemienników)
- 5. Dotknij grupy przemienników, w której znajduje się twój przemiennik dostępu.
  - Przykład: "11: Japan"
- 6. Dotknij na swój przemiennik dostępu
  - Przykład: "Hirano"
  - Transceiver wraca do ekranu trybu DR a wybrany przemiennik jest ustawiony jako "FROM"

### 2. Ustaw "TO" (stacja docelowa)

- 7 Sprawdź, czy wybrano "TO"
  - Jeżeli "TO" nie zostało wybrane, dotknij pola "TO"
- 8 Dotknij pola "TO"
  - Ukazuje się ekran "TO SELECT"
- 9 Dotknij na "Gateway CQ"
  - Ukazuje się ekran "REPEATER GROUP" (grupa przemienników)
- 10 Dotknij grupy przemienników, w której znajduje się twój przemiennik docelowy
  - Przykład: "11: Japan"
- 11 Dotknij przemiennik docelowy
  - Przykład: "Hamacho"
  - Transceiver wraca do ekranu trybu DR a wybrany przemiennik jest ustawiony jako "TO"

### 3. Wciśnij [PTT], aby nadawać

• Podczas wciskania [PTT], wskaźnik TX/RX pali się na czerwono.

Patrz str. 5-5, aby sprawdzić, czy masz dostęp do przemiennika.

### Dla wygody!

Wywołanie przez Gateway jest używane do wywołania jakiegokolwiek przemiennika, ale możesz wywołać określoną stację przez proste wypowiedzenie jej znaku wywoławczego.

Oznaczenia z instrukcji:

- L- lewa strona panela kontrolnego
- R- prawa strona panela kontrolnego
- C przyciski pod wyświetlaczem
- D wyświetlacz dotykowy

Str. 5-4

.

.

### Przykłady łączności w wywołaniu przez Gateway:

Patrz ilustracje na str. 5-4 oryginalnej instrukcji

JA3YUA wywołuje JP1YIU port A przez JP3YHH port B JA3YUA, tutaj JM1ZLK. Hallo, jak się masz?

JM1ZLK, tutaj JA3YUA. Dziękuje za miłe QSO i mam nadzieję, że wkrótce porozmawiamy ponownie. Tutaj JA3YUA rozłączam się z przemiennikiem JP3YHH.

### Str. 5-5

## WIADOMOŚCI O BŁĘDZIE "UR?" I "RPT?"

Transceiver dołącza wiadomość statusową do sygnału odebranego zwrotnie z przemiennika dostępu, po transmisji.

### WSKAZANIA "UR?"

Wywołanie pomyślnie nadane, ale nie odebrano żadnego sygnału w ciągu 3 sekund. Wywoływana stacja mogła nie odebrać twojego wywołania, wiec po odczekaniu chwilę, spróbuj wywołać stację ponownie.

### WSKAZANIA "RPT?" LUB "RX"

Przemiennik docelowy nie został odnaleziony, wystąpił błąd programowy lub przemiennik docelowy był zajęty.

Gdy wyświetlona jest wiadomość "RPT?", po odczekaniu chwilę, spróbuj wywołania ponownie, ponieważ w wywołaniu przez Gateway, twój sygnał jest nadany nawet, gdy przemiennik docelowy jest zajęty.

UWAGA: "RPT?" lub "RX" jest wyświetlone, gdy:

- Gdy nastąpił błąd w programowaniu znaku wywoławczego.
- Twój własny znak wywoławczy nie jest zarejestrowany na przemienniku Gateway, lub rejestracja jest niezgodna.
- Znak wywoławczy stacji docelowej nie jest zarejestrowany na przemienniku Gateway, lub rejestracja jest niezgodna.
- Znak wywoławczy przemiennika docelowego nie jest zarejestrowany na przemienniku Gateway, lub rejestracja jest niezgodna.

- Brak dostępu do przemiennika docelowego.
- Wybrana została pusta pamięć znaku wywoławczego (MY) (wyświetlone zostaje "RX")

### WSKAZANIA "L"

Podczas łączności głosowej lub wolnej transmisji danych poprzez Internet niektóre pakiety mogą być utracone ze względu na błąd sieci lub bardzo słaby sygnał wywołującego, dochodzący do przemiennika. W takim wypadku wyświetlony zostaje wskaźnik "L", aby wskazać na utratę pakietu.

Gdy transceiver odbiera uszkodzone dane i błędnie identyfikuje je, jako utracony pakiet, wyświetlane jest "L", nawet gdy jest to wywołanie lokalnego obszaru.

Opisy pod ilustracjami na str. 5-5 oryginalnej instrukcji

To oznacza, że twoje wywołanie lokalnego obszaru zostało prawidłowo nadane z przemiennika "Hirano".

To oznacza, że twoje wywołanie przez przemiennik Gateway zostało prawidłowo nadane z przemiennika "Hirano" na przemiennik "Hamacho".

To oznacza, że twoje wywołanie przez przemiennik Gateway zostało z przemiennika "Hirano" na przemiennik "Hamacho", ale przemiennik "Hamacho" był zajęty w tym czasie.

"L" miga, gdy nastąpiła utrata pakietu.

### Str. 5-6

### PRZECHWYCENIE ZNAKU WYWOŁAWCZEGO

Po odebraniu sygnału przemiennika, znak wywoławczy stacji wywołującej może zostać przechwycony poprzez wciśnięcie przycisku przechwytywania znaku [AUTO TUNE(RX→CS)](R). Potem możesz szybko i łatwo odpowiedzieć na odebrane wywołanie.

### 1. Ustaw odebrany znak wywoławczy, jako stacji docelowej (TO)

Wciśnij i przytrzymaj [AUTO TUNE( $RX \rightarrow CS$ )](R) przez 1 sek.

- Po zwolnieniu, emitowany zostaje sygnał dźwiękowy i ogłoszony zostaje znak wywoławczy stacji, jeżeli funkcja RX>CS Speech została włączona (ON) w trybie ustawień SPEECH.
   SET(C)>SPEECH>RX>CS SPEECH
- Jeżeli chcesz wybrać inny znak wywoławczy z historii RX, obracaj DIAL przy wciśniętym [AUTO TUNE(RX→CS)](R)

**UWAGA**: Gdy odebrany sygnał jest słaby lub w czasie skanowania w trybie DR, znak wywoławczy może nie zostać odebrany prawidłowo. W takim przypadku ukazuje się "\_\_\_\_", emitowany jest sygnał dźwiękowy błędu a szybie wywołanie zwrotne nie może być wykonane.

### 2. Wciśnij i przytrzymaj [PTT], aby nadawać

• Podczas wciskania [PTT], wskaźnik TX/RX pali się na czerwono.

**UWAGA**: Wciśnij [AUTO TUNE(RX→CS)](R) lub [DR](C), lub dotknij "FROM" na ekranie trybu DR, aby wyłączyć tryb przechwytywania znaku wywoławczego i wrócić do poprzednich ustawień znaku wywoławczego.

Str. 5-7

### USTAWIENIA "FROM" (PRZEMIENNIK DOSTĘPU)

Twój przemiennik dostępu musi być ustawiony na pozycji "FROM", gdy nadajesz wywołanie w trybie DR.

Istnieją cztery sposoby na ustawianie przemiennika dostępu.

Kliknij na tytuł poniżej, aby przejść na odpowiednią stronę.

### Ustawianie pokrętłem DIAL

Wybierz zaprogramowany przemiennik obracając pokrętłem DIAL lub [M-CH](L) na ekranie trybu DR.

Lub obracaj [BANK](L) wybierając grupę przemienników.

### • Gdy znasz swój przemiennik dostępu

### Z listy przemienników (str. 5-8)

Gdy twój przemiennik dostępu jest fabrycznie zaprogramowany na liście przemienników w transceiverze, możesz go wybrać po obszarze lub nazwie.

• Gdy nie wiesz, którego przemiennika użyć (do jakiego masz dostęp)

### Wyszukiwanie przemiennika używając skanowania trybu DR (str.5-9)

Szukaj sygnałów DV z przemiennika lub na częstotliwości simpleksowej.

### Wyszukiwanie najbliższego przemiennika (str. 5-10)

Szukaj najbliższego przemiennika używając swojej i przemiennika pozycji. Najbliższe przemienniki na liście twojego transceivera są wyświetlane, jako dostępne możliwości.

### • Gdy dane "FROM" są zapisane w historii TX

### Ustawianie z historii TX (str. 5-12)

Wybierz przemiennik, którego używałeś poprzednio, z rekordu historii TX.
### UŻYWAJĄC FABRYCZNIE ZAPROGRAMOWANEJ LISTY PRZEMIENNIKÓW

Gdy twój przemiennik dostępu znajduje się na fabrycznie zaprogramowanej liście przemienników w transceiverze, możesz go wybrać z listy.

Przez sam wybór przemiennika z listy, dla ułatwienia pracy, automatycznie ustawione zostają: znak wywoławczy, częstotliwość, dupleks i przesunięcie częstotliwości.

Przykład: wybór przemiennika "Hirano" w Japonii z listy przemienników

- 1. Wciśnij [DR](C), aby wybrać tryb DR
- 2. Sprawdź, czy wybrano ustawienie dla "FROM"
  - Gdy nie wybrano ustawienia dla "FROM", dotknij na pole "FROM".
- 3. Dotknij pola "FROM"
  - Ukazuje się ekran "FROM SELECT" (wybór "FROM"(z))
- 4. Dotknij "Repeater List" (lista przemienników)
  - Ukazuje się ekran "REPEATER GROUP" (grupa przemienników)
- 5. Dotknij na grupę przemienników, na której umieszczony jest twój przemiennik dostępu (np. "11: Japan")
- 6. Dotknij na twój przemiennik dostępu, aby wybrać obszar lub nazwę (np. "Hirano")
  - Transceiver wraca do ekranu trybu DR a wybrany przemiennik jest ustawiony na pozycji "FROM".

Oznaczenia z instrukcji:

- L- lewa strona panela kontrolnego
- R- prawa strona panela kontrolnego
- C przyciski pod wyświetlaczem
- D wyświetlacz dotykowy

### Jak zmienić grupę przemienników:

• Aby zmienić grupę przemienników, będąc w trybie DR, wciśnij [QUICK](C) a następnie dotknij na "Group Select" (wybór grupy)

Lista przemienników opisana w tej instrukcji, może się różnić od listy fabrycznie zaprogramowanej w twoim transceiverze.

#### Str. 5-9

### UŻYWAJĄC SKANOWANIA TRYBU DR

Skanowanie trybu DR jest wygodne do znalezienia przemiennika. Aby szybko odnaleźć przemiennik, skanowanie trybu DR pomija przemienniki, które nie są określone, jako przemienniki dostępu. Parametr "USE (FROM)" (użyj "FROM") na liście przemienników ustawiony jest na "NO" (włączone pomijanie).

Przykład: Wybierz przemiennik "Hirano" używając skanowania trybu DR.

- 1. Wciśnij [DR](C), aby wybrać tryb DR
- 2. Wciśnij [MENU](C), aby wyświetlić ekran "D-1" (menu D-1)
- 3. Dotknij [SCAN](D), aby rozpocząć skanowanie trybu DR
  - Podczas skanowania miga przecinek w odczycie częstotliwości i napis "FROM".
  - Kolejno wyświetlane są przemienniki znajdujące się na liście
  - Skanowanie zatrzymuje się, gdy odebrany zostaje sygnał. Skanowanie rozpoczyna się ponownie w taki sam sposób jak inne typy skanowania (rozdz. 12 instrukcji zaawansowanej na CD).
- 4. Gdy transceiver odbiera sygnał z przemiennika, skanowanie się zatrzymuje, dotknij wówczas [SCAN](D).
  - Skanowanie trybu DR zostaje wyłączone.

Podczas skanowania możesz pominąć określone przemienniki, jak również pominąć wszystkie przemienniki określonych grup. Patrz rozdz. 9 instrukcji zaawansowanej na CD.

### UWAGA:

Nawet gdy transceiver odbiera sygnał z przemiennika, przemiennik może nie odbierać sygnału z transceivera, ponieważ moc wyjściowa przemiennika jest wyższa niż transceivera.

Skanowanie trybu DR skanuje również częstotliwości simpleksowe, jeżeli są wpisane w listę przemienników.

Opisy ilustracji na stronie 5-9 oryginalnej instrukcji:

Dotknij [SCAN] Przemienniki są kolejno wyświetlane Podczas skanowanie trybu DR RX: JM1ZLK – oznacza, ze "JM1ZLK" używa przemiennika "Hirano" Dotknij [SCAN] Podczas odbioru sygnału z przemiennika Przemiennik "Hirano" został wybrany dla pozycji "FROM"

Str. 5-10

### UŻYWAJĄC FUNKCJI WYSZUKIWANIA PRZEMIENNIKA

Transceiver wyszukuje najbliższy przemiennik wykorzystując pozycję własną i pozycję przemiennika.

Najbliższe przemienniki na liście twojego transceivera są wyświetlane, jako dostępne możliwości.

Aby odbierać swoja własną pozycję, podłącz zewnętrzny odbiornik kompatybilny z formatem NMEA, zgodnie z instrukcją (rozdz. 10 instrukcji zaawansowanej na CD: podłączanie odbiornika GPS innego producenta).

Gdy twoja pozycja ustawiona jest jako "Manual" (ręczna) w trybie ustawień "GPS Set" i używasz transceivera, jako stacji bazowej możesz korzystać z funkcji wyszukiwania przemiennika bez konieczności odbioru jakiejkolwiek innej pozycji. (rozdz. 10 zaawansowanej instrukcji na CD: ręczne wprowadzanie pozycji).

### 1. Odbiór swojej własnej pozycji z odbiornika GPS

- 1. Wciśnij [SET](C), aby wybrać tryb ustawień
- Dotknij "GPS Select" w trybie ustawień "GPS Set" GPS>GPS Set>GPS Select
  - Gdy określony parametr nie jest wyświetlony, dotknij [▲] lub [▼](D) jeden lub kilka razy, aby wybrać stronę.
- 3. Dotknij "External GPS" (zew. GPS)
  - Gdy znasz swoją pozycję i pracujesz, jako stacja bazowa, możesz używać funkcji wyszukiwania przemiennika, gdy wybrano ustawienie "Manula" (ręczny).
- 4. Wciśnij [SET](C), aby zapisać i wyjść z trybu ustawień.
  - Podczas odbioru danych miga ikona GPS
  - Gdy wybrano ustawienie "Manual" (ręczny), ikona się nie ukazuje.
  - • • • • zanik ikony

Ikona GPS przestaje migać, gdy odebrane zostają prawidłowe dane.

• Odebranie danych może zająć kilka sekund. Ale zależnie od środowiska pracy, może to potrwać do kilku minut. Jeżeli masz problemy z odbiorem danych, rekomenduje się zmianę pozycji.

Gdy parametr "DATA 1" w trybie ustawień "Connectors" (złącza) jest ustawiony inaczej niż "GPS" (ustawienie domyślne), zmień ustawienie na "GPS" (str. 6-8). Connectors>USB2/DATA1 Function> DATA 1 Function

Ustaw parametr "GPS Receiver Baud rate" (szybkość transmisji) w trybie ustawień "GPS", w zależności od odbiornika GPS (ustawienie domyślne: 4800) GPS>GPS Set>GPS Receiver Baud rate

### Str. 5-11

### 2. Wybór przemiennika dostępu z listy najbliższych przemienników (Near Repeater)

- 1. Wciśnij [DR](C), aby wybrać tryb DR
- 2. Sprawdź, czy wybrano ustawienie dla "FROM"
  - Gdy nie wybrano ustawienia dla "FROM", dotknij na pole "FROM".
- 3. Dotknij pola "FROM"
  - Ukazuje się ekran "FROM SELECT" (wybór "FROM"(z))
- 4. Dotknij "Near Repeater" (najbliższe przemienniki)

- Ukazuje się ekran "NEAR REPEATER" (najbliższe przemienniki)
- Wyświetlanych jest do 20 najbliższych przemienników
- 5. Dotknij na przemiennik dostępu, zależnie od odległości pomiędzy twoja pozycją i przemiennikiem
  - Przykład "Hirano"
  - Transceiver wraca do ekranu trybu DR a wybrany przemiennik jest ustawiony na pozycji "FROM".

Opisy ilustracji na stronie 5-11 oryginalnej instrukcji:

Dotknij "FROM" Wybrano "FROM" Dotknij "Near Repeater" Wskazany jest znak wywoławczy przemiennika "Hirano" Wskazana jest odległość i kierunek od twojej pozycji do przemiennika\* Dotknij przemiennika (przykład: Hirano)

\*Gdy poziom dokładności danych dotyczących pozycji ustawiono na "Approximate" (przybliżone), kierunek nie jest wyświetlany, gdy odległość do przemiennika wynosi poniżej 5 km (rozdz. 9 zaawansowanej instrukcji na CD).

Gdy twoja stacja znajduje się w Hirano-ku, Osaka-shi Przemiennik "Hirono" zostaje ustawiony w pozycji "FROM"

### UWAGA:

Gdy używasz funkcji wyszukiwania przemiennika, upewnij się, że odbierasz swoją własną pozycję.

• Gdy w zasięgu 160 km nie odnaleziono żadnego przemiennika, wyświetlany jest ekran

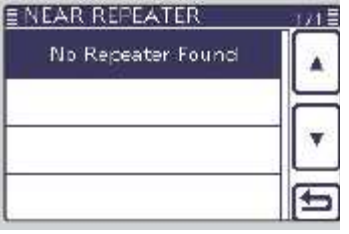

• Gdy może zostać użyta ostatnio odebrana pozycja, wyświetlony zostaje ekran

| GPS is<br>Search | invalid.<br>by last valid | position. |
|------------------|---------------------------|-----------|
|                  |                           |           |
|                  |                           |           |

Str. 5-12

### UŻYWAJĄC HISTORII TX

Przemienniki do których nadawałeś w trybie DR są zapisywane w historii TX, możesz potem wybrać z historii TX przemiennik, jako swój przemiennik dostępu.

Historia TX zapisuje do 10 ostatnio używanych przemienników (przemienniki dostępu z pozycji "FROM").

- 1. Wciśnij [DR](C), aby wybrać tryb DR
- 2. Sprawdź, czy wybrano ustawienie dla "FROM"
  - Gdy nie wybrano ustawienia dla "FROM", dotknij na pole "FROM".
- 3. Dotknij pola "FROM"
  - Ukazuje się ekran "FROM SELECT" (wybór "FROM"(z))
- 4. Dotknij "TX History"
  - Ukazuje się ekran "TX HISTORY"
- 5. Dotknij przemiennika, którego chcesz użyć, jako przemiennik dostępu
  - Przykład: Hirano
  - Transceiver wraca do ekranu trybu DR a wybrany przemiennik jest ustawiony na pozycji "FROM".

Gdy w kroku 4 wciśniesz [QUICK](C), możesz wyświetlić szczegółowe informacje dotyczące przemiennika na ekranie TX HISTORY (Detail) lub go usunąć (Delete).

### Str. 5-13

# USTAWIANIE "TO" (STACJI DOCELOWEJ)

Docelowy przemiennik lub stacja musi być ustawiony w pozycji "TO", gdy nadajesz wywołanie w trybie DV.

Istnieje osiem sposobów ustawiania stacji docelowej.

Kliknij na tytuł poniżej, aby przejść do odpowiedniej strony.

### Ustawanie pokrętłem DIAL

Obracaj DIAL lub [M-CH](L), aby wybrać zaprogramowany przemiennik lub znak wywoławczy wyświetlony na ekranie trybu DR (możliwość niedostępna przy ustawieniu "CQCQCQ") Lub obracaj [BANK](L), aby wybrać grupę przemienników.

Aby wykonać wywołanie CQ obszaru lokalnego Ustawienie "Local CQ" (str. 5-14) Ustaw "CQCQCQ" w pozycji "TO" (stacja docelowa)

Aby wykonać wywołanie CQ przez Gateway Ustawienie "Gateway CQ" (str. 5-15) Wybierz przemiennik z listy przemienników, jeżeli chcesz wykonać wywołanie CQ przez Gateway. Aby wykonać wywołanie do określonej stacji

Ustawienie "Your Call Sign" (str. 5-16)

Wybierz znak wywoławczy stacji z pamięci "Your Call Sign"

Aby dokonać wyboru z historii RX

Ustawienie z historii RX (str. 5-17)

Gdy odbierasz wywołanie, przemiennik lub dane stacji wywołującej są zapisywane w historii RX.

Możesz wybrać stację docelową z zapisanego rekordu.

Aby dokonać wyboru z historii TX

Ustawienie z historii TX (str. 5-18)

Gdy nadajesz wywołanie, przemiennik docelowy lub dane wywoływanej stacji, są zapisywane w historii TX.

Możesz wybrać stację docelową z zapisanego rekordu.

Aby bezpośrednio wprowadzić znak wywoławczy stacji docelowej **Bezpośrednie wprowadzenie (UR) (str. 5-19)** Bezpośrednio wprowadź znak wywoławczy stacji docelowej

Aby bezpośrednio wprowadzić znak wywoławczy przemiennika docelowego **Bezpośrednie wprowadzanie (RPT) (str. 5-20)** Bezpośrednio wprowadź znak wywoławczy przemiennika docelowego.

### Jak zmienić grupę przemienników:

Gdy wybrano "Local CQ" lub "Gateway CQ", możesz zmienić grupę przemienników.

• Będąc w trybie DR, wciśnij [QUICK](C) a następnie dotknij "Group Select" (wybór grupy).

Str. 5-14

### UŻYWAJĄC "LOCAL CQ" (WYWOŁANEI OBSZARU LOKALNEGO)

Gdy na ekranie wyboru "TO SELECT" wybrano "Local CQ", w pozycji "TO" zostaje ustawione "CQCQCQ"

Przykład: wykonywanie wywołania obszaru lokalnego poprzez przemiennik "Hirano".

- 1. Wciśnij [DR](C), aby wybrać tryb DR
- 2. Sprawdź, czy wybrano ustawienie dla "TO"
  - Gdy nie wybrano ustawienia dla "TO", dotknij na pole "TO".
- 3. Dotknij pola "TO"
  - Ukazuje się ekran "TO SELECT" (wybór "TO"(do))
- 4. Dotknij "Local CQ"
  - Transceiver wraca do ekranu trybu DR a CQCQCQ jest wyświetlone w pozycji "TO"

### UŻYWAJĄC "GATEWAY CQ" (WYWOŁANIE PRZEZ GATEWAY)

Gdy na ekranie wyboru "TO SELECT" wybrano "Gateway CQ", przemiennik do wykonania wywołanie przez Gateway może być wybrany z listy przemienników.

**Przykład**: Wykonanie wywołania przez Gateway do (Japan, Hamacho) z przemiennika "Hirano".

- 1. Wciśnij [DR](C), aby wybrać tryb DR
- 2. Sprawdź, czy wybrano ustawienie dla "TO"
  - Gdy nie wybrano ustawienia dla "TO", dotknij na pole "TO".
- 3. Dotknij pola "TO"
  - Ukazuje się ekran "TO SELECT" (wybór "TO"(do))
- 4. Dotknij "Gatewy CQ"
  - Ukazuje się ekran "REPEATER GROUP" (grupa przemienników)
- 5. Dotknij grupy przemiennika, w której znajduje się twój przemiennik docelowy
  - Przykład: "11: Japan"
- 6. Dotknij przemiennika docelowego.
  - Przykład: "Hamacho"
  - Transceiver wraca do ekranu trybu DR a "Hamacho" jest wyświetlone w pozycji "TO"

Po wyborze przemiennika, możesz wybrać inny, zaprogramowany w transceiverze przemiennik obracając pokrętłem DIAL lub [M-CH](L).

Lub możesz wybrać inną grupę przemienników obracając [BANK](L)

Oznaczenia z instrukcji:

- L- lewa strona panela kontrolnego
- R- prawa strona panela kontrolnego
- C przyciski pod wyświetlaczem
- D wyświetlacz dotykowy

#### Str. 5-16

### UŻYWAJĄC "YOUR CALL SIGN" (znak wywoławczy stacji)

Pamięć znaku wywoławczego (Your Call Sign) przechowuje zaprogramowany znak wywoławczy stacji docelowej "UR".

Gdy wybierasz znak wywoławczy stacji indywidualnej do ustawienia w pozycji "TO" korzystajac z pamieci znaku, możliwe jest wykonanie wywołania przez Gateway.

Gdy dokonujesz wywołania przez Gateway, sygnał jest automatycznie wysyłany do ostatniego przemiennika używanego, jako przemiennik dostępu.

Więc nawet, gdy nie znasz pozycji stacji, możesz dokonać wywołania.

**UWAGA**: Jeżeli przemiennik ustawiony w pozycji "FROM" (przemiennik dostępu) nie posiada znaku wywoławczego Gateway, nie możesz wykonać wywołania przez Gateway.

Przykład: Wybór "TOM" z pamięci "Your Call Sign"

- 1. Wciśnij [DR](C), aby wybrać tryb DR
- 2. Sprawdź, czy wybrano ustawienie dla "TO"
  - Gdy nie wybrano ustawienia dla "TO", dotknij na pole "TO".
- 3. Dotknij pola "TO"
  - Ukazuje się ekran "TO SELECT" (wybór "TO"(do))
- 4. Dotknij "Your Call Sign" (znak wywoławczy stacji)
  - Ukazuje się ekran "YOUR CALL SIGN"
- 5. Dotknij nazwy lub znaku wywoławczego stacji docelowej.
  - Przykład: "TOM"
  - Transceiver wraca do ekranu trybu DR a "TOM" jest wyświetlane w pozycji "TO"

Po wyborze przemiennika, możesz wybrać inny, zaprogramowany w transceiverze przemiennik obracając pokrętłem DIAL lub [M-CH](L).

Oznaczenia z instrukcji:

- L- lewa strona panela kontrolnego
- R- prawa strona panela kontrolnego
- C przyciski pod wyświetlaczem
- D-wyświetlacz dotykowy

### Str. 5-17

### UŻYWAJĄC HISTORII RX

Gdy w trybie DV odebrane zostaje wywołanie, dane dotyczące wywołania są zapisywane w historii RX.

Zapisanych może być do 50 wywołujących i znak wywoławczy ostatnio wywołującej stacji.

Przykład: Wybór "TOM" z historii RX

- 1. Wciśnij [DR](C), aby wybrać tryb DR
- 2. Sprawdź, czy wybrano ustawienie dla "TO"
  - Gdy nie wybrano ustawienia dla "TO", dotknij na pole "TO".
- 3. Dotknij pola "TO"
  - Ukazuje się ekran "TO SELECT" (wybór "TO"(do))
- 4. Dotknij "RX History"
  - Ukazuje się ekran "RX HISTORY"
- 5. Dotknij nazwy lub znaku wywoławczego stacji docelowej.
  - Przykład: "TOM"
  - Transceiver wraca do ekranu trybu DR a "TOM" jest wyświetlane w pozycji "TO"

Aby dodać wybrane dane historii RX do pamięci, wciśnij [QUICK](C) na ekranie RX HISTORY a następnie dotknij "Add To your Memory" (dodaj do swojej pamięci)

Oznaczenia z instrukcji:

- L- lewa strona panela kontrolnego
- R- prawa strona panela kontrolnego
- C przyciski pod wyświetlaczem
- D-wyświetlacz dotykowy

Str. 5-18

### UŻYWAJĄC HISTORII TX

Historia TX przechowuje nazwę i/lub znak wywoławczy do 20 ustawień pozycji "TO" (stacji docelowej), które były używane przy wykonywaniu przez ciebie wywołań.

**UWAGA**: Jeżeli nigdy nie nadawałeś wywołania w trybie DV, nie możesz wybrać ustawienia "TO" (stacji docelowej) z historii TX.

Przykład: Wybór przemiennika "Dallas" z historii TX

- 1. Wciśnij [DR](C), aby wybrać tryb DR
- 2. Sprawdź, czy wybrano ustawienie dla "TO"
  - Gdy nie wybrano ustawienia dla "TO", dotknij na pole "TO".
- 3. Dotknij pola "TO"
  - Ukazuje się ekran "TO SELECT" (wybór "TO"(do))
- 4. Dotknij "♥", aby wyświetlić następną stronę
- 5. Dotknij "TX History"
  - Ukazuje się ekran "TX HISTORY"
- 6. Dotknij nazwy lub znaku wywoławczego stacji docelowej
  - Przykład: "Dallas"
  - Transceiver wraca do ekranu trybu DR a "Dallas" jest wyświetlone w pozycji "TO"

Jeżeli na ekranie TX HISTORY wciśniesz [QUICK](C), możesz dodać wybrane dane historii TX do pamięci (Add To RPT List), lub je usunąć (Delete) Delete All – usuń wszystko.

Oznaczenia z instrukcji:

- L- lewa strona panela kontrolnego
- R- prawa strona panela kontrolnego
- C przyciski pod wyświetlaczem
- D wyświetlacz dotykowy

### **BEZPOŚREDNIE WPROWADZANIE (UR)**

Znak wywoławczy stacji docelowej może być wprowadzony bezpośrednio.

Przykład: Bezpośrednie wprowadzanie znaku wywoławczego "JM1ZLK"

- 1. Wciśnij [DR](C), aby wybrać tryb DR
- 2. Sprawdź, czy wybrano ustawienie dla "TO"
  - Gdy nie wybrano ustawienia dla "TO", dotknij na pole "TO".
- 3. Dotknij pola "TO"
  - Ukazuje się ekran "TO SELECT" (wybór "TO"(do))
- 4. Dotknij "♥", aby wyświetlić następną stronę
- 5. Dotknij "Direct Input (UR)" (bezpośrednie wprowadzanie UR)
  - Ukazuje się ekran "DIRECT INPUT (UR)"
- 6. Dotknij żądanego bloku jeden lub kilka razy, aby wybrać żądany znak lub symbol (przykład: J)
  - Dostępne znaki A do Z, 0 do 9 i /
  - Dotknij "AB⇔12", aby przełączać pomiędzy trybami wprowadzania liter alfabetu i cyfr
  - Dotknij [CLR](D), aby usunąć wybrany znak, symbol lub numer.
  - Dotknij "\_", aby wprowadzić przerwę.
- 7. Dotknij [←](D), aby przesuwać kursorem w tył lub dotknij [→](D), aby przesuwać nim w przód.
- 8. Powtórz kroki 6 i 7, aby wprowadzić znak wywoławczy o długości do 8 znaków (w tym przerwy), a następnie dotknij [ENT](D)

(przykład: pierwsze J, następnie M, następnie 1, następnie Z, następnie L, następnie K)

- Transceiver wraca do ekranu trybu DR a "JM1ZLK" jest wyświetlone w pozycji "TO"
- Po zaprogramowaniu możesz skorygować znak wywoławczy na ekranie DIRECT INPUT (UR)
- Zaprogramowany znak wywoławczy pozostaje na ekranie DIRECT INPUT (UR) do momentu wprowadzenia nowego znaku.

Jeżeli zaprogramowany znak wywoławczy jest powielony w pamięci "Your Call Sign" (znaku wywoławczego), wyświetlona zostaje nazwa (tylko gdy nazwa została zaprogramowana).

Oznaczenia z instrukcji:

- L- lewa strona panela kontrolnego
- R- prawa strona panela kontrolnego
- C przyciski pod wyświetlaczem
- D wyświetlacz dotykowy

Str. 5-20

### **BEZPOŚREDNIE WPROWADZANIE (RPT)**

Znak wywoławczy przemiennika docelowego może być wprowadzony bezpośrednio.

Przykład: Bezpośrednie wprowadzanie znaku wywoławczego "JP3YDH"

- 1. Wciśnij [DR](C), aby wybrać tryb DR
- 2. Sprawdź, czy wybrano ustawienie dla "TO"
  - Gdy nie wybrano ustawienia dla "TO", dotknij na pole "TO".
- 3. Dotknij pola "TO"
  - Ukazuje się ekran "TO SELECT" (wybór "TO"(do))
- 4. Dotknij "▼", aby wyświetlić następną stronę
- 5. Dotknij "Direct Input (RPT)" (bezpośrednie wprowadzanie RPT)
  - Ukazuje się ekran "DIRECT INPUT (RPT)"
- 6. Dotknij żądanego bloku jeden lub kilka razy, aby wybrać żądany znak lub symbol (przykład: J)
  - Dostępne znaki A do Z, 0 do 9 i /
  - Dotknij "AB⇔12", aby przełączać pomiędzy trybami wprowadzania liter alfabetu i cyfr
  - Dotknij [CLR](D), aby usunąć wybrany znak, symbol lub numer.
  - Dotknij "\_", aby wprowadzić przerwę.
- 7. Dotknij [←](D), aby przesuwać kursorem w tył lub dotknij [→](D), aby przesuwać nim w przód.
- 8. Powtórz kroki 6 i 7, aby wprowadzić znak wywoławczy o długości do 8 znaków (w tym przerwy), a następnie dotknij [ENT](D)

(przykład: pierwsze J, następnie P, następnie 3, następnie Y, następnie D, następnie H)

- Transceiver wraca do ekranu trybu DR a "JP3YDH" jest wyświetlone w pozycji "TO"
- Po zaprogramowaniu możesz skorygować znak wywoławczy na ekranie DIRECT INPUT (RPT)
- Zaprogramowany znak wywoławczy pozostaje na ekranie DIRECT INPUT (RPT) do momentu wprowadzenia nowego znaku.

Oznaczenia z instrukcji:

- L- lewa strona panela kontrolnego
- R- prawa strona panela kontrolnego
- C przyciski pod wyświetlaczem
- D wyświetlacz dotykowy

Jeżeli zaprogramowany znak wywoławczy jest powielony na liście przemienników, wyświetlona zostaje nazwa (tylko gdy nazwa została zaprogramowana).

Prawidłowe są również ustawienia na poniższych ekranach:

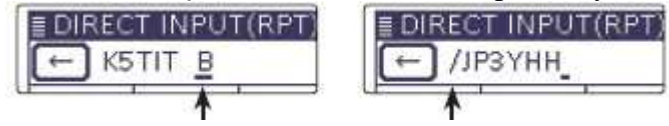

Wprowadzony jest punkt węzłowy\* przemiennika Wprowadzono "/". W takim wypadku, znak wywoławczy należy do przemiennika do wywołań przez Gateway.

\*mimo, że litera punktu węzłowego to "B" dla 40MHz, w Japonii używane jest A. Szczegóły str. 5-1.

### Str. 6-1

# **ROZDZIAŁ 6**

# TRYB USTAWIEŃ

| Opis trybu ustawień                            | 6-2 |
|------------------------------------------------|-----|
| Ustawienia trybu SET                           | 6-2 |
| Parametry trybu ustawień i ustawienia domyślne | 6-3 |

| ROZDZIAŁ 1 | OPIS PANELA                        |
|------------|------------------------------------|
| ROZDZIAŁ 2 | INSTALACJA I PODŁĄCZENIA           |
| ROZDZIAŁ 3 | OBSŁUGA PODSTAWOWA                 |
| ROZDZIAŁ 4 | WPROWADZENIE DO D-STAR             |
| ROZDZIAŁ 5 | PRACA W SYSTEMIE D-STAR (PODSTAWY) |
| ROZDZIAŁ 6 | TRYB USTAWIEŃ                      |
| ROZDZIAŁ 7 | UWAGI DOTYCZĄCE INSTALACJI         |

Str. 6-2

## <u>OPIS TRYBU USTAWIEŃ</u>

Tryb ustawień jest wykorzystywany do programowania rzadko zmienianych wartości i ustawień funkcji.

**UWAGA**: Tryb ustawień jest skonstruowany w formie drzewka. Zależnie od wybranego parametru, możesz przejść do następnego poziomu lub wrócić do poziomu poprzedniego.

### USTAWIENIA TRYBU SET

- 1. Wciśnij [SET](C), aby wejść w tryb ustawień
- 2. Gdy określony parametr nie jest wyświetlony, dotknij [▲] lub [▼](D) jeden lub kilka razy, aby wybrać stronę.
  - Jeżeli trzymasz wciśnięte [▲] lub [▼](D), strony przewijają się szybciej.

- Strony możesz również wybrać obracając DIAL
- 3. Dotknij żądanego parametru, aby przejść do następnego poziomu.
- 4. Powtórz kroki 2 i 3, aby otworzyć ekran ustawień żądanego parametru
  - Aby wrócić do poprzedniego poziomu drzewka, wciśnij [>](D) lub [MENU](C).
- 5. Dotknij żądanej opcji wskazanej na wyświetlaczu, lub użyj [+]/[-](D), aby ustawić poziom.
  - Gdy dotykasz opcji, ustawienie jest automatycznie zapisywane a ekran wraca do poprzednich wskazań.
  - Poziom ustawić można również za pomocą pokrętła DIAL.
  - Wciśnij [QUICK](C) a następnie dotknij 'Default" (domyślne), aby zresetować ustawienie do domyślnego, jeżeli konieczne.
  - Aby ustawić inny parametr, wciśnij [>](D) lub [MENU](C), aby wrócić o jeden poziom drzewka.
- 6. Wciśnij [SET](C), aby wyjść z trybu ustawień.

Na stronie 6-2 oryginalnej instrukcji znajdują się ilustracje kolejnych czynności, na przykładzie zmiany liczby notatek (parametr "Memopad Numbers) na "10".

### Str. 6-3

# PARAMETRY TRYBU USTAWIEŃ I USTAWIENIA DOMYŚLNE

- Znak wywoławczy rozdz. 9 instrukcji zaawansowanej na CD
- RX History rozdz. 9 instrukcji zaawansowanej na CD
- Znak wywoławczy własnej stacji MY rozdział 4
- GPS rozdz. 10 instrukcji zaawansowanej na CD
- Karta SD rozdz. 13 instrukcji zaawansowanej na CD

**UWAGA**: Ustawienia domyślne pokazane poniżej czcionką pogrubioną dotyczą wersji amerykańskiej. Ustawienia domyślne mogą się różnić, zależnie od wersji transceivera.

<u>Voice Memo</u> (pamięć głosowa) – do ustawiania opcji nagrywania fonii TX/RX OSO Recorder (nagrywarka OSO)

<<REC Start>>\* - rozpoczyna nagrywanie audio TX/RX

<u>Play Files\*</u> (odtwarzanie plików) – wybiera odtwarzanie lub usuwanie nagranego audio

Recorder Set (ustawienia nagrywarki)

<u>REC Mode</u> (tryb nagrywania): **TX&RX** lub RX Only (tylko RX) – ustawienie nagrywania lub nie audio TX

<u>RX REC Condition</u> (warunki nagrywania RX): Always (zawsze) lub **Squelch Auto** (automatycznie do blokady szumów) – decyduje, czy status blokady szumów wpływa na nagrywanie fonii RX.

<u>File Split (podział pliku)</u>: OFF lub **ON** – ustawienie decyduje, czy automatycznie tworzyć nowy plik po każdej transmisji, odbiorze lub za każdym razem, gdy blokada szumów jest otwierana lub zamykana. Nawet gdy blokada szumów jest zamknięta, nowy plik jest tworzony, gdy parametr "RX REC Condition" ustawiony jest na "Squelch Auto". <u>PTT Auto REC (automatyczne nagrywanie przy PTT)</u>: **OFF** lub ON – wyłącza lub włacza funkcję automatycznego nagrywania PTT.

<u>Player Set</u> (ustawienie odtwarzania)

<u>Skip Time</u> (czas pomijania): 3sec, 5sec, **10sec** lub 30sec - ustawia czas pomijania przy przewijaniu lub cofaniu nagranego audio poprzez wciśnięcie przycisku szybkiego przewijania lub cofania, podczas odtwarzania.

<u>DV Audio Reply</u>\* (automatyczna odpowiedź) – nagrywa głos, aby użyć zapis do funkcji automatycznej odpowiedzi w trybie DV.

\*upewnij się, że przed wyborem parametru zainstalowałeś kartę SD.

 <u>DV Set</u> (ustawienia trybu DV) – do ustawiania rzadko zmienianych wartości i funkcji trybu DV <u>Standby Beep</u> (sygnał dźwiękowy trybu czuwania): OFF, **ON** lub ON (to me: High Tone)- włącza lub wyłącza sygnał dźwiękowy po zaniku odebranego sygnału.
<u>Auto Reply</u> (automatyczna odpowiedź): **OFF**, ON lub Voice (głos) – wyłącza lub włącza automatyczną odpowiedź na wywołanie adresowane na twój własny znak wywoławczy. <u>DV Data TX</u> (nadawanie danych DV): PTT lub **Auto** – wybiera pomiędzy ręczną lub automatyczną, wolna transmisja danych.

<u>Digital Monitor</u> (monitorowanie cyfrowe): **Auto**, Digital lub Analog – wybiera monitorowanie RX w trybie DV, gdy wciskany jest przycisk [XFC]

<u>Digital Repeater Set</u> (ustawienie przemiennika cyfrowego): OFF lub **ON**- wyłącza lub włącza funkcję przemiennika cyfrowego. Funkcja jest używana w każdym trybie DV, z wyjątkiem trybu DR.

<u>RX Call Sign Write</u> (zapis odebranego znaku wywoławczego): **OFF** lub Auto – wyłącza lub włącza funkcję automatycznego zapisu odebranego znaku wywoławczego. Funkcja jest używana w każdym trybie DV, z wyjątkiem trybu DR.

<u>RX Repeater Write</u> (zapis odebranego przemiennika): **OFF** lub Auto - wyłącza lub włącza funkcję automatycznego zapisu odebranego znaku wywoławczego przemiennika. Funkcja jest używana w każdym trybie DV, z wyjątkiem trybu DR.

<u>DV Auto Detect</u> (automatyczna detekcja trybu DV): **OFF** lub ON – wyłącza lub włącza funkcję automatycznego wykrywania trybu DV.

<u>RX Record (RPT):</u> **ALL** lub Latest Only (tylko ostatnie) – wybiera, czy nagrywać wszystkie wywołania, czy tylko ostatnie, gdy odebrany sygnał zawiera wiadomość statusową ("UR?" lub "RPT?"), która jest odesłana z przemiennika dostępu.

<u>BK</u>: **OFF** lub ON – wyłącza lub włącza funkcję Break-in (BK). Funkcja Break-in pozwala na włączenie się w trwającą rozmowę pomiędzy dwoma stacjami z włączoną blokadą szumów znakiem wywoławczym.

<u>EMR</u>: **OFF** lub ON – wyłącza lub włącza funkcję trybu łączności EMR (Enhanced Monitor Request).

<u>EMR AF Level</u>: 0%-**50%**-100% - ustawia poziom wyjściowy audio, gdy odebrany zostaje sygnał trybu EMR

### Str. 6-3

**UWAGA**: Ustawienia domyślne pokazane poniżej czcionką pogrubioną dotyczą wersji amerykańskiej. Ustawienia domyślne mogą się różnić, zależnie od wersji transceivera.

<u>SPEECH</u> – ustawiania opcji zapowiedzi słownej

<u>RX Call Sign SPEECH</u> (zapowiedź słowna odebranego znaku wywoławczego): OFF, **ON** (**Kerchunk**) lub ON (All) – wybiera opcje funkcji zapowiedzi słownej odebranego znaku wywoławczego, gdy jest włączona, lub ją wyłącza.

<u>**RX**>CS SPEECH</u> (zapowiedź słowna przechwycenia znaku wywoławczego): OFF lub **ON** – wyłącza lub włącza funkcję zapowiedzi słownej przechwycenia znaku wywoławczego.

<u>S-Level SPEECH</u> (zapowiedź słowna siły sygnału): OFF lub **ON**: wyłącza lub włącza funkcję zapowiedzi słownej poziomu siły sygnału.

<u>MODE SPEECH</u> (zapowiedź słowna emisji roboczej): **OFF** lub ON: wyłącza lub włącza funkcję zapowiedzi słownej emisji roboczej.

<u>SPEECH Language</u> (język zapowiedzi słownej): **English** lub Japanese – wybiera angielski lub japoński, jako żądany język zapowiedzi słownej.

<u>Alphabet</u>: **Normal** lub Phonetic Code (kod fonetyczny) – wybiera rodzaj zapowiedzi liter alfabetu.

<u>SPEECH Speed</u> (szybkość zapowiedzi słownej): Slow (wolno) lub **Fast** (szybko) – wybiera szybkość zapowiedzi słownej.

<u>SPEECH Level</u> (poziom zapowiedzi słownej): 0%-**50%**-100% - wybiera poziom głośności syntezatora fonii

<u>QSO/RX Log</u> – ustawia opcje logu QSO/Historii RX

<u>QSO Log</u><sup>\*1</sup>: **OFF** lub ON – decyduje, czy tworzyć log łączności na karcie SD. <u>RX History Log</u><sup>\*1</sup>: **OFF** lub ON – decyduje, czy tworzyć log historii odbioru trybu DV na karcie SD

CSV Format

<u>Separator/Decimal:</u> Sep[,] Dec[.]<sup>\*2</sup>, Sep[;] Dec[.] lub Sep[;] Dec[,] – wybiera znak separatora i przecinka dla formatu CSV. Date (data): yyyy/mm/dd, mm/dd/yyyy<sup>\*2</sup> lub dd/mm/yyyy – wybiera format daty.

<u>Date</u> (data): yyyy/mm/dd, **mm/dd/yyyy**\* lub dd/mm/yyyy – wybiera format da

\*<sup>1</sup>Upewnij się, że przed wyborem parametru zainstalowałeś kartę SD

\*<sup>2</sup>Ustawienie domyślne może się różnić, zależnie od wersji transceivera.

### Str. 6-5

**UWAGA**: Ustawienia domyślne pokazane poniżej czcionką pogrubioną dotyczą wersji amerykańskiej. Ustawienia domyślne mogą się różnić, zależnie od wersji transceivera.

Function – ustawianie opcji dla funkcji

<u>Monitor</u> (monitorowanie): **OFF** lub ON - ustawienie wyłączające lub włączające monitorowanie własnego sygnału przy pracy emisjami innymi niż CW <u>Monitor Level</u> (poziom monitorowania): 0%-**50%**-100% - wybór poziomu monitorowania <u>Beep Level</u> (poziom sygnału dźwiękowego): 0%-**50%**-100% - wybór poziomu wyjściowego sygnału dźwiękowego

<u>Beep Level Limit (</u>limit poziomu sygnału dźwiękowego): OFF lub **ON** – wyłącza lub włącza limit głośności do określonego poziomu, po którym dalszy obrót pokrętła [AF] nie powoduje jego zwiększenia

<u>Beep (Confirmation) (potwierdzający sygnał dźwiękowy)</u>: OFF lub **ON** – wyłącza lub włącza sygnał potwierdzający użycie przycisków

<u>Band Edge Beep</u> (sygnał dźwiękowy krawędzi pasma): OFF, **ON** (**Default**), ON (User) lub ON (User) & TX Limit – wyłącza lub włącza opcję emisji sygnału ostrzegawczego, gdy podczas strojenia wchodzimy w zakres częstotliwości amatorskiej lub z niej wychodzimy.

User Band Edge (krawędzie pasma użytkownika): 1: 1.800.000-1.999.999

2: 3.500.000-3.999.999 3: 5.255.000-5.405.000 4: 7.000.000-7.300.000 5: 10.100.000-10.150.000 6: 14.000.000-14.350.000 7: 18.068.000-18.168.000 8: 21.000.000-21.450.000 9: 24.890.000-24.990.000 10: 28.000.000-24.990.000 11: 50.000.000-54.000.000 12: 144.000.000-148.000.000 13: 430.000.000-450.000.000 14- 30 : puste

Wybór zakres częstotliwości użytkownika dla funkcji ostrzegawczego sygnału dźwiękowego krawędzi pasma (Band Edge Beep), gdy jest ona ustawiona na "ON (User)" lub "ON(User)&TX Limit".

<u>RF/SQL Control</u> (pokrętło RF/SQL): Auto, SQL lub **RF+SQL** – ustawianie funkcji pokrętła RF/SQL

TX Delay (opóźnienie TX)

<u>HF</u>: **OFF**, 10ms, 15ms, 20ms, 25ms lub 30ms – wybiera koordynację czasową IC-7100, zapobiegającą uszkodzeniu podłączonego urządzenia zew. przez transmitowane RF.

50M: OFF, 10ms, 15ms, 20ms, 25ms lub 30ms - jak wyżej

144M: OFF, 10ms, 15ms, 20ms, 25ms lub 30ms - jak wyżej

430M: OFF, 10ms, 15ms, 20ms, 25ms lub 30ms - jak wyżej

<u>Time-Out Timer</u> (licznik karny – zakazu nadawania): **OFF**, 3min, 5 min, 10min, 20min lub 30min – ustawia opcję czasu licznika karnego, zapobiegającą ciągłej, zbyt długiej transmisji.

<u>PTT Lock (blokada PTT)</u>: **OFF** lub ON – wyłącza lub włącza zakaz transmisji <u>SPLIT/DUP</u>

<u>Quick SPLIT</u> (szybki podział): OFF lub ON – wyłącza lub włącza funkcję szybkiego podziału

<u>SPLIT Offset (przesunięcie częstotliwości dla funkcji podziału)</u>: -9.999MHz-**0.000MHz**- +9.999MHz – wybór przesunięcia częstotliwości dl funkcji podziału <u>SPLIT LOCK (blokada podziału)</u>: **OFF** lub ON – wyłącza lub włącza blokadę funkcji podziału <u>DUP Offset (przesuniecie dupleksowe): 0.0000 MHz – 9.9999 MHz (ustawienie domyślne różni się, zależnie od pasma częstotliwości i wersji transceivera) – ustawianie przesunięcia częstotliwości do pracy z przemiennikiem.</u> <u>One Touch Repeater (przemiennik pojedynczym wciśnięciem): DUP- lub DUP+ - wybór kierunku dupleks dla funkcji przemiennika pojedynczym wciśnięciem.</u> <u>Auto Repeater: OFF, ON (DUP) lub ON(DUP, TONE) – wyłącza lub włącza funkcję automatycznego przemiennika</u>

Tuner

<u>Auto Start</u>: **OFF** lub ON – wyłącza lub włącza funkcję automatycznego tunera antenowego.

Str. 6-6

**UWAGA**: Ustawienia domyślne pokazane poniżej czcionką pogrubioną dotyczą wersji amerykańskiej. Ustawienia domyślne mogą się różnić, zależnie od wersji transceivera.

<u>PTT Start</u>: **OFF** lub ON – wyłącza lub włącza funkcję start tunera przez PTT [<u>TUNER</u>] Switch: Manual lub **Auto** – ustawienie decydujące, czy status AT-180 jest przechowywany dla każdego pasma

[SPEECH/LOCK] Switch: SPEECH/LOCK, LOCK/SPEECH – wybór funkcji dla przełącznika [SPEECH(kluczyk)], gdy wciskany lub przytrzymywany

Lock Function (funkcja blokady): **MAIN DIAL** lub PANEL – wybór zakresu działania blokady

<u>Memopad Numbers</u> (ilość notatek pamięci): **5** lub 10 – ustawienie ilości notatek pamięci <u>MAIN DIAL Auto TS</u>: OFF, LOW lub **HIGH** – wybór opcji dl funkcji automatycznego kroku strojenia. Gdy szybko obrócone zostaje główne pokrętło DIAL, krok strojenia automatycznie się zmienia, zależnie od tego ustawienia.

<u>MIC Up/Down Speer</u> (szybkość działania przycisków góra/dół na mikrofonie): Slow (wolno) lub **Fast** (szybko) – wybór szybkości działania przycisków mikrofonu [▲]/[▼] [<u>NOTCH</u>] Switch (SSB): Auto, Manual lub **Auto/Manual** – wybór funkcji filtra notch dla emisji SSB

[NOTCH] Switch (AM): Auto, Manual lub Auto/Manual – wybór funkcji filtra notch dla emisji AM

<u>SSB/CW Sync Tubing</u>: **OFF** lub ON – wyłącza lub włącza funkcję synchronicznego strojenia, aby przesunąć częstotliwość roboczą o wartość offset, celem odbioru sygnału, gdy zmieniana jest emisja robocza pomiędzy SSB i CW.

<u>CW Normal Side</u>: **LSB** lub USB – ustawianie punktu nośnej dla normalnego trybu CW na LSB lub USB.

<u>VOICE 1st Menu</u>: VOICE-Root lub **VOICE-TX** – ustawienie bezpośredniego wyboru ekranu "VOICE TX" z pominięciem ekranu "VOICE"

KEYER 1st Menu: KEYER-Root lub **KEYER-SEND** - ustawienie bezpośredniego wyboru ekranu "KEYER-SEND" z pominięciem ekranu "KEYER"

<u>Speaker Out (</u>wyjście głośnika): OFF lub **ON** – wybór wyciszenia wyjścia głośnika <u>MIC AF Out:</u> **OFF** lub ON – wybór wyjścia odbieranego audio ze złącza [MIC] RC MIC [F-1]: ---, P.AMP/ATT, AGC, NB, NR, NOTCH, RIT, AUTOTUNE/RX>CS, TS, MPAD, M-CLR, BANK, SPLIT, A/B, DUP, TONE/DSQL, COMP, TBW, METER, DR, FROM/TO (DR), SCAN, Voice TX (T1) – wybór funkcji dla [F-1] opcjonalnego mikrofonu HM-151
[F-2]: ]: ---, P.AMP/ATT, AGC, NB, NR, NOTCH, RIT, AUTOTUNE/RX>CS, TS, MPAD, M-CLR, BANK, SPLIT, A/B, DUP, TONE/DSQL, COMP, TBW, METER, DR, FROM/TO (DR), SCAN, Voice TX (T1) – wybór funkcji dla [F-2] opcjonalnego mikrofonu HM-151
Mode Select (wybór emisji): □SSB, □CW, □RTTY, □AM, □FM, □WFM, □DV (wszystkie okna odznaczone) – wyłączanie wybór emisji dla opcjonalnego przycisku HM-151, dla uproszczenia pracy.
Power OFF (With No Controller): OFF lub ON – wybór automatycznego wyłączania

transceivera, gdy odłączane jest zew. urządzenie sterujące. <u>REF Adjust (regulacja REF): 0% - 100% - ustawienie synchronizacji wewnętrznego</u> generatora ze standardowym sygnałem typu WWV lub WWVH, do kalibracji częstotliwości.

Str. 6-7

**UWAGA**: Ustawienia domyślne pokazane poniżej czcionką pogrubioną dotyczą wersji amerykańskiej. Ustawienia domyślne mogą się różnić, zależnie od wersji transceivera.

Tone Control – ustawia opcje kontroli tonów RX/TX

| RX |            |                                                                                   |
|----|------------|-----------------------------------------------------------------------------------|
|    | <u>SSB</u> |                                                                                   |
|    |            | <u>RX HPF/LPF</u> :, 100-2000 - 500-2400 – ustawia filtr (high-pass               |
|    |            | lub low-pass) odbieranego audio.                                                  |
|    |            | <u>RX Bass</u> : -5 – 0- +5 – ustawia poziom basów dla odbieranego audio          |
|    |            | <u>RX Treble</u> : $-5 - 0 - +5 - u$ stawia poziom tonów wysokich dla odbieranego |
|    |            | audio                                                                             |
|    | AM         |                                                                                   |
|    |            | <u>RX HPF/LPF</u> :, 100-2000 - 500-2400 – ustawia filtr (high-pass               |
|    |            | lub low-pass) odbieranego audio.                                                  |
|    |            | <u>RX Bass</u> : $-5 - 0 - +5 -$ ustawia poziom basów dla odbieranego audio       |
|    |            | <u>RX Treble</u> : $-5 - 0 - +5 - u$ stawia poziom tonów wysokich dla odbieranego |
|    |            | audio                                                                             |
|    | <u>FM</u>  |                                                                                   |
|    |            | <u>RX HPF/LPF</u> :, 100-2000 - 500-2400 – ustawia filtr (high-pass               |
|    |            | lub low-pass) odbieranego audio.                                                  |
|    |            | <u>RX Bass</u> : -5 – 0- +5 – ustawia poziom basów dla odbieranego audio          |
|    |            | <u>RX Treble</u> : $-5 - 0 - +5 - u$ stawia poziom tonów wysokich dla odbieranego |
|    |            | audio                                                                             |
|    | DV         |                                                                                   |
|    |            | <u>RX HPF/LPF</u> :, 100-2000 - 500-2400 – ustawia filtr (high-pass               |
|    |            | lub low-pass) odbieranego audio.                                                  |

<u>**RX** Bass</u>:  $-5 - \mathbf{0} + 5 - \mathbf{u}$ stawia poziom basów dla odbieranego audio <u>**RX** Treble</u>:  $-5 - \mathbf{0} - +5 - \mathbf{u}$ stawia poziom tonów wysokich dla odbieranego audio

#### WFM

<u>RX HPF/LPF</u>: ----, 100-2000 - 500-2400 – ustawia filtr (high-pass lub low-pass) odbieranego audio.

<u>**RX** Bass</u>: -5 - 0 - +5 - ustawia poziom basów dla odbieranego audio <u>**RX** Treble</u>: -5 - 0 - +5 - ustawia poziom tonów wysokich dla odbieranego audio

#### CW

<u>RX HPF/LPF</u>: ----, 100-2000 - 500-2400 – ustawia filtr (high-pass lub low-pass) odbieranego audio.

#### RTTY

<u>RX HPF/LPF</u>: ----, 100-2000 - 500-2400 – ustawia filtr (high-pass lub low-pass) odbieranego audio.

### ТΧ

#### <u>SSB</u>

<u>TX Bass</u>: -5 - 0 - +5 - ustawia poziom basów dla nadawanego audio <u>TX Treble</u>: -5 - 0 - +5 - ustawia poziom tonów wysokich dla nadawanego audio

<u>TBW (WIDE)</u>: **100**, 200, 300, 500 – 2500, 2700, 2800, **2900** – ustawia niższe i wyższe odcięcie częstotliwości do zmiany szerokości pasma przepustowego transmisji przy ustawieniu szerokim

<u>TBW (MID)</u>: 100, 200, **300**, 500 – 2500, **2700**, 2800, 2900 – ustawia niższe i wyższe odcięcie częstotliwości do zmiany szerokości pasma przepustowego transmisji przy ustawieniu średnim

<u>TBW (NAR):</u> 100, 200, 300, **500 – 2500**, 2700, 2800, 2900 – ustawia niższe i wyższe odcięcie częstotliwości do zmiany szerokości pasma przepustowego transmisji przy ustawieniu wąskim

#### <u>AM</u>

<u>TX Bass</u>: -5 - 0 - +5 - ustawia poziom basów dla nadawanego audio <u>TX Treble</u>: -5 - 0 - +5 - ustawia poziom tonów wysokich dla nadawanego audio

#### FM

<u>TX Bass</u>: -5 - 0 - +5 - ustawia poziom basów dla nadawanego audio <u>TX Treble</u>: -5 - 0 - +5 - ustawia poziom tonów wysokich dla nadawanego audio

#### DV

<u>TX Bass</u>:  $-5 - \mathbf{0} + 5$  – ustawia poziom basów dla nadawanego audio <u>TX Treble</u>:  $-5 - \mathbf{0} + 5$  – ustawia poziom tonów wysokich dla nadawanego audio

### Str. 6-8

**UWAGA**: Ustawienia domyślne pokazane poniżej czcionką pogrubioną dotyczą wersji amerykańskiej. Ustawienia domyślne mogą się różnić, zależnie od wersji transceivera.

Connectors (złącza) – ustawia opcje dla zewnętrznych złącz

<u>USB Audio SQL</u>: **OFF (OPEN)** lub ON – ustawia wyjście audio ze złącza [USB], zależnie od stanu blokady szumów (zamknięta czy otwarta)

<u>ACC/USB Output Select</u>: **AF** lub IF – ustawia złącze [USB] I gniazdo [ACC] na wyjście odebranego audio lub wyjście IF dla DRM

<u>ACC/USB AF Level</u> (poziom audio ACC/USB): 0% - **50%**-100% - ustawia poziom wyjściowy audio na gnieździe [ACC] i złączu [USB]

<u>ACC/USB IF Level</u> (poziom IF ACC/USB): 0%-**50%**-100% - ustawia poziom wyjściowy IF na gnieździe [ACC] i złączu [USB]

<u>ACC MOD Level</u> (poziom modulacji ACC): 0%-**50%**-100% - ustawia poziom wejściowy modulacji na gnieździe ACC

<u>DATA MOD Level</u>: 0%-**50%**-100% - ustawia poziom wejściowy modulacji na złączu [DATA]

<u>USB MOD Level</u>: 0%-**50%**-100% - ustawia poziom wejściowy modulacji na złączu [USB]

<u>DATA OFF MOD</u>: MIC, ACC, **MIC,ACC** lub USB – wybiera złącze(złącza) dla wejścia żądanej modulacji, gdy nie jest używany tryb danych

<u>DATA MOD</u>: MIC, ACC, MIC, ACC lub USB – wybiera złącze(złącza) dla wejścia żądanej modulacji, gdy jest używany tryb danych

External Keypad (klawiatura zewnętrzna)

<u>VOICE</u> (głos): **OFF** lub ON – wybiera, czy nadawać zawartość pamięci fonii używając zew. klawiatury.

<u>KEYER</u>: **OFF** lub ON - wybiera, czy nadawać zawartość pamięci klucza używając zew. klawiatury.

<u>RTTY</u>: **OFF** lub ON - wybiera, czy nadawać zawartość pamięci RTTY używając zew. klawiatury.

### <u>CI-V</u>

<u>CI-V Baud Rate</u>: 300, 1200, 4800, 9600, 19200 lub **Auto** – ustawia szybkość transferu kodu CI-V

<u>CI-V Address</u>: 01h-**88h**-DFh – ustawia unikalny, szesnastkowy kod adresowy CI-V dla transceivera

<u>CI-V Transceive</u>: OFF lub **ON** – wyłącza lub włącza funkcję CI-V Transceive (pracy równoległej)

USB2/DATA1 Function

<u>USB2 Function</u>: **OFF**, RTTY Decode lub DV Data – ustawia wykorzystanie portu COM (USB2)

DATA1 Function: OFF, RTTY Decode, DV Data lub **GPS** – ustawia wykorzystanie gniazda [DATA1]

<u>GPS Out</u>: **OFF** lub DATA1→USB2 – ustawia wyjście danych na port COM (USB2), gdy wejście danych z odbiornika GPS następuje przez gniazdo [DATA1]

<u>DV Data/GPS Out Baud</u>: **4800** lub 9600 – ustawia szybkośc transferu danych DV lub GPS

# <u>RTTY Decode Baud</u>: 300, 1200, 4800, **9600** lub 19200 – ustawia szybkość monitorowania dekodowania RTTY

<u>VSEND Select</u>: OFF, UHF lub **VHF/UHF** – wybiera pasmo dla 7 pinu gniazda [ACC] <u>9600bps Mode</u>: **OFF** lub ON – wyłącza lub włącza transmisję danych szybkością 9600bps.

Str. 6-9

**UWAGA**: Ustawienia domyślne pokazane poniżej czcionką pogrubioną dotyczą wersji amerykańskiej. Ustawienia domyślne mogą się różnić, zależnie od wersji transceivera.

Display – ustawia opcje dla wyświetlacza

<u>LCD Contrast</u> (kontrast LCD): 0%-**50%**-100% - ustawia kontrast wyświetlacza LCD <u>LCD Backlight</u> (podświetlenie LCD): 0%-**50%**-100% - ustawia poziom podświetlenia wyświetlacza LCD

<u>Key Backlight (podświetlenie przycisków)</u>: 0%-**50%**-100% - ustawia poziom podświetlenia przycisków

<u>Meter Peak Hold</u> (zatrzymanie wskazań szczytowych): OFF lub **ON** – wyłącza lub włącza funkcję zatrzymania wskazań szczytowych

<u>BW Popup (PBT)</u>: OFF lub **ON** – wyłącza lub włącza wyświetlanie wartość przesunięcia PBT i szerokość pasma przepustowego podczas obracania pokrętłem TWIN-PBT PW Popup (EII): OFE lub **ON** – wyłacze lub włacze wyświatlanie szerokość filtre IE i

<u>BW Popup (FIL)</u>: OFF lub **ON** – wyłącza lub włącza wyświetlanie szerokość filtra IF i wartość przesunięcia, gdy przełączany jest filtr IF.

<u>RX Call Sign Display</u> (wyświetlanie znaku wywoławczego RX): OFF, **Auto** lub Auto (RX Hold) – wyłącza lub włącza wyświetlanie znaku wywoławczego stacji wywołującej podczas odbioru wywołania.

<u>RX Message Display</u> (wyświetlanie wiadomości RX): OFF lub **Auto** – wyłącza lub włącza wyświetlanie i przewijanie odebranej wiadomości.

<u>Reply Position Display</u> (wyświetlanie pozycji przy odpowiedzi): OFF lub **ON** – wyłącza lub włącza wyświetlanie pozycji wywołującego, gdy dane są włączone do sygnału automatycznej odpowiedzi.

<u>TX Call Sign Display</u> (wyświetlanie znaku wywoławczego TX): OFF, **Your Call Sign** lub My Call Sign – wyłącza lub włącza wyświetlanie znaku wywoławczego YOUR (znak stacji wywoływanej) lub MY (twój własny znak wywoławczy) podczas nadawania. <u>Scroll Speed</u> (prędkość przewijania): Slow (wolno) lub **Fast** (szybko) – ustawia szybkość przewijania wiadomości, znaku wywoławczego lub innego tekstu, który jest wyświetlany na ekranie LCD.

<u>VOICE TX Name Display</u> (wyświetlanie nazwy pamięci głosowej TX): OFF lub **ON** – wyłącza lub włącza wyświetlanie nazwy pamięci fonii transmitowanej, na ekranie "VOICE TX".

<u>KEYER Memory Display</u> (wyświetlanie pamięci klucza): OFF lub **ON** – wyłącza lub włącza wyświetlanie zawartości pamięci klucza na ekranie "KEYER SEND" Opening Message (wiadomość otwierająca): OFF lub **ON** – wyłącza lub włącza

wyświetlanie wiadomości otwierającej podczas włączania zasilania.

<u>Power ON Check</u> (kontrola przy włączaniu zasilania): OFF lub **ON** – wyłącza lub włącza wyświetlanie podczas włączania zasilania: ustawień mocy RF, RIT, automatycznego wyłączania zasilania.

<u>Display Language</u> (język wyświetlacza): **English** lub Japanese – ustawia typ języka dla ekranów wyświetlacza w trybie DR lub trybie Menu. Gdy językiem systemu jest angielski, parametr nie pokazuje się.

<u>System Language</u> (język systemu): **English** lub Japanese – ustawia język systemu transceivera.

Time Set (ustawienie czasu) – opcje dla ustawień czasu

Date/Time (data/czas)

<u>DATE</u> (data): 2000/01/01 – 2099/12/31 – ustawia datę

<u>TIME</u> (czas): **0:00** – 23:59 – ustawia czas

<u>GPS Time Correct</u> (korekcja czasu przez GPS): OFF lub **Auto** – wyłącza lub włącza automatyczną korekcję czasu przez odebranie danych GPS.

<u>UTC Offset</u> (przesuniecie czasu): -14:00 -  $\pm$ 0:00 - +14:00 – ustawia różnicę czasu pomiędzy czasem uniwersalnym UTC a czasem lokalnym.

<u>Clock Display</u> (wyświetlanie zegara): **Local** lub UTC – wybiera tryb wyświetlania czasu na zegarze.

<u>Auto Power OFF</u> (automatyczne wyłączanie zasilania): **OFF**, 30min, 90min lub 120min – ustawia automatyczne wyłączanie zasilania po określonym czasie bezczynności transceivera.

### Str. 6-10

**UWAGA**: Ustawienia domyślne pokazane poniżej czcionką pogrubioną dotyczą wersji amerykańskiej. Ustawienia domyślne mogą się różnić, zależnie od wersji transceivera.

Others (pozostałe) – opcje pozostałe

<u>Information (informacja)</u>

<u>Version</u> (wersja) – wskazuje numer wersji oprogramowania transceivera. <u>Clone</u> (powielanie)

<u>Clone mode</u> (tryb powielania) – odczytuje lub zapisuje dane z IC-7100 na/lub z PC i/lub odbiera dane z transceivera macierzystego (Master)

<u>Clone Master Mode</u> (tryb transceivera macierzystego) – zapisuje dane twojego IC-7100 (macierzystego) na inny IC-7100 (wtórny).

<u>Touch Screen Calibration</u> (kalibracja ekranu dotykowego) – regulacja ekranu dotykowego <u>Reset</u>

<u>Partial Reset</u> (resetowanie częściowe) – przywraca ustawienia domyślne bez oczyszczania zawartości pamięci, pamięci znaku wywoławczego lub list przemienników.

<u>All Reset</u> (resetowanie całkowite) – oczyszcza całe programowanie i pamięć, przywraca wszystkie ustawienia domyślne.

Str. 7-1

# **ROZDZIAŁ 7**

# UWAGI DOTYCZĄCE INSTALACJI

| Uwagi dotyczące instalacji |                                    |
|----------------------------|------------------------------------|
| ROZDZIAŁ 1                 | OPIS PANELA                        |
| ROZDZIAŁ 2                 | INSTALACJA I PODŁĄCZENIA           |
| ROZDZIAŁ 3                 | OBSŁUGA PODSTAWOWA                 |
| ROZDZIAŁ 4                 | WPROWADZENIE DO D-STAR             |
| ROZDZIAŁ 5                 | PRACA W SYSTEMIE D-STAR (PODSTAWY) |
| ROZDZIAŁ 6                 | TRYB USTAWIEŃ                      |
| ROZDZIAŁ 7                 | UWAGI DOTYCZĄCE INSTALACJI         |

Str. 7-2

# UWAGI DOTYCZĄCE INSTALACJI

Instalując amatorską stację bazową rekomenduje się, aby bezpieczna odległość od anteny kalkulowana była relatywnie do EIRP. Bezpieczna wysokość poniżej anteny może być w większości przypadków określona z mocy RF na wejściu terminali antenowych.

Różne limity rekomendowane są również dla różnych częstotliwości, odpowiednie tabele określają wartości rekomendowane.

Poniżej 30MHz, rekomendowane limity określane są w polach V/m lub A/m. Podobnie anteny mogą być fizycznie krótkie w znaczeniu "długości elektrycznej" a instalacja będzie wymagała anteny dopasowanej do urządzenia, które może wytwarzać lokalne pole magnetyczne wysokiej intensywności. Korzystaj z opublikowanych poradników instalacyjnych typu FCC OET Bulletin 65 Edition 97-01.

Rekomendowane limity EC są niemal identyczne do określonych limitów FCC, których tabele wskazują skalkulowane bezpieczne odległości dla różnych typów anten i różnych zakresów częstotliwości. Dalsze informacje dostępne na str: <u>http://www.arrl.org/</u>

### • Instalacja typowa radia amatorskiego

Przy szacowaniu bezpiecznej odległości przyjmuje się, że główna wiązka skierowana jest do przodu anteny a jej wartość wynika z maksymalnego zysku anteny i doprowadzonej mocy. Przyjmuje się, że osoby wystawione na działanie promieniowania znajdują się poniżej wiązki głównej i ich typowy wzrost to 1.8m.

Poniższe wielkości zakładają tzw. najgorszy scenariusz emisji.

Dla pasm 10MHz i wyżej, rekomendowane są następujące limity:10-400MHz2W/m2435MHz2.2W/m2

| Moc RF | Bezpieczne | wysokości | według | pasma | częstotliv | vości |
|--------|------------|-----------|--------|-------|------------|-------|
|        | · · · · ·  |           |        | L     |            |       |

| $\mathbf{W}$ | 10-2m | 70cm  | 23cm | 13cm i powyżej |
|--------------|-------|-------|------|----------------|
| 1            | 2.1m  | 2m    | 2m   | 2m             |
| 10           | 2.8m  | 2.7m  | 2.5m | 2.3m           |
| 25           | 3.4m  | 3.3m  | 2.7m | 2.5m           |
| 100          | 5m    | 4.7m  | 3.6m | 3.2m           |
| 1000         | 12m   | 11.5m | 7.3m | 6.3m           |

| EIRP | Bezpieczna | odległość | według  | pasma  | czestotliw  | ości  |
|------|------------|-----------|---------|--------|-------------|-------|
|      | Deprecina  | outegrose | wearing | pasina | częstotii w | 0.501 |

| W       | <b>10-2m</b> | 70cm    | 23cm | 13cm |
|---------|--------------|---------|------|------|
|         |              | powyżej |      |      |
| 100     | 2m           | 2m      | 1.1m | 0.7m |
| 1000    | 6.5m         | 6m      | 3.5m | 3m   |
| 10,000  | 20m          | 18m     | 11m  | 7m   |
| 100,000 | 65m          | 60m     | 35m  | 29m  |

Wszystkie powyższe uwagi dotyczą sytuacji, gdy radio jest w stanie ciągłego nadawania. Rekomendowane przez UE limity zakładają użycie średniej mocy przez ok. 6 minut. Normalnie nadajnik jest przez dłuższy czas nieaktywny. Niektóre licencje wymagają czasowego wyłącznika nadawania po 1-2 minutach.

Podobnie niektóre typu nadajników, SSB, CW, AM itp. mają niższą średnią moc wyjściową i oszacowane ryzyko jest nawet mniejsze.

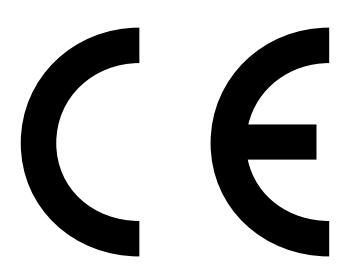

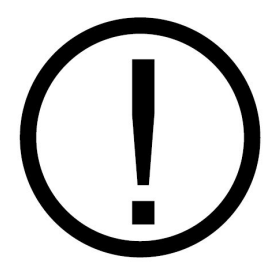

Wersja CE, transceivera IC-7100, oznaczona znakiem CE na tabliczce z numerem fabrycznym, spełnia zasadnicze wymagania R&TTE.

Znak ostrzegawczy wskazuje, że sprzęt pracuje na niezharmonizowanych w UE zakresach częstotliwości i jego używanie wymaga zezwolenia UKE.

| ICOM                                                                                                    | OF CONFORMIT                                                                                                    |
|----------------------------------------------------------------------------------------------------|----------------------------------------------------------------------------------------------------|
| We Icom Inc. Japan<br>1-1-32, Kamiminami, Hirano-ku,<br>Osaka 547-0003, Japan                                                                                                    | C€Œ                                                                                                    |
| Kind of equipment: HF/VHF/UHF ALL MODE TRANSCEIVER                                                                                                    | RoHS Directive                                                                                                    |
| Type-designation: IC-7100                                                                                                    | Declare on our sole responsibility that the<br>equipment complies with the restriction of<br>the use of certain hazardous substance<br>in electrical and electronic equipmen<br>Directive, 2011/65/EU. |
| R&TTE Directive                                                                                                    | Bad Soden 24th May 201                                                                                                    |
| Declare on our sole responsibility that this equipment complies with<br>the essential requirements of the Radio and Telecommunications<br>Terminal Equipment Directive, 1999/5/EC, and that any applicable<br>Essential Test Suite measurements have been performed. | Place and date of issue<br>Icom (Europe) GmbH<br>Communication Equipment<br>Auf der Krautweide 24, 65812                                                                                               |
| Version (where applicable):                                                                                                    | Bad Soden an Taunus, Germany                                                                                                    |
| This compliance is based on conformity with the following<br>harmonised standards, specifications or documents:                                                                                                    | Authorized representative name<br>Y. Furukawa                                                                                                    |
| I) EN 60950-1:2006/A1:2010                                                                                                    | General Manager                                                                                                    |
| II) EN 301 489-1 V1.9.2 (2011-09)                                                                                                    | 1 am                                                                                                    |
| III) EN 301 489-15 V1.2.1 (2002-08)                                                                                                    | Culture                                                                                                    |
| IV) EN 301 783-2 V1.2.1 (2010-07)                                                                                                    | _ Y                                                                                                    |
| V) EN 62311:2008                                                                                                    | Signature                                                                                                    |